# FTD 7.6搭載Firepower 4200のコンテナ(MIモー ド)への変換

## 内容

<u>はじめに</u>

<u>前提条件、サポートされるプラットフォーム、ライセンス</u> <u>最低限のソフトウェアおよびハードウェアプラットフォーム</u>

ライセンス

<u>使用するコンポーネント</u>

#### <u>背景説明</u>

#### <u>最新情報</u>

FTDマルチインスタンスをサポートするプラットフォーム

<u>3100シリーズと4200シリーズの違い</u>

<u>サポートされる展開</u>

#### <u>機能説明とウォークスルー</u>

<u>4200シリーズインスタンスの仕様</u> <u>最大インスタンスサポート</u> <u>FTDインスタンスのサイズ</u> <u>Lina(データプレーン)Snortコア割り当て</u>

#### <u>設定</u>

#### <u>設定の概要</u>

 FMCで4200シリーズをマルチインスタンスモードに変換

 単一のデバイスの変換

 複数のデバイスを変換する(一括変換)

 進行状況の監視と完了

#### <u>FMCシャーシの概要ページ</u>

FMCシャーシ概要ページの概要

<u>ChassisページのSummaryタブセクション</u>

#### <u>インターフェイスの管理</u>

<u>「インタフェース」タブの要約</u>

物理インターフェイス設定の変更

<u>サブインターフェイスの管理</u>

<u>EtherChannelの管理</u>

デバイス設定の同期

#### <u>Netmodホットスワップ/ブレイクアウトサポート</u>

<u>4200ネイティブはEPMホットスワップおよびブレークアウトをサポート</u>

<u>OIR: EPMの有効化/無効化の確認</u>

EPM使用可能完了:インタフェース通知を受信しました

<u>EPMインタフェース変更通知</u>

<u>シャーシページのブレーク/参加オプション</u>

<u>ブレーク/ジョイン後のインターフェイスの変更</u>

<u>インターフェイス変更によるインスタンスへの影響</u>

#### <u>インスタンス管理</u>

<u>インスタンスの作成</u>

<u>インスタンスの編集</u>

<u>インスタンスの削除</u>

<u>SNMPの設定(SNMP Configuration)</u>

<u>シャーシのインポート/エクスポート</u>

<u>設定のエクスポート</u>

<u>設定のインポート</u>

#### シャーシのインポート/エクスポートに関する注意事項

#### <u>シャーシプラットフォーム設定ポリシー</u>

<u>シャーシプラットフォームの設定:DNS</u>

<u>シャーシプラットフォームの設定:SSH</u>

<u>シャーシプラットフォームの設定:SSHアクセスリスト</u>

### <u>シャーシプラットフォームの設定:時刻の同期</u>

<u>Management CenterからのNTP</u>

<u>カスタムNTPサーバ</u>

<u>シャーシプラットフォームの設定:タイムゾーン</u>

<u>シャーシプラットフォーム設定:Syslog</u>

シャーシプラットフォームの設定:保存と展開

#### <u>シャーシの登録解除</u>

マルチインスタンスからネイティブモードへの変換

#### FMC Rest API

<u>ネイティブからマルチインスタンスへの変換のためのREST API</u>

<u>シャーシ管理用REST API</u>

<u>Netmods (ネットワークモジュール)管理用のREST API</u>

<u>インスタンス管理用REST API</u>

<u>SNMP管理用REST API</u>

<u>要約を取得するREST API</u>

<u>インターフェイス管理用REST API</u>

<u>物理インターフェイスの更新</u>

<u>サブインターフェイスの設定</u>

<u>EtherChannelインターフェイスの設定</u>

<u>REST APIのBreak/Joinインターフェイス</u> <u>インターフェイス切断用のRESTフロー</u>

<u>インターフェイス結合のためのRESTフロー</u>

<u>デバイスREST APIの同期</u>

#### <u>トラブルシューティング/診断</u>

<u>FXOSロギング</u>

<u>FMCロギング</u>

<u>シャーシのトラブルシューティング</u>

トラブルシューティングの手順に関する問題の例

FMCでのシャーシ障害の自動登録

<u>問題のトラブルシューティング</u>

FMCにおけるインスタンスの自動登録

<u>問題のトラブルシューティング</u>

FMCでのネイティブデバイス登録

```
<u>問題のトラブルシューティング</u>

<u>参考リンク</u>

<u>インターフェイスオプションとハイアベイラビリティ</u>

<u>インターフェイスオプション</u>

<u>スタンドアロンまたは高可用性</u>

デュアル管理インターフェイスの活用
```

# はじめに

このドキュメントでは、FTD 7.6を搭載したFirepower 4200ファイアウォールシリーズでコンテナ (マルチインスタンスモード)を設定する方法と関連する詳細について説明します。

# 前提条件、サポートされるプラットフォーム、ライセンス

## 最低限のソフトウェアおよびハードウェアプラットフォーム

| Manager(s) and Version (s) | Application (ASA/FTD) and<br>Minimum Version of<br>Application | Supported Platforms             |  |  |
|----------------------------|----------------------------------------------------------------|---------------------------------|--|--|
| • FMC 7.6.0                | • FTD 7.6.0                                                    | 4200 Series<br>4215, 4225, 4245 |  |  |

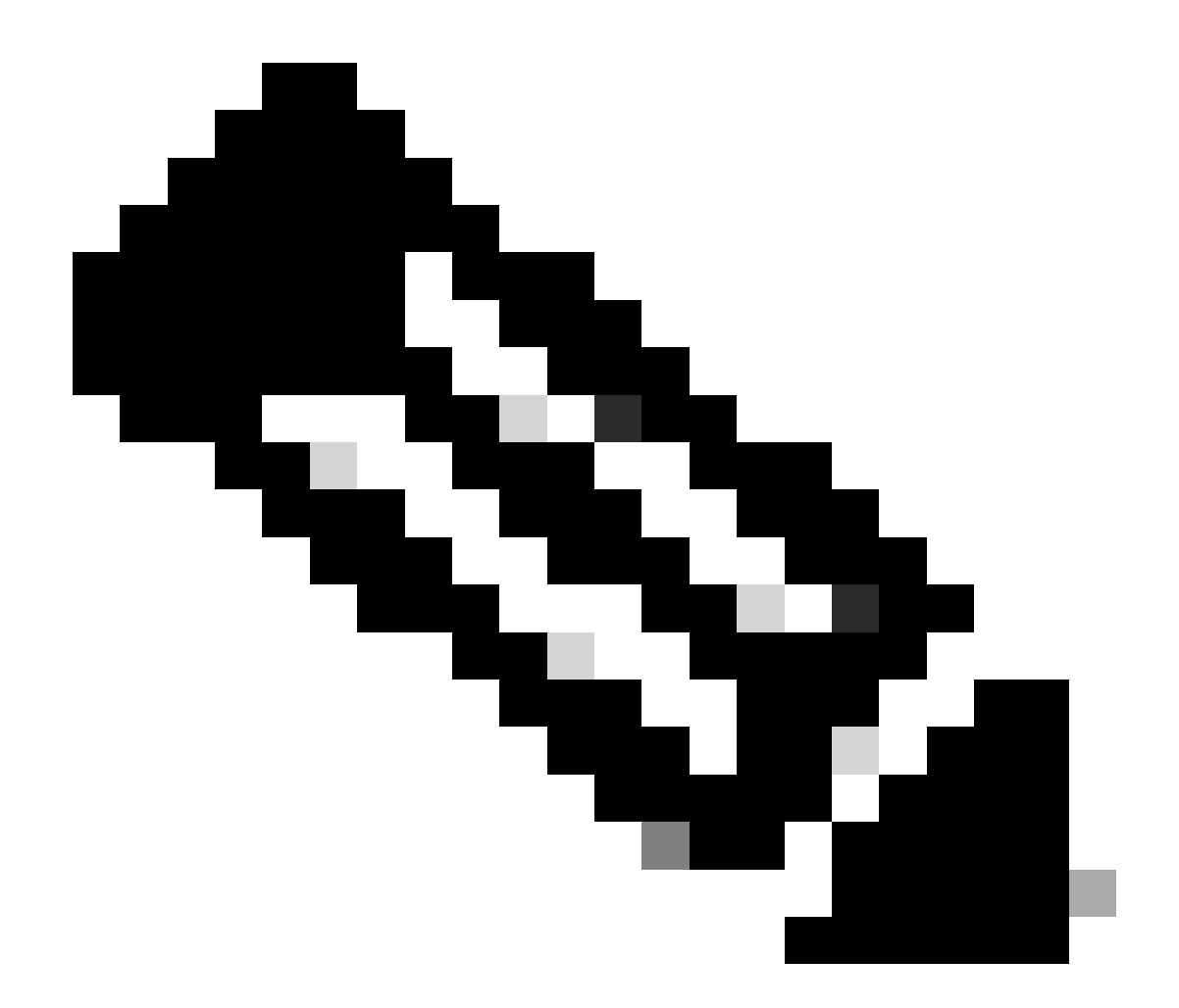

注意:マルチインスタンスは、どのプラットフォームでもFDMではサポートされていま せん。

## ライセンス

- 機能ライセンスは各インスタンスに手動で割り当てられますが、使用するライセンスは 4200シリーズのデバイスごとに機能ごとに1つだけです。
  - たとえば、3つのFTDインスタンスを持つ1つの4200シリーズの場合、同じFMC上で使用すれば、使用中のインスタンス数に関係なく、必要なURLライセンスは1つだけです。
- すべてのライセンスは、同じFMC上にある場合、4200シリーズのデバイスごとに消費され 、コンテナインスタンスごとに消費されることはありません。したがって、4200シリーズ デバイス上のすべてのインスタンスでは、ライセンスの実装のために同じFMCを使用する ことを推奨します。

使用するコンポーネント

このドキュメントの内容は、特定のソフトウェアやハードウェアのバージョンに限定されるもの ではありません。

このドキュメントの情報は、特定のラボ環境にあるデバイスに基づいて作成されたものです。こ のドキュメントで使用するすべてのデバイスは、クリアな(デフォルト)設定で作業を開始して います。本稼働中のネットワークでは、各コマンドによって起こる可能性がある影響を十分確認 してください。

## 背景説明

- FTDでは、3100モデル(および9300および4100シリーズ)でマルチインスタンス(MI)がすでにサポートされていますが、4200シリーズではサポートされていません。
- 4200モデルは、FMCのネイティブモードでのみサポートされています。
- 4200の7.4.xには、複数のインスタンスを作成する機能はありません。
- 3100でのマルチインスタンス(MI)は7.4.1でサポートされています。
  - インスタンスはFMCを使用して作成および管理できます(FCMを使用する必要がある 9300および4100シリーズとは異なります)。
  - FXOSは、MIモードのときは、FMCのUpgrade Chassis GUIを使用して更新できます
  - 。MIモードへの変換はCLIを介して行われます。

### 最新情報

- 4200シリーズでは、MIインスタンスをプロビジョニングおよび管理できます。
- FMC:4200シリーズ(MIモード)およびFTDインスタンス用の単一管理ソリューション
- 3100および4200シリーズのデバイスでは、FMC上でネイティブデバイスをMIモードにシン グルおよびバルク変換できます。
- ・ ターゲット市場:エンタープライズ/大規模企業 インターネットエッジ、データセンター

### FTDマルチインスタンスをサポートするプラットフォーム

| Platform                  | FTD Version            | FTD Multi-Instance<br>Support | Management Solution |
|---------------------------|------------------------|-------------------------------|---------------------|
| Virtual                   | -                      | No                            | -                   |
| FPR1000                   | -                      | No                            | -                   |
| FPR2100                   | (not supported in 7.6) | No                            | -                   |
| 3105                      |                        | No                            |                     |
| 3110, 3120, 3130,<br>3140 | FTD 7.4.1              | Yes                           | FMC                 |
| FPR4100                   | FTD 6.3.0              | Yes                           | FCM & FMC           |
| 4215, 4225, 4245          | FTD 7.6.0              | Yes                           | FMC                 |
| FPR9300                   | FTD 6.3.0              | Yes                           | FCM & FMC           |

3100シリーズと4200シリーズの違い

- 4200には2つの管理インターフェイスがあり、一方を管理用、もう一方をイベント用に使用 できます。
  - Management1/1インターフェイスとManagement1/2インターフェイスの両方が、すべてのFTDコンテナインスタンスにブートストラップされます。
  - 。一方または両方の管理インターフェイスをMIモードで使用できます。
    - Management1/1(管理とイベントの両方)、または
    - Management1/1は管理に使用され、Management1/2はイベントに使用されます
      - 。この場合、次のようになります。
        - Management 1/2インターフェイスを使用してトラフィックをルーティング するには、スタティックルートを定義する必要があります。
- ・サイズが大きいため、3100よりも多くのインスタンスを4200で作成できます。

### サポートされる展開

- スタンドアロンFTDインスタンスで4200シリーズ(MIモード)を管理
- HA FTDインスタンスを使用した4200シリーズ(MIモード)の管理\*

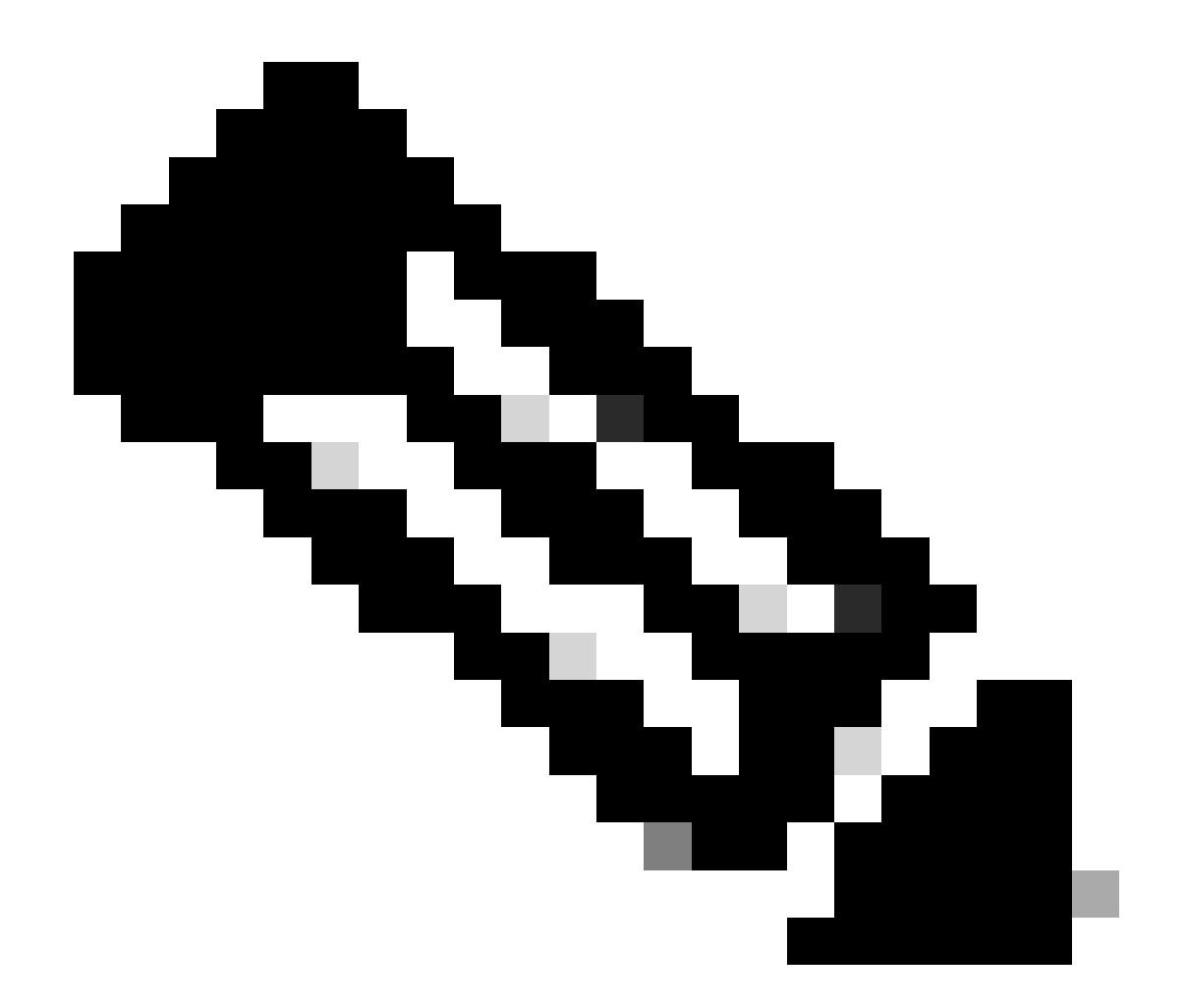

注:FPR4100シリーズでは、FTD-HAの場合、プライマリノードとセカンダリノードは2つの異なる4200シリーズ(MIモード)デバイス上にある必要があります。また、このリリ ースではMIクラスタリングはサポートされていません。

## 機能説明とウォークスルー

7.6.0でのマルチインスタンス設定の変更:

- ・ MIモードでの4200シリーズのサポート
- 3100シリーズのMIモード管理に関連するFMCの変更:
  - ◎ FMCでのネイティブモードからMIモードへのデバイスの変換
  - 。デバイスがMIモードに変換できるかどうかを確認する準備状況のチェック
  - 。変換後にFMCでFTDインスタンスを自動登録

4200シリーズインスタンスの仕様

### 最大インスタンスサポート

| Platform | Maximum Instance Count | Maximum Logical CPU<br>Cores Supported |
|----------|------------------------|----------------------------------------|
| FP4215   | 10                     | 62                                     |
| FP4225   | 15                     | 126                                    |
| FP4245   | 34                     | 254                                    |

インスタンス密度は、次の2つの主な要因によって決まります。

1. 特定のプラットフォーム上のCPUコアの量とディスク容量

2. インスタンスにプロビジョニングできるリソースの数。最小のインスタンスサイズには、3つの物理CPU(6つの論理)コアと48 GBのディスク領域が必要です。

FTDインスタンスのサイズ

| Platform                           | 4215 | 4225 | 4245 |
|------------------------------------|------|------|------|
| Total CPU cores                    | 32   | 64   | 128  |
| Available CPU cores for FTD        | 30   | 62   | 126  |
| Total RAM (GiB)                    | 222  | 445  | 875  |
| FXOS RAM (GiB)                     | 6    | 6    | 6    |
| DMA RAM (GiB)                      | 11   | 39   | 78   |
| Available RAM for FTD<br>(GiB)     | 7    | 7    | 7    |
| Available Disk space for FTD (GiB) | 660  | 864  | 1794 |
| Max Instances                      | 10   | 15   | 34   |

Lina (データプレーン) Snortコア割り当て

|                   | 4215          | 4225    | 4245          |         |               |         |
|-------------------|---------------|---------|---------------|---------|---------------|---------|
| インスタ<br>ンスサイ<br>ズ | データプレー<br>ンコア | Snortコア | データプレー<br>ンコア | Snortコア | データプレー<br>ンコア | Snortコア |

| 6  | 2  | 2  | 2  | 2  | 2  | 2  |
|----|----|----|----|----|----|----|
| 8  | 2  | 4  | 2  | 4  | 2  | 4  |
| 10 | 4  | 4  | 4  | 4  | 4  | 4  |
| 12 | 4  | 6  | 4  | 6  | 4  | 6  |
| 14 | 6  | 8  | 6  | 6  | 6  | 6  |
| 16 | 6  | 8  | 6  | 6  | 8  | 8  |
| 18 | 8  | 10 | 8  | 8  | 8  | 10 |
| 20 | 8  | 10 | 8  | 8  | 10 | 10 |
| 22 | 10 | 12 | 10 | 10 | 10 | 12 |
| 24 | 12 | 12 | 10 | 10 | 10 | 12 |
| 26 | 12 | 14 | 12 | 12 | 12 | 12 |
| 28 | 14 | 14 | 12 | 14 | 12 | 14 |
| 30 | 14 | 16 | 14 | 14 | 14 | 14 |
| 32 | 14 | 16 | 14 | 16 | 14 | 16 |
| 34 | 16 | 16 | 16 | 16 | 16 | 16 |
| 36 | 16 | 18 | 16 | 18 | 16 | 18 |
| 38 | 18 | 18 | 18 | 18 | 18 | 18 |
| 40 | 18 | 20 | 18 | 20 | 18 | 20 |

| 42 | 20 | 20 | 20 | 20 | 20 | 20 |
|----|----|----|----|----|----|----|
| 44 | 20 | 22 | 20 | 22 | 20 | 22 |
| 46 | 22 | 22 | 22 | 22 | 22 | 22 |
| 48 | 22 | 24 | 22 | 24 | 22 | 24 |
| 50 | 24 | 24 | 24 | 24 | 24 | 24 |
| 52 | 24 | 26 | 24 | 26 | 24 | 26 |
| 54 | 26 | 26 | 26 | 26 | 24 | 26 |
| 56 | 26 | 28 | 26 | 28 | 26 | 28 |
| 58 | 28 | 28 | 28 | 28 | 28 | 28 |
| 60 | 28 | 30 | 28 | 39 | 28 | 30 |
| 62 | 30 | 30 | 30 | 30 | 30 | 30 |
| 64 |    |    | 30 | 32 | 30 | 32 |
| 66 |    |    | 30 | 34 | 30 | 34 |
| 68 |    |    | 32 | 34 | 32 | 34 |
| 70 |    |    | 32 | 36 | 32 | 36 |
| 72 |    |    | 34 | 36 | 34 | 36 |
| 74 |    |    | 34 | 38 | 34 | 38 |
| 76 |    |    | 36 | 38 | 36 | 38 |

| 78  | 36 | 40 | 36 | 40 |
|-----|----|----|----|----|
| 80  | 38 | 40 | 38 | 40 |
| 82  | 38 | 42 | 38 | 42 |
| 84  | 40 | 42 | 40 | 42 |
| 86  | 40 | 44 | 40 | 44 |
| 88  | 42 | 44 | 42 | 44 |
| 90  | 42 | 46 | 42 | 46 |
| 92  | 44 | 46 | 44 | 46 |
| 94  | 44 | 48 | 44 | 48 |
| 96  | 46 | 48 | 46 | 48 |
| 98  | 46 | 50 | 46 | 50 |
| 100 | 48 | 50 | 48 | 50 |
| 102 | 48 | 52 | 48 | 52 |
| 104 | 50 | 52 | 50 | 52 |
| 106 | 50 | 54 | 50 | 54 |
| 108 | 52 | 54 | 52 | 54 |
| 110 | 52 | 56 | 52 | 56 |
| 112 | 54 | 56 | 54 | 56 |

| 114 | 54 | 58 | 54 | 58 |
|-----|----|----|----|----|
| 116 | 56 | 58 | 56 | 58 |
| 118 | 56 | 60 | 56 | 60 |
| 120 | 58 | 60 | 58 | 60 |
| 122 | 58 | 62 | 58 | 62 |
| 124 | 60 | 62 | 60 | 62 |
| 128 |    |    | 60 | 64 |
| 130 |    |    | 60 | 66 |
| 132 |    |    | 62 | 66 |
| 134 |    |    | 62 | 68 |
| 136 |    |    | 64 | 68 |
| 138 |    |    | 64 | 70 |
| 140 |    |    | 66 | 70 |
| 142 |    |    | 66 | 72 |
| 144 |    |    | 68 | 72 |
| 146 |    |    | 68 | 74 |
| 148 |    |    | 70 | 74 |
| 150 |    |    | 70 | 76 |

| 152 |  |  | 72  | 76  |
|-----|--|--|-----|-----|
| 154 |  |  | 72  | 78  |
| 156 |  |  | 74  | 78  |
| 158 |  |  | 74  | 80  |
| 254 |  |  | 120 | 130 |

## 設定

### 設定の概要

- 1. FMCに4200シリーズ(ネイティブモード)デバイスを登録します。
- 2. 新しいFMCで、デバイスを選択し、ネイティブからMIモードに変換します。
- 3. 新しいMIシャーシは、変換後にFMCに自動登録されます。
- 4. 物理インターフェイスを更新します。
- 5. FTDインスタンスを作成し、インターフェイスを割り当てます。
- 6. FMCからポートチャネルとサブインターフェイスを作成/更新/削除します。
- 7. プラットフォームの設定を行います。
- 8. 設定変更をデバイスに導入します。
- 9. FTDインスタンスがFMCに自動登録されます。

FMCで4200シリーズをマルチインスタンスモードに変換

### デフォルトでは、4200はネイティブモードです。FMCで4200シリーズをマルチインスタンスモ ードに変換するには

- 1. デバイスに接続し、マネージャを作成します(すでに文書化されています)。
- 2. ネイティブデバイスをFMCに登録します(すでに文書化されています)。
- 3. FMCを使用したマルチインスタンスへの変換
- 4. FMCで、マルチインスタンスに変換する必要があるデバイスを選択し、変換をトリガーし ます。1つまたは複数のデバイスを選択できます。

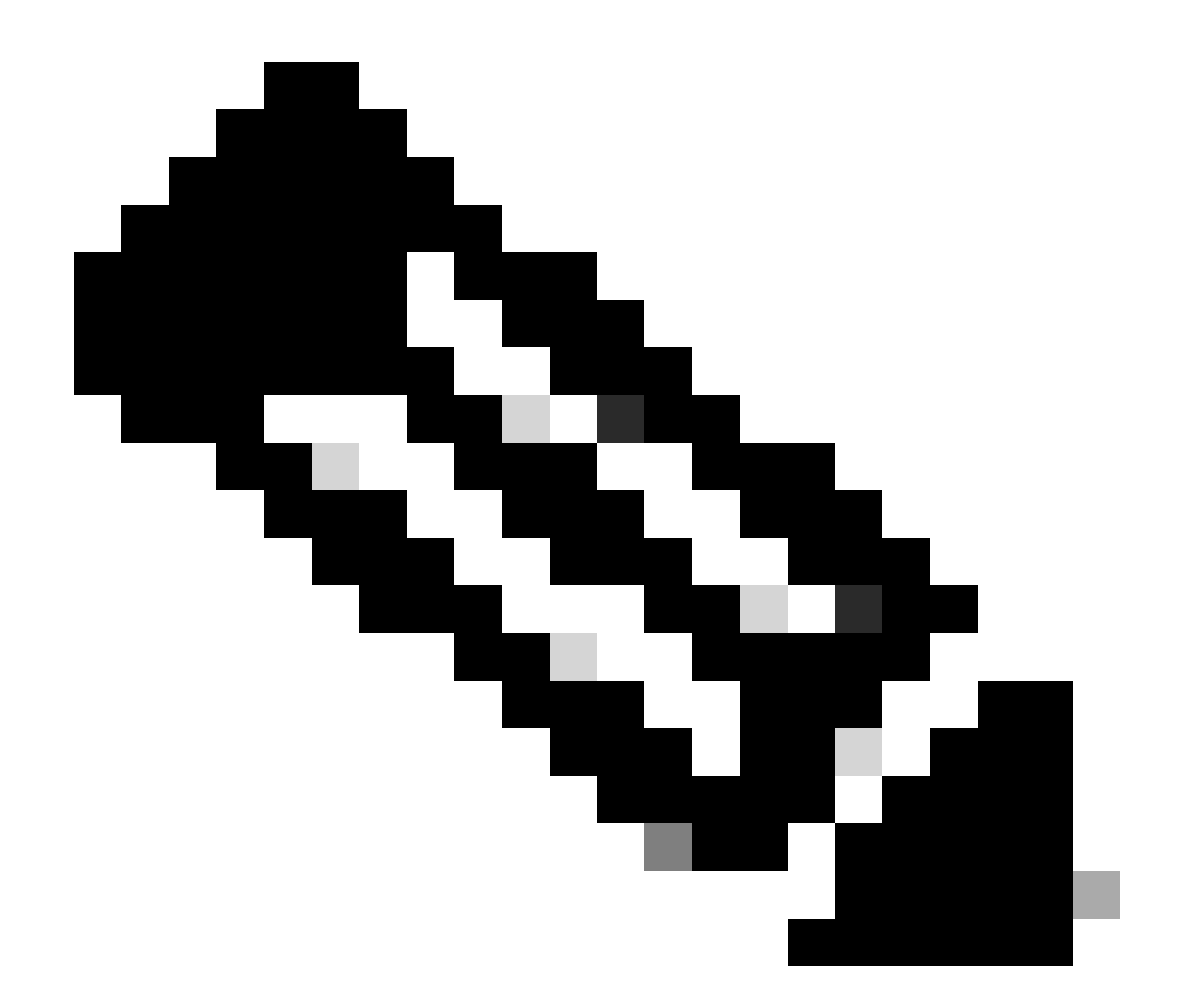

注:ネイティブモードからMIモードに切り替えると、シャーシのすべての設定がリセットされます。MIモードからネイティブモードへの変換は、引き続きCLIを介して行われます。

単一のデバイスの変換

1. 変換を開始するには、デバイス>デバイス管理に移動します。

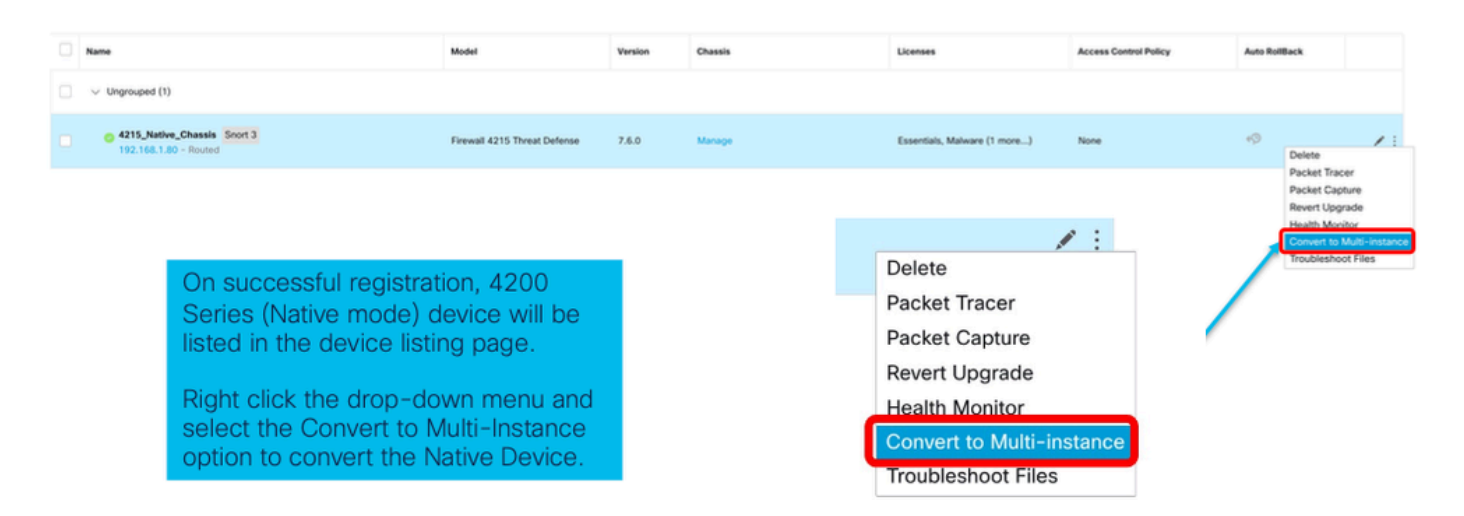

2. 選択したデバイスを検証し、Continueをクリックします。

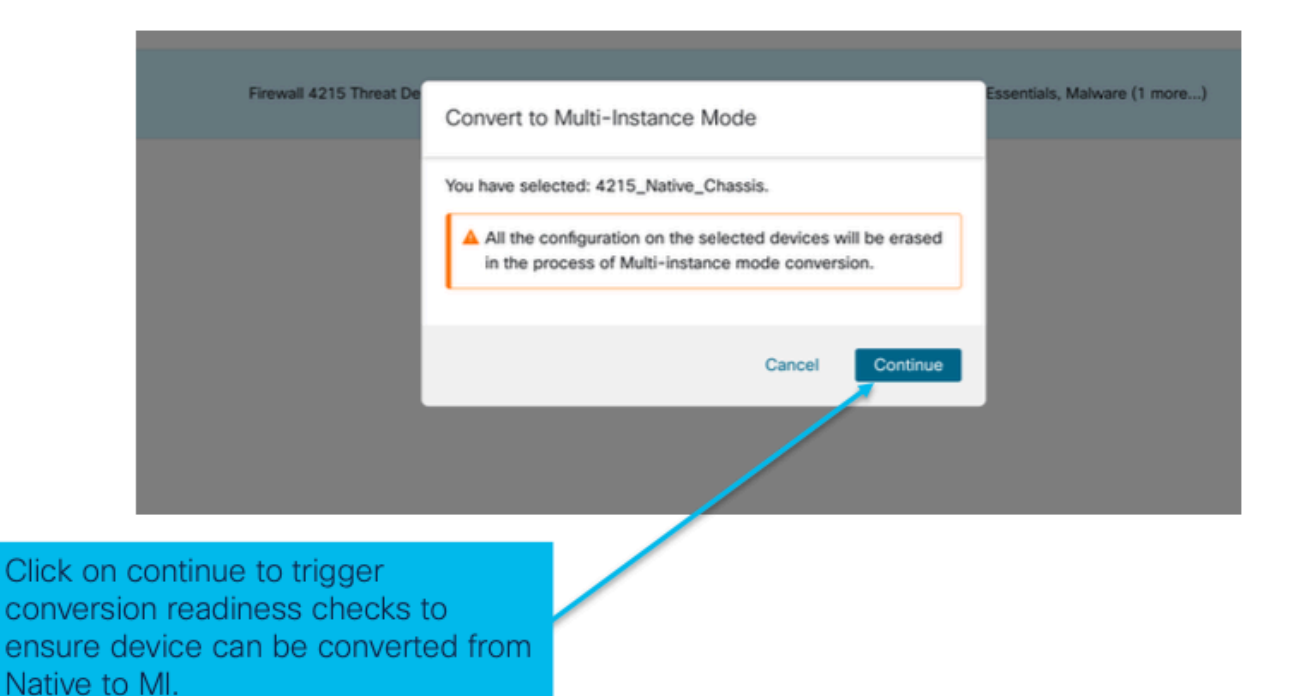

選択したデバイスの検証

3. 準備状況の確認と初期変換:

| Step 1: Set the name<br>of the MI Chassis<br>after conversion. | hreat De       Convert to Multi-Instance Mode         Selected device name       4215_Native_Chassis         Configured device name *       device | lected                                                               |
|----------------------------------------------------------------|----------------------------------------------------------------------------------------------------|----------------------------------------------------------------------|
|                                                                | 4215_Native_Chassis Step 2: How<br>the name to<br>Cancel Convert to Multi-instance device is real                                                  | er over the icon next to<br>check whether the<br>ady for conversion. |
|                                                                |                                                                                                    |                                                                      |
| Step 3: Clic<br>Instance to<br>device.                         | n Convert to Multi-<br>rt conversion for the                                                                                                    |                                                                      |

準備状況のチェック

## 複数のデバイスを変換する(一括変換)

1. デバイスの選択:

| View By: Group                                                                   | •                                                                     |                                                                                                    |             |                                 |       |                                                                                                    |                               | Migrate   Deploy | yment History     |
|----------------------------------------------------------------------------------|-----------------------------------------------------------------------|----------------------------------------------------------------------------------------------------|-------------|---------------------------------|-------|----------------------------------------------------------------------------------------------------|-------------------------------|------------------|-------------------|
| All (2) • Error                                                                  | (2) • Warning (0) • Offline (0)                                       | Normal (0)     Deployment Pending (0)                                                              | Upgrade (0) | <ul> <li>Snort 3 (2)</li> </ul> |       |                                                                                                    | 4                             | Search Device    | Add •             |
| Collaose All 2 Devic                                                             | es Selected Select Bulk Actio                                         | on 💌                                                                                               |             |                                 |       |                                                                                                    |                               | Download De      | tvice List Report |
| Name                                                                             | Upgrade to Snort 3<br>Upgrade Threat Defense Software                 | Model                                                                                              | Version     | Chassis                         | Licer | nses                                                                                                   | Access Control Policy         | Auto RollBack    |                   |
| Same Congroup                                                                    | Upgrade FXOS and Firmware (Chassis<br>Convert to Multi-instance       | Only)                                                                                              |             |                                 |       |                                                                                                    |                               |                  |                   |
| 4215_M<br>192.16                                                                 | Edit Deployment Settings<br>Astive_Chassis Snort 3<br>8.1.80 - Routed | Firewall 4215 Threat Defense                                                                       | 7.6.0       | Manage                          | Esse  | intials, Malware (1 more)                                                                              | register_192.168.1.80_1701072 | 4Q               | 11                |
| Native. 192.16                                                                   | Cha. is 2 Short 3<br>8.1.106 - Romed                                  | Firewall 3130 Threat Defense                                                                       | 7.6.0       | Manage                          | Esse  | intials, Malware (* more)                                                                              | register_192.168.1.106_170107 | *P               | 11                |
|                                                                                  |                                                                       |                                                                                                    |             |                                 |       | Step 3: Af                                                                                             | ter successful                | registra         | tion              |
| Step 1: Successfully<br>register multipleSte<br>con<br>nexNative mode devicesnex |                                                                       | Step 2: Select the devices you want to convert from native to MI using the check box next to them. |             |                                 | ox    | of multiple native devices and<br>selecting multiple chassis for<br>conversion, click on the drop-down |                               |                  | own               |
| on FMC.                                                                          | Here                                                                  | Here, both Ungrouped 4200s are picked.                                                             |             |                                 |       | menu to select bulk action and select<br>the "Convert to Multi-Instance"                               |                               |                  |                   |

2. 選択の確認:

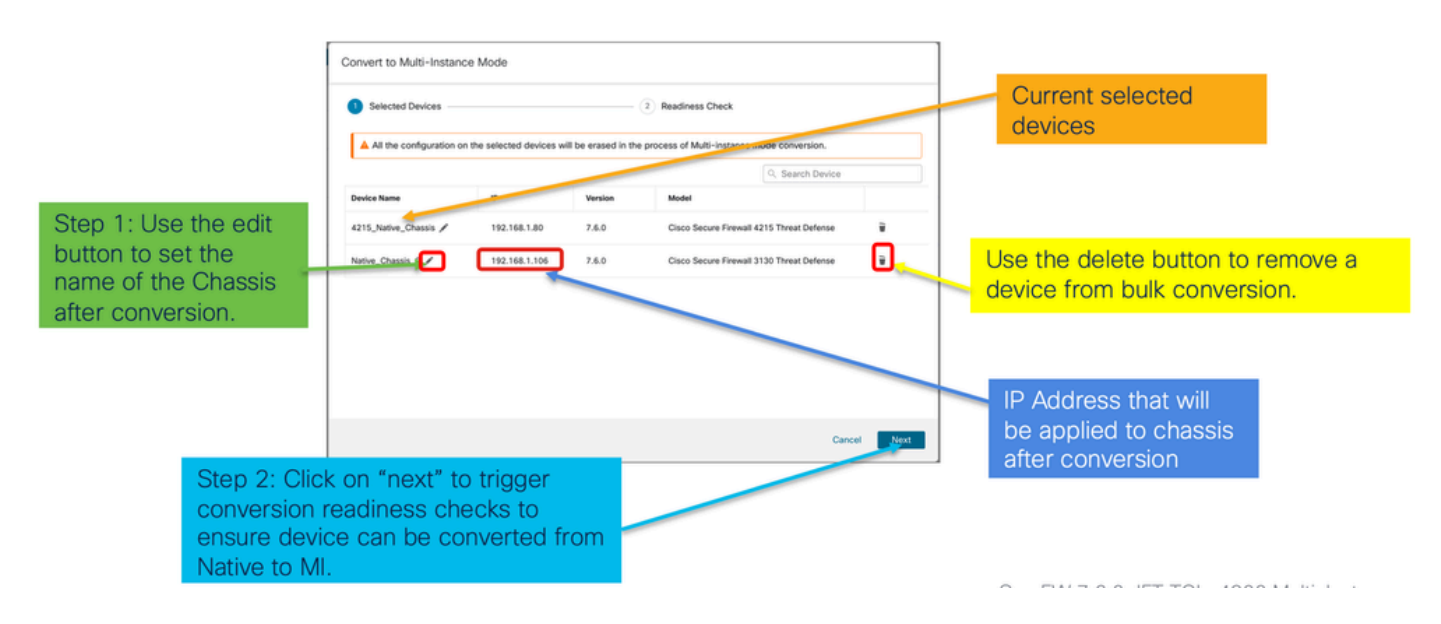

3. 準備状況の確認と変換の開始:

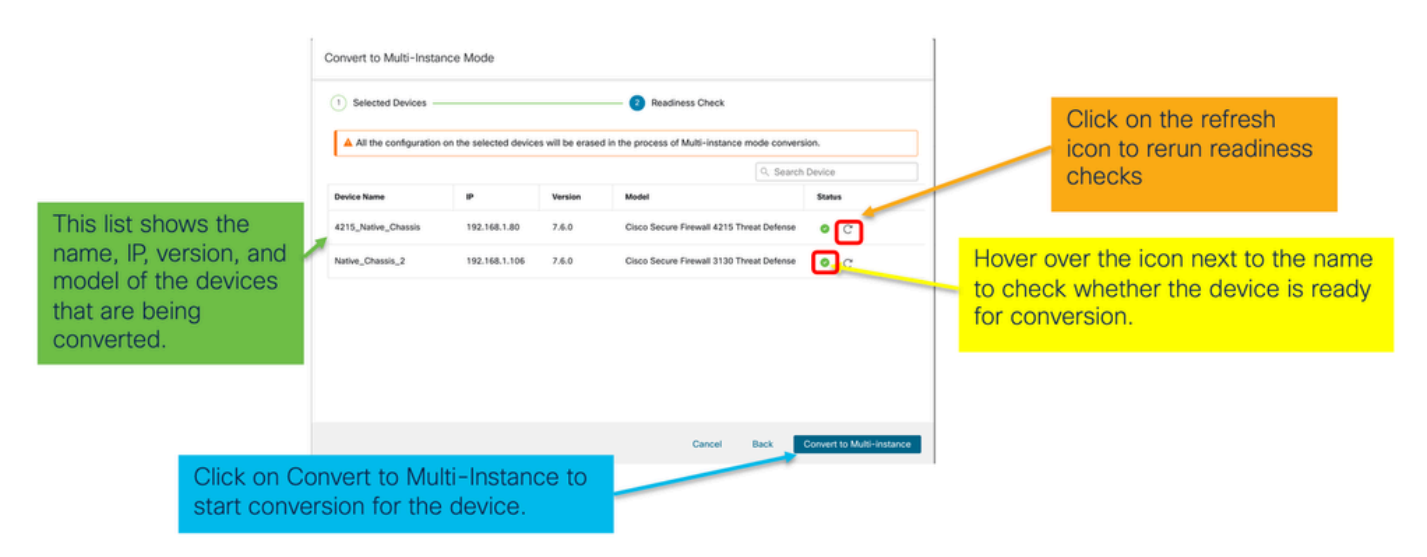

進行状況の監視と完了

1. 変換の開始通知:

| Firewall Management Center Overview Analysis Devices / Device Management         | Policies Devices Objects           | Integration    | Deploy Q 🧳 🍄 admin - 🖓 🖏 SECURE                                                                                                    |
|----------------------------------------------------------------------------------|------------------------------------|----------------|----------------------------------------------------------------------------------------------------|
| View By: Group •<br>All (1) • Front (1) • Warning (0) • Offline (0) • Normal (0) | Deployment Pending (0)             | )) Soort 3 (1) | Deployments Upgrades  Health Tasks  Tasks  Show Pop-up Notifications  Deployments (Deployments ( |
| College All                                                                      |                                    |                | Swhich Mode     Conversion of 192,168,180 in progress     Status: Fetching configuration data from the device                                                                                                    |
| Varme                                                                            | Model Version                      | n Chassis      | Switch Mode Chassis Conversion Chassis Conversion Chassis Conversion started for 1 device(s) 105                                                                                                    |
| 192.168.1.80 Snort 3<br>192.168.1.80 - Routed                                    | Firewall 4215 Threat Defense 7.6.0 | N/A            | No more older tasks                                                                                                    |
|                                                                                  |                                    | /              |                                                                                                    |
|                                                                                  |                                    |                | Remove completed tasks                                                                                                    |
| Once the conversion is trigg                                                     | gered, the                         |                |                                                                                                    |
| status can be monitored us<br>Task Manager.                                      | ing the                            |                |                                                                                                    |

### 2. シャーシの自動登録:

| Firewall Management Center Overview Analysis Policies Devices Objects Objects                                | Integration Deploy Q 🧬 🌣 🕢 admin 🗸 👘 SECURE                                                                                                    |
|----------------------------------------------------------------------------------------------------|----------------------------------------------------------------------------------------------------|
| View By: Group +                                                                                             | Deployments Upgrades 🛛 Health Tasks ± C Show Pop-up Notifications 🕤                                                                                                    |
| All (1) • Error (0) • Warning (0) • Offline (0) • Normal (1) • Deployment Pending (0) • Upgrade (0)          | Under Charlengy Antening Creating associates Charlenge Co. Filler                                                                                                    |
| Colleose All                                                                                                 | Discovery 192.168.1.80 - Discovery from the device is successful. 15s ×                                                                                                    |
| Name         Model         Version           · · Ungrouped (1)         · · · · · · · · · · · · · · · · · · · | Chassis Register<br>Registration<br>192.168.1.30: Successfully registered 195 ×                                                                                                    |
| • 192.168.1.80         Firewall 4215 Threat Defense           192.168.1.80         Multi-Instance Supervisor | Manage         Switch Mode           Conversion of 192.168.1.80 in progress         14m 25s           Status: Trying chassis registration for 192.168.1.80. try 1 of 3 times         14m 25s |
| Device gets unregistered as a single device and automatically gets re-                                       | Register     Unregistration     Unregistration     Unregistration     Unregistration     Unregistration     Ts ×                                                                             |
| registered as a Chassis.                                                                                     | Remove completed tasks                                                                                                    |
| Now the Model column includes both<br>the model and "Multi-Instance<br>Supervisor".                          |                                                                                                    |

### 3. 変換後の通知:

| Firewall Management Center Overview Analysis<br>Devices / Device Management | Policies Devices Obje                                      | acts Integration | Deploy Q, 🔗 🌣 🚳 admin 🗸 🖞 este SECURE                                                                                                    |
|-----------------------------------------------------------------------------|------------------------------------------------------------|------------------|----------------------------------------------------------------------------------------------------|
| View By: Group •                                                            |                                                            |                  | Deployments         Upgrades         Health         Tasks         ±         Show Pop-up Notifications         Image: Show Pop-up Notifications         Image: Sh |
| All (1)                                                                     | <ul> <li>Deployment Pending (0)</li> <li>Upgrad</li> </ul> | de (0)           | Switch Mode     Chassis Conversion Summary     Success: 1     Failed: 0                                                                                                    |
| Name           → Ungrouped (1)                                              | Model                                                      | Version Chassis  | Switch Mode<br>Conversion of 192.168.1.80 is successful<br>It is addeed with same 192.168.1.80                                                                                                    |
| • 192,168,1.80 Successful Conversion Noti                                   | Firewall 4215 Threat Defense<br>Multi-Instance Supervisor  | 7.6.0 Manage     | Discovery     192.168.1.80 - Discovery from the device is successful.     155 ×                                                                                                    |
| with number of devices con<br>successfully.                                 | iverted                                                    |                  | Register     Registration     192.168.1.80: Successfully registered     195                                                                                                    |
|                                                                             |                                                            |                  | Remove completed tasks                                                                                                    |

4200シリーズ(MIモード)デバイスをリストした結果のデバイス管理ページ:

| Firewall Management Center Overview Analysis                     | Policies Devices Obje                                     | cts Integratio | on     |          | Deploy Q 💕 🌣          | admin v dede         | SECURE      |
|------------------------------------------------------------------|-----------------------------------------------------------|----------------|--------|----------|-----------------------|----------------------|-------------|
| View By: Group +                                                 |                                                           |                |        |          |                       | Migrate   Deployment | t History   |
| All (1) • Error (0) • Warning (0) • Offline (0) • Normal (1) • D | eployment Pending (0) • Upgrad                            | ie (0)         |        |          | ٩                     | Search Device        | Add 🔻       |
| Collacse All                                                     |                                                           |                |        |          |                       | Download Device L    | List Report |
| Name Name                                                        | Model                                                     | Version Ch     | hassis | Licenses | Access Control Policy | Auto RollBack        |             |
| Ungrouped (1)                                                    |                                                           |                |        |          |                       |                      |             |
| • <b>192.168.1.80</b><br>192.168.1.80                            | Firewall 4215 Threat Defense<br>Multi-Instance Supervisor | 7.6.0 M        | lanage | N/A      | N/A                   | N/A                  | 1           |

## FMCシャーシの概要ページ

FMCシャーシ概要ページの概要

FMC Chassis Overviewページには、4200シリーズ(MIモード)デバイスの完全な要約が表示されます。内容は以下を含みます。

- •利用可能なネットワークモジュールを含む、デバイスの背面パネルの画像。
- 障害の概要、およびその重要度。
- インターフェイスの概要、ステータス。
- FTDインスタンスのサマリー、ステータス。
- ハードウェアの統計情報(ファン、電源、メモリ、CPU使用率、ストレージなど)。

Manageをクリックして、Chassis Overviewに移動します。

| View By: Group •                | Normal (1) Dapla                                             | umont Rondi | ng (0) 🔹 Ungrade (0)          |                            |                       | Search Davice   | Add *          |
|---------------------------------|--------------------------------------------------------------|-------------|-------------------------------|----------------------------|-----------------------|-----------------|----------------|
| Collapse All                    |                                                              | yment Pendi | ng (0) Chângre (0)            |                            |                       | Download Device | ce List Report |
| Name                            | Model                                                        | Version     | Chassis                       | Licenses                   | Access Control Policy | Auto RollBack   |                |
| Ungrouped (1)                   |                                                              |             |                               |                            |                       |                 |                |
| 4215_WA_Chassis<br>192.168.1.80 | Firewall 4215 Threat<br>Defense Multi-Instance<br>Supervisor | 7.6.0       | Manage                        | N/A                        | N/A                   | N/A             | 1              |
|                                 |                                                              |             |                               |                            |                       |                 |                |
| From the De<br>4200 Series      | vice Mana<br>(MI mode                                        | gem<br>) Ch | ent page, cl<br>assis (device | lick 'Manag<br>e) overviev | je' to view<br>v.     | 1               |                |

シャーシページの概要タブ:

|                                                                                                    |                                                                                                    | Top section on number                                                                                                    | displays chassis name and model                                                                                                    |
|----------------------------------------------------------------------------------------------------|----------------------------------------------------------------------------------------------------|----------------------------------------------------------------------------------------------------|----------------------------------------------------------------------------------------------------|
| Chassis Manager: 192.168.1.80 Convected                                                                                                    | 10 Verse 7.4.2 (and 140)                                                                                                    | Tabs to focus on<br>management: Su<br>and System Con                                                                                               | specific aspects of chassis<br>immary, Interfaces, Instances,<br>figuration.                                                                                                    |
| Core Utilization                                                                                                    | Network Module 1<br>U V V V V V V V V V V V V V V V V V V V                                                                                                    | Pictorial repres<br>network modul<br>user will see C                                                                                               | sentation of chassis back plane,<br>le, and interface status. Also,<br>PU core utilisation details                                                                              |
| Faults Determine to the constant of the constant of the consta | Since about To any of the descent of the descent of | Mances Use entries at 10 fiber 2014 12 to<br>O instances found<br>O instances found<br>O instances found<br>O instances found<br>O instances found | Tile layout provides more<br>granular details on Faults,<br>Interfaces and Instances.<br>Bottom red line on each tile<br>indicates more focus required<br>on respective section |
| Herdware Statistics - CF<br>and a statistics - CF<br>1 of 1 operable<br>Security Engine © Excellent                                                                                                    | Power Supples © Excellent                                                                                                    | Form 0 faceflere                                                                                                    | One place for all hardware statistics.                                                                                                    |

ChassisページのSummaryタブセクション

[概要]タブにはセクションがあります。クリックして詳細を表示:

- バックプレーン
- 障害
- インターフェイス
- ・インスタンス
- ハードウェア統計

セクションは、次の図に示すように番号別にマッピングされます。

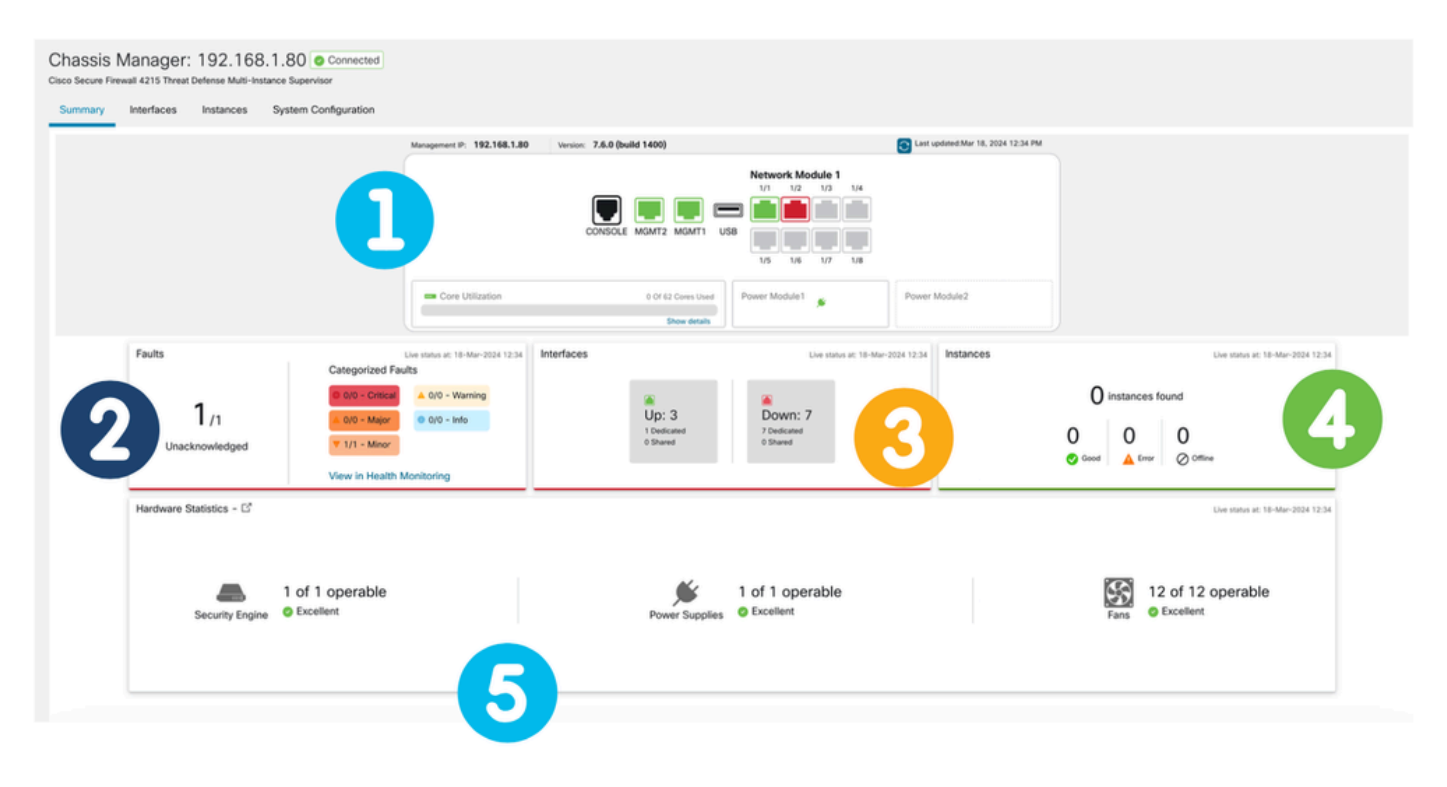

1. バックプレーンビュー:

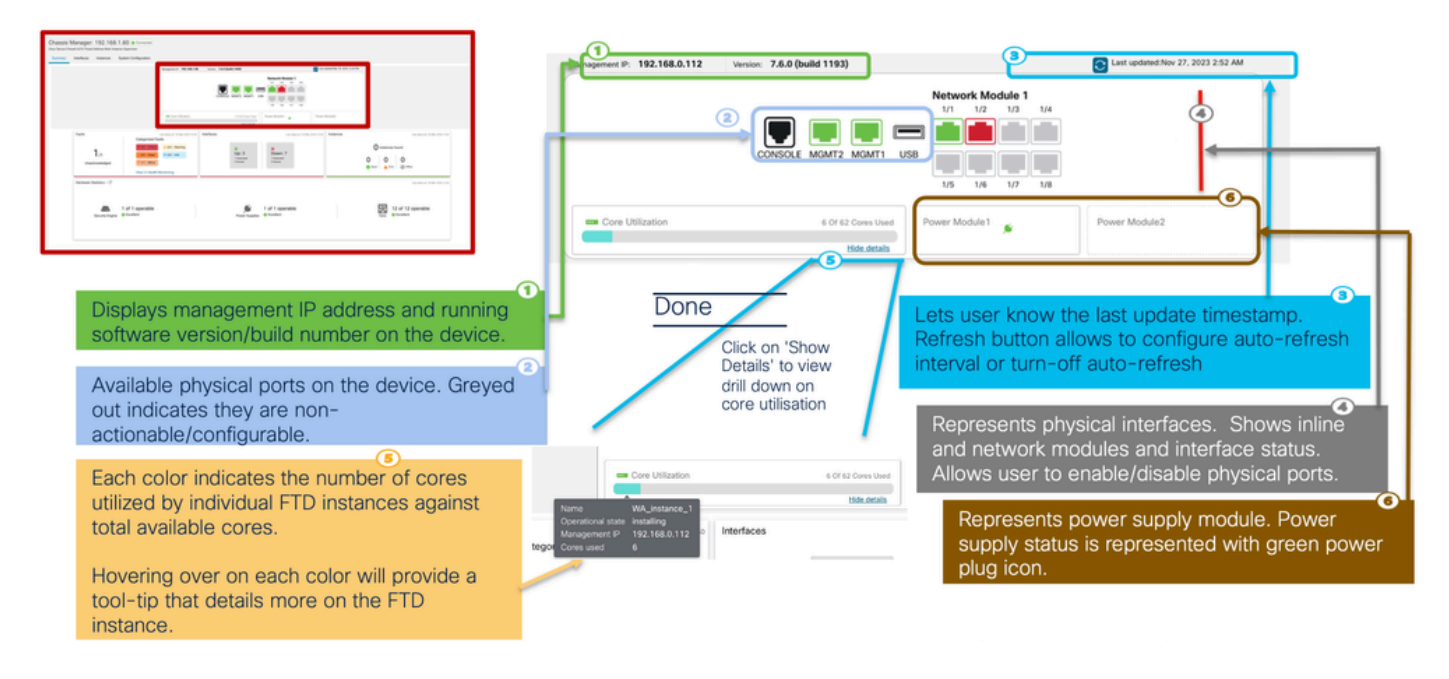

### 2. 障害セクション:

![](_page_20_Figure_2.jpeg)

3. インターフェイスセクション:

|                                                                                                    | Management IP: 192,168,1.80 V                                                                  | ension: 7.6.0 (build 1217) |                                                                                                    | Last updated Nov 27, 2023 4.41 AM |
|----------------------------------------------------------------------------------------------------|------------------------------------------------------------------------------------------------|----------------------------|----------------------------------------------------------------------------------------------------|-----------------------------------|
| Les notes et 2 free-2022 lists Interfaces Les notes et 2 free-2022 lists Interfaces Fried Faults Alto - Vennos UD: 3 Down: 8 Down: 8 Down: 8 | Con Utilization                                                                                | CONSIGNE MEGNET MEGNET USB | Network Module 1<br>10 1/2 1/3 1/4<br>10 1/2 1/3 1/4<br>10 1/2 1/3 1/4<br>10 1/2 1/3 1/4<br>Power Module 1<br>Power Module 1 | Power Modula2                     |
|                                                                                                    | Like status at 37-New-3023 (4.4)<br>vized Faults<br>Concer A 0/0 - Warning<br>Mary D 0/0 - 100 | Interdaces                 | Un status at 27-feb-202                                                                                                    | Instances                         |

![](_page_21_Figure_1.jpeg)

Lists number of interfaces that are operationally up and/or down. It also displays the of dedicated and shared interfaces.

4. インスタンスセクション:

![](_page_21_Figure_4.jpeg)

前の図に、オフラインからオンラインへのインスタンスの移行を示します。

- ・プロビジョニング後(1)
- インスタンスはオンラインになるまでオフラインである(2)
- 中間状態も反映される(3)

5. ハードウェア統計:

|              |                     |                  | Management    | P: 192.168.1.1 | 80 Version    | <ul> <li>7.6.0 (build 121</li> </ul> | 17)      |              |            |       | ast updated:Nov 27, 2 | 2023 5:23 / |
|--------------|---------------------|------------------|---------------|----------------|---------------|--------------------------------------|----------|--------------|------------|-------|-----------------------|-------------|
|              |                     |                  |               |                |               |                                      |          | Netwo<br>1/1 | 1/2 1/3 1/ | 4     |                       |             |
|              |                     |                  |               | Detailed H     | ardware Stati | stics                                |          |              |            |       |                       |             |
| A 141 series | \$ 141amm           |                  |               | Security Er    | ngine F       | ans Power                            | Supplies | CPU          | Memory St  | orage |                       |             |
|              |                     |                  |               | Name           | Fan           | Operabil                             | Operatio | Power        | Thermal    | Model | Vendor                |             |
|              |                     |                  |               | Fan Tray       | Fan-1         | operable                             | operable | on           | ok         | N/A   | N/A                   |             |
|              |                     |                  |               | Fan Tray       | Fan-2         | operable                             | operable | on           | ok         | N/A   | N/A                   |             |
|              | Faults              |                  | has also at 2 | Fan Tray       | Fan-3         | operable                             | operable | on           | ok         | N/A   | N/A                   |             |
|              | Teuro I             | Categorized Fau  | ts            | Fan Tray       | Fan-4         | operable                             | operable | on           | ok         | N/A   | N/A                   |             |
|              |                     |                  |               | Fan Tray       | Fan-1         | operable                             | operable | on           | ok         | N/A   | N/A                   |             |
|              | 1                   | 0 0/0 - Critical | A 0/0 - Wi    | Fan Tray       | Fan-2         | operable                             | operable | on           | ok         | N/A   | N/A                   |             |
|              | I /1                | 🔺 0/0 - Major    | 0/0 - Inf     | Fan Tray       | Fan-3         | operable                             | operable | on           | ok         | N/A   | N/A                   |             |
|              | Unacknowledged      | ▼ 1/1 - Minor    |               | Fan Tray       | Fan-4         | operable                             | operable | on           | ok         | N/A   | N/A                   |             |
|              |                     |                  |               | Fan Tray       | Fan-1         | operable                             | operable | on           | ok         | N/A   | N/A                   |             |
|              |                     | View in Health M | lonitoring    | Fan Tray       | Fan-2         | operable                             | operable | on           | ok         | N/A   | N/A                   |             |
|              |                     |                  |               | Fan Tray       | Fan-3         | operable                             | operable | on           | ok         | N/A   | N/A                   |             |
|              | Hardware Statistics |                  |               | Fan Tray       | Fan-4         | operable                             | operable | on           | ok         | N/A   | N/A                   |             |

Hardware Statistics provides the status of key hardware components of the chassis: Security Engine, Power Supply, and Fan.

# インターフェイスの管理

「インタフェース」タブでサポートされる操作:

urity Engine O Excellent

- 物理インターフェイスのアップデート。
- ・ サブインターフェイスの作成/更新/削除
- EtherChannelインターフェイスの作成、更新、削除
- インターフェイス設定を同期します。
- ・ ネットワークモジュールのOIR。
- ・物理インターフェイスの切断/結合。

## 「インタフェース」タブの要約

| Chassis Manager<br>Cisco Secure Firewall 4215 Threa | r: 4215_WA_chass     | SIS Connected |         |                      |                  |             |                   | Save            | Cancel |
|-----------------------------------------------------|----------------------|---------------|---------|----------------------|------------------|-------------|-------------------|-----------------|--------|
|                                                     | nsances oyseen comga |               | CON     | SOLE MGMT2 MGMT1 USB | Network Module 1 |             |                   |                 |        |
|                                                     |                      |               |         |                      |                  |             | Q, Search Interfa | sces Sync Devic | e Add  |
| Interface Name                                      | Port Type            | Instances     | VLAN ID | Admin Speed          | Admin Duplex     | Admin State | Auto Negotiation  | Admin FEC       |        |
| Ethernet1/1                                         | Data                 | WA_instance_1 |         | Detect SFP           | Full             | Enabled     | Yes               | Auto            | /      |
| Ethernet1/2                                         | Data                 | WA_instance_1 |         | Detect SFP           | Full             | Enabled     | Yes               | Auto            | /      |
| Ethernet1/3                                         | Data                 |               |         | Detect SFP           | Full             | Disabled    | Yes               | Auto            | /      |
| Ethernet1/4                                         | Data                 |               |         | Detect SFP           | Full             | Disabled    | Yes               | Auto            | 1      |
| Ethernet1/5                                         | Data                 |               |         | Detect SFP           | Full             | Disabled    | Yes               | Auto            | /      |

Interfacesタブのランディングページには、物理インターフェイス、サブインターフェイス、 EtherChannel、EtherChannelサブインターフェイスなど、シャーシで管理されるすべてのタイプ のインターフェイスが表示されます。

### 物理インターフェイス設定の変更

物理インターフェイスの次の属性を更新できます。

- 状態(有効/無効)
- ポートタイプ(データ|データ共有)
- 管理デュプレックス
- 管理速度
- ・
   自動ネゴシエーション

| Edit Physical Interface |        |         | 0  |
|-------------------------|--------|---------|----|
| Interface ID            |        |         |    |
| Ethernet1/1             |        | Enabled |    |
| Port Type               |        |         |    |
| Data                    | ~      |         |    |
| Admin Duplex            |        | ·       |    |
| Full                    | $\sim$ |         |    |
| Admin Speed             |        |         |    |
| Detect SFP              | ~      |         |    |
| Admin FEC               |        | *       |    |
| Auto                    | ~      |         |    |
| Auto Negotiation        |        |         |    |
|                         |        |         |    |
|                         |        | Cancel  | ок |

## サブインターフェイスの管理

Addボタンからサブインターフェイスオプションを選択して、新しいインターフェイスを追加し ます。

サブインターフェイスの次のアトリビュートを変更できます。

- 親インターフェイス
  ポートタイプ(データ/データ共有)
  サブインターフェイスID
- VLAN ID

| Q Search Interface | es        | Sync Device Add |
|--------------------|-----------|-----------------|
| Auto Negotiation   | Admin FEC | Sub Interface   |
| Yes                | Auto      |                 |
|                    |           |                 |
| Add Sub Interface  |           | ?               |
| Parent Interface   |           |                 |
|                    | ~         | ]               |
| Port Type          |           |                 |
| Data               | ~         |                 |
| SubInterface ID    |           |                 |
|                    |           | (1-4294967295)  |
| VLAN ID            |           |                 |
|                    |           | (1-4094)        |
|                    |           |                 |
|                    |           |                 |

## EtherChannelの管理

新しいEtherChannelインターフェイスを作成するには、Addボタンの下にある「EtherChannel interface」を使用します。

EtherChannelに設定できる属性は次のとおりです。

- ・ イーサチャネルID
- ポートタイプ(データ/データ共有)
- メンバーインターフェイス
- 管理速度
- 管理デュプレックス
- ・LACPモード
- ・LACPレート
- 自動ネゴシエーション

| Yes Auto     dd EtherChannel Interface     Interfaces     Configuration     EtherChannel ID: (1-48)     Interfaces     Configuration     Add EtherChannel Interface     Interfaces     Configuration     Add EtherChannel Interface     Interfaces     Configuration     Add EtherChannel Interface     Interfaces     Configuration     Addmin Duplex   Full   Admin Speed   IdBbps   LACP Mode   Active   IACP Rate   Default   Cancel     OK                                                                                                    |                            | Auto Negotiation        | Admin | FEC               | Sub Interface<br>EtherChannel Inte | erface    |
|----------------------------------------------------------------------------------------------------|----------------------------|-------------------------|-------|-------------------|------------------------------------|-----------|
| dd EtherChannel Interface   Interfaces   Configuration   EtherChannel ID: (1-48)   Interfaces   Configuration   Port Type   Data   Port Type   Data   Select Member Interfaces(s)   Valiable Interfaces (7)   Selected Interfaces (0)   Ethernet1/1   Ethernet1/2   Ethernet1/3   Ethernet1/4   Ethernet1/6     Cancel                                                                                                    |                            | Yes                     | Auto  |                   | 1                                  |           |
| EtherChannel ID: (1-48)     Port Type   Data   Select Member Interface(s)   Available Interfaces (7)   Ethernet1/1   Ethernet1/2   Ethernet1/2   Ethernet1/4   Ethernet1/6     Ethernet1/6     Add EtherChannel Interface     Interfaces     Interfaces     Add EtherChannel Interface     Add EtherChannel Interface     Add EtherChannel Interface     Add EtherChannel Interface     Add EtherChannel Interface     Add EtherChannel Interface     Add EtherChannel Interface     Add EtherChannel Interface     Admin Duplex     Full     Add     IGbps     Active     Active     Add     Ethernet1/6     Ethernet1/6     Interface     Cancel     OK                                                                                                    | Id EtherChannel Interface  |                         | 0     |                   |                                    |           |
| Interfaces     Port Type   Data   Data   Select Member Interfaces(s)   Available Interfaces (7)   Ethernet1/1   Ethernet1/2   Ethernet1/3   Ethernet1/4   Ethernet1/6     Interfaces     Interfaces     Interfaces     Addmin Duplex     Full     Addmin Speed     IGbps     IACP Mode     IACP Rate        Default     © Auto Negotiation     Cancel     OK                                                                                                    | therChannel ID: (1-48)     |                         | _     | Add EtherChanne   | el Interface                       |           |
| Port Type<br>Data<br>Select Member Interface(s)<br>Available Interfaces (7) Selected Interfaces (0)<br>Ethernet1/1<br>Ethernet1/2<br>Ethernet1/3 Add<br>Ethernet1/4<br>Ethernet1/6<br>Ethernet1/6                                                                                                    |                            | Enabled                 |       | Interfaces Con    | figuration                         |           |
| Admin Duplex   Data   Data   Select Member Interface(s)   Available Interfaces (7)   Ethernet1/1   Ethernet1/2   Ethernet1/3   Ethernet1/4   Ethernet1/5   Ethernet1/6     Add     Image: Concele Concele Con |                            |                         |       |                   |                                    |           |
| Data   Select Member Interface(s)   Available Interfaces (7)   Ethernet1/1   Ethernet1/2   Ethernet1/3   Add   Ethernet1/4   Ethernet1/5   Ethernet1/6                                                                                                    | ort Type                   |                         |       | Admin Duplex      |                                    |           |
| Available Interfaces (7)<br>Ethernet1/1<br>Ethernet1/2<br>Ethernet1/4<br>Ethernet1/6<br>Ethernet1/6<br>Selected Interfaces (0)<br>Selected Interfaces (0)<br>IGbps<br>LACP Mode<br>Active<br>LACP Rate<br>Default<br>Cancel OK                                                                                                    | Calact Member Interface(s) | ~                       |       | Admin Speed       | ~                                  |           |
| Ethernet1/1<br>Ethernet1/2<br>Ethernet1/3<br>Ethernet1/4<br>Ethernet1/6<br>Ethernet1/6<br>Ethernet1/6                                                                                                    | vailable Interfaces (7)    | Selected Interfaces (0) |       | 1Gbps             | ~                                  |           |
| Ethernet1/1<br>Ethernet1/2<br>Ethernet1/3<br>Ethernet1/4<br>Ethernet1/6<br>Ethernet1/6                                                                                                    | Sthement (1                | Selected interfaces (0) |       | LACP Mode         |                                    |           |
| Ethernet1/2 LACP Rate<br>Default<br>Add<br>Ethernet1/4<br>Ethernet1/6 Lace Rate<br>Default<br>Cancel OK                                                                                                    | Ethernet1/1                |                         |       | Active            | ~                                  |           |
| Ethernet1/3   Add   Ethernet1/4   Ethernet1/5   Ethernet1/6                                                                                                    | Ethernet1/2                |                         |       | LACP Rate         |                                    |           |
| Ethernet1/4   Ethernet1/5   Ethernet1/6                                                                                                    | Ethernet1/2                |                         |       | Default           | ~                                  |           |
| Ethernet1/4 Ethernet1/5 Ethernet1/6 Cancel OK                                                                                                    |                            | Add                     |       | 🗹 Auto Negotiatio | n                                  |           |
| Ethernet1/5<br>Ethernet1/6                                                                                                    | Ethernet1/4                |                         |       |                   |                                    |           |
| Ethernet1/6                                                                                                    | Ethernet1/5                |                         |       |                   |                                    |           |
| Ethernet1/6                                                                                                    |                            |                         |       |                   |                                    | Cancel OK |
|                                                                                                    | Ethernet1/6                |                         |       |                   |                                    |           |

## デバイス設定の同期

FMCの設定とデバイスの設定が同期されない場合があります。1つのケースは、ユーザが netmodを削除または挿入した場合です。このような場合、同期デバイスを実行できます。

![](_page_26_Picture_0.jpeg)

# Netmodホットスワップ/ブレイクアウトサポート

ドキュメントで使用されている「ホットスワップ」は、他の内部ドキュメントでは活性挿抜 (OIR)と呼ばれています。

ネットワークモジュールのイネーブル/ディセーブル時、またはインターフェイスのブレークや参加の際に、すぐに展開されます。マルチインスタンスモードは、ネイティブモードの4200シリーズと同じです。

![](_page_26_Figure_4.jpeg)

FMCは、受信した応答を現在の設定と比較し、ユーザが確認応答するためのインターフェイス変 更通知を作成します。

4200ネイティブはEPMホットスワップおよびブレークアウトをサポート

EPM OIRおよびブレークアウトは、スタンドアロンのネイティブモードのセキュアファイアウォ ール4200シリーズのスタンドアロンですでにサポートされています。

4200シリーズEPM OIRおよびブレークアウトFMCドキュメント:

• https://www.cisco.com/c/en/us/td/docs/security/secure-firewall/hardware/4200/fw-4200-

install/m-overview.html

OIR: EPMの有効化/無効化の確認

ユーザがモジュールの有効化に切り替えると、誤ってクリックしていないことを確認する警告が 表示されます。

|                      |                                                                |                   | Toggle option to enable disable module |
|----------------------|----------------------------------------------------------------|-------------------|----------------------------------------|
| System Configuration | Network Module 1<br>1/1 1/2 1/3 1/4 1/5 1/6 1/7 1/8            | Network Module 2  |                                        |
|                      | CONSOLE unknown USB                                            | ×                 |                                        |
| e Instances          | VLAN I                                                         | t will be Neobled |                                        |
|                      | executed immediately on chassis without needing deplo          | yment             |                                        |
|                      | Are you sure you want to turn on the network module?           | Stabled           |                                        |
|                      | i urning the module on will add the associated interfaces to c | Disabled          |                                        |
|                      | No                                                             | Yes Disabled      |                                        |
|                      |                                                                | Cirabled          |                                        |

EPM使用可能完了:インタフェース通知を受信しました

- EPMを有効にすると、新しいインターフェイスがデバイスに関連付けられます。
- FMCは、関連付けられたインターフェイスに関する通知を受信します。
- FMCで、ユーザは変更を受け入れる必要があります。

次のスクリーンショットは、関連付けられたインターフェイスを表示するオプションを示してい ます。

![](_page_27_Figure_9.jpeg)

### EPMインタフェース変更通知

「インタフェースのリスト」ページには、EPMが使用可能なときに追加されるインタフェースが リストされます。詳細を確認するには、ここをクリックして[インターフェイスの変更]ダイアログ を開きます。

保存後に詳細が利用できないかどうかを確認するには、ここをクリックします。

| System Configuration |                                        |                               |                                                                 |                             |
|----------------------|----------------------------------------|-------------------------------|-----------------------------------------------------------------|-----------------------------|
|                      | Interface Changes                      | A Interface configuration has | changed on de ce. Click to know more.                           | Shows<br>interface          |
|                      | The following interface cl<br>changes. | nanges have been detected. Cl | neck if there is any impact on current configuration and accept | changes after<br>the enable |
|                      | Ethernet2/1/1                          | PhysicalInterface             | Interface is associated                                         | operation                   |
| e Instances          | Ethernet2/1/2                          | PhysicalInterface             | Interface is associated                                         |                             |
| Click Validate       | e and                                  | PhysicalInterface             | Interface is associated                                         |                             |
| Click Accept         | t Changes                              | PhysicalInterface             | Interface is associated                                         |                             |
|                      |                                        |                               | Close Accept Changes                                            |                             |

## シャーシページのブレーク/参加オプション

| System Configuration |           |                     |                                                                                                    |              |                                                                                                    |                  |             |                 |
|----------------------|-----------|---------------------|----------------------------------------------------------------------------------------------------|--------------|----------------------------------------------------------------------------------------------------|------------------|-------------|-----------------|
|                      |           | CONSOLE unknown US8 | etwork Module 1<br>1/1 1/2 1/3 1/4 1/5 1/6<br>1/2 1/2 1/4 1/5 1/6<br>1/2 1/1 1/1 1/2 1/3 1/4<br>1/9 1/10 1/11 1/12 1/3 1/4 | 1/7 1/8      | 2/1     2/2     2/3     2/4       Image: Contract of the second second secon |                  |             | Break<br>option |
|                      |           |                     |                                                                                                    |              |                                                                                                    | Search Interfa   | ces Sync De | vice Add        |
| pe                   | Instances | VLAN ID             | Admin Speed                                                                                                    | Admin Duplex | Admin State                                                                                                    | Auto Negotiation | Admin FEC   |                 |
|                      |           |                     | Detect SFP                                                                                                    | Full         | Disabled                                                                                                    | Yes              | Auto        | /               |
|                      |           |                     | Detect SFP                                                                                                    | Full         | Enabled                                                                                                    | Yes              | Auto        | 1               |
|                      |           |                     | Detect SFP                                                                                                    | Full         | Enabled                                                                                                    | Yes              | Auto        | 1               |
|                      |           |                     | Detect SFP                                                                                                    | Full         | Disabled                                                                                                    | Yes              | Auto        | •               |
|                      |           |                     | Detect SFP                                                                                                    | Full         | Disabled                                                                                                    | Yes              | Auto        | -3              |
|                      |           |                     | Detect SFP                                                                                                    | Full         | Disabled                                                                                                    | Yes              | Auto        |                 |
|                      |           |                     | Detect SFP                                                                                                    | Full         | Join                                                                                                    | Yes              | Auto        |                 |
|                      |           |                     | Detect SFP                                                                                                    | Full         | option                                                                                                    | Yes              | Auto        | • >•            |
|                      |           |                     | Detect SFP                                                                                                    | Full         | option                                                                                                    | Yes              | Auto        |                 |

インターフェイスのブレーク確認ウィザードは、ブレークオプションがトリガーされると起動します。

Interface break out is immediate operation and it will be executed instantly on device without needing deployment

Break operation splits the port to multiple ports, Are you sure you want to continue?

Ethernet2/2will break in following interfaces.

| Interface Break   | Resulting Interface | Admin Speed |
|-------------------|---------------------|-------------|
|                   | Ethernet2/2/1       | 10G         |
| Ethernet2/2       | Ethernet2/2/2       | 10G         |
| (Admin Speed:40G) | Ethernet2/2/3       | 10G         |
|                   | Ethernet2/2/4       | 10G         |

![](_page_29_Picture_5.jpeg)

インターフェイスのブレークが確認された後、シャーシのページにインターフェイスのアップデ ート通知が表示されます。

| ·                    |           | <ul> <li>Click on the "Click to know more" link to<br/>notice the interface changes</li> </ul> |                                                                                                    |                                                     |               |         |
|----------------------|-----------|------------------------------------------------------------------------------------------------|----------------------------------------------------------------------------------------------------|-----------------------------------------------------|---------------|---------|
| System Configuration |           |                                                                                                |                                                                                                    |                                                     |               |         |
|                      |           |                                                                                                | Interface configuration has changed                                                                           | on device. Click to know n                          | nore.         |         |
|                      |           | CONSOLE unknown USB                                                                            | Network Module 1<br>1/1 1/2 1/3 1/4 1/5 1/6<br>1/1 1/2 1/3 1/4 1/5 1/6<br>1/1 1/2 1/1 1/1 1/1 1/1 1/1 1/1 1/1 | 1/7 1/8<br>2/1<br>2/1<br>1/7<br>1/8<br>1/15<br>1/16 | work Module 2 |         |
| pe                   | Instances | VLAN ID                                                                                        | Admin Speed                                                                                                   | Admin Duplex                                        | Admin State   | Auto Ne |
|                      |           |                                                                                                | 1Gbps                                                                                                    | Full                                                | Enabled       | Yes     |
|                      |           |                                                                                                | 1Gbps                                                                                                    | Full                                                | Enabled       | Yes     |

Accept Changesをクリックすると、使用するFMCで次のインターフェイスが使用可能になります。

| System Configuratio | n         |                                                             |                               |                                                                         |                      |                                                         |
|---------------------|-----------|-------------------------------------------------------------|-------------------------------|-------------------------------------------------------------------------|----------------------|---------------------------------------------------------|
|                     |           | Interface Changes<br>The following interface of<br>changes. | A Interface configuration has | s changed on device. Click to kno<br>heck if there is any impact on cur | w more.              | Shows interface<br>changes after the<br>break operation |
|                     |           | Interface Name                                              | Туре                          | Change Description                                                      |                      |                                                         |
| 90                  | Instances | Ethernet2/1                                                 | PhysicalInterface             | Interface is deleted                                                    |                      |                                                         |
|                     |           | Ethernet2/1/1                                               | PhysicalInterface             | Interface is associated                                                 |                      |                                                         |
|                     |           | Ethernet2/1/2                                               | PhysicalInterface             | Interface is associated                                                 |                      |                                                         |
|                     |           | Ethernet2/1/3                                               | PhysicalInterface             | Interface is associated                                                 |                      |                                                         |
|                     |           |                                                             |                               |                                                                         | Close Accept Changes |                                                         |
|                     |           |                                                             | 1Gbps                         | Full                                                                    | Disabled             |                                                         |

## インターフェイス変更によるインスタンスへの影響

| Change                                                              | Behavior                                                                                                    |
|---------------------------------------------------------------------|----------------------------------------------------------------------------------------------------|
| Change a dedicated interface to shared                              | No validation error                                                                                                    |
| Change a shared interface used in<br>multiple instance to dedicated | Validation error will block the change                                                                                                    |
| Disable of Network module with<br>interfaces assigned to Instance   | No validation error during the disable operation, but<br>error will be thrown in case user tries to accept the<br>notifications without removing the assignment from<br>the instance         |
| Break/Join of interfaces assigned to instance                       | <ul> <li>Validation error will be thrown to initiate such operation</li> <li>User needs to unassign the interfaces from the Logical Device before initiating Break/Join operation</li> </ul> |

# インスタンス管理

Instance Managementでは、次のことが可能です。

- 4200シリーズ(MIモード)デバイス上の既存のすべてのFTDインスタンスとその詳細を表示します。
- ・目的のCPUコアとソフトウェアバージョンでFTDインスタンスを作成/更新します。

- 既存のFTDインスタンスを削除します。
- ユーザはFTDポリシー(FTDインスタンスのアクセスポリシーとプラットフォーム設定ポリシー)を選択できます。
- FTDインスタンスがオンラインになったら、それをFMCに自動登録します。

| llapse | All                                    |                                                              |         |         |          |                       | Download Devic | e List Rep |
|--------|----------------------------------------|--------------------------------------------------------------|---------|---------|----------|-----------------------|----------------|------------|
|        | lame                                   | Model                                                        | Version | Chassis | Licenses | Access Control Policy | Auto RollBack  |            |
|        | V Ungrouped (1)                        |                                                              |         |         |          |                       |                |            |
|        | <b>4215_WA_Chassis</b><br>192.168.1.80 | Firewall 4215 Threat<br>Defense Multi-Instance<br>Supervisor | 7.6.0   | Manage  | N/A      | N/A                   | N/A            | /          |
|        |                                        |                                                              |         |         |          |                       |                |            |

## インスタンスの作成

Add Instanceをクリックしてウィザードを起動します。

![](_page_31_Figure_6.jpeg)

ステップ1:契約:

![](_page_32_Picture_0.jpeg)

### ステップ 2:

• インスタンス設定の基本:

| Add Instance                                                                                                    | (3) Interface     (4) Device     (5) Summary     Assignment | Step 2 in instance creation wizard is to configure FTD instance.                                                                                                    |
|----------------------------------------------------------------------------------------------------|-------------------------------------------------------------|----------------------------------------------------------------------------------------------------|
| Display Name *<br>WA_instance_1<br>Device Version *<br>7.6.0.1208                                                                                                    | Permit Expert mode for CLI Resource Profile * Default-Small | Display name of FTD instance. FMC lists the device with the same name as on listing page.                                                                                                    |
| IP-V4           Management IP *           192.168.1.81           Network Mask *           255.255.255.0           Network Gateway *           192.168.1.254           Search Domain | DNS Servers<br>Device SSH Password*                         | Allows configuring core allocation<br>for this FTD instance. You can pick a<br>pre-defined resource profile<br>(Default-Small, Default-Medium, or<br>Default-Large) or make a new one.<br>Use the '+' icon to define a custom<br>resource profile object. |
| Routed                                                                                                    | Cancer Dack                                                 | FTD version and build number. In 7.6.0, only possible version will be 7.6.0-XX.                                                                                                    |

• インスタンス構成IP:

| Add Instance                              |                                  | Θ                | Allows user to configu                       | re IPv4, IPv6 or Both IPv4                                   |
|-------------------------------------------|----------------------------------|------------------|----------------------------------------------|--------------------------------------------------------------|
| Agreement     Agreement     Configuration | Assignment 4 Device Manageme     | (5) Summary      | and IPv6 management<br>Customer will be able | t IP address for FTD instance.<br>to SSH to FTD device using |
| Display Name * WA_instance_1              | Permit Expert mode for CLI       |                  | this management if at                        | Juiess                                                       |
| Device Version * 7.6.0.1208               | Resource Profile * Default-Small | +                | IPv4 IPv6 Both                               |                                                              |
| IDud IDud Both                            |                                  |                  | IPv6<br>Management IP*                       |                                                              |
| IPV4 IPV6 BOTH                            |                                  |                  | 2001:a00::192:168:1235                       |                                                              |
| Management IP*                            |                                  |                  |                                              |                                                              |
| 192.168.1.81                              |                                  |                  | Prenx*                                       |                                                              |
| Network Mask*                             |                                  |                  | 112                                          |                                                              |
| 255.255.255.0                             |                                  |                  | Network Gateway*                             |                                                              |
| Network Gateway*                          |                                  | •                | 2001:a00::192:168:1240                       |                                                              |
| 192.168.1.254                             |                                  |                  |                                              |                                                              |
| Search Domain                             | DNS Servers                      | ]                | IPv4 IPv6 Both                               | P.4                                                          |
| FQDN                                      | Device SSH Password *            |                  | Management IP*                               | Management IP *                                              |
|                                           |                                  | ]                | 192.168.1.81                                 | 2001:a00::192:168:1235                                       |
| Firewall Mode *                           | Confirm Password *               |                  | Network Mask*                                | Prefix *                                                     |
| Routed                                    |                                  | ]                | 255.255.255.0                                | 112                                                          |
|                                           | Show Password                    |                  | Network Gateway*                             | Network Gateway*                                             |
|                                           |                                  | Canada Baak Mayt | 192.168.1.254                                | 2001:a00::192:168:1240                                       |
|                                           |                                  | Gancer Back Next |                                              |                                                              |

## ステップ 3:インターフェイス割り当て:

| (1) Agreement (2) Instance (3) Int                                                                                                    | erface (4) Device (5) Summary          | ×            | Step 3 allows you to assign interfaces to FTD instance.                                                             |
|----------------------------------------------------------------------------------------------------|----------------------------------------|--------------|----------------------------------------------------------------------------------------------------|
| Available Interfaces (14)                                                                                                    | Selected Interfaces (2)<br>Ethernet1/2 | 2            | Lists all available physical, sub-interfaces and port-channel interfaces.                                           |
| Ethernet1/3 0<br>Ethernet1/5 • 0                                                                                                    | Ethernet1/4                            | ÷ +          | Lists all interfaces selected for this instance.                                                                    |
| Ethernet1/5.12 * Ethernet1/19<br>Ethernet1/10<br>Ethernet1/11<br>Ethernet1/12                                                                                                    | »                                      | 4            | Bulk add all and remove all interfaces. Moves<br>all available interfaces as selected interfaces<br>and vice-versa. |
| Ethernet1/13 C Ethernet1/14 C Ethernet1/15 C Ethernet1/15 C Ethern |                                        | 4            | Delete icon allows you to remove interface from the Selected to Available lists.                                    |
| Port-channel1 <                                                                                                    |                                        | $\downarrow$ | Add icon '+' allows you to add an available interface as selected interface.                                        |
|                                                                                                    | Cancel Back T                          | Next         | A share icon Indicates the interface is shared.                                                                     |

ステップ 4:デバイス管理:

| Add Instance                                                                                                    | •                                                                                                    | Step 4 allows to assign default access<br>policy, platform setting, device group<br>and choose smart license for FTD.                         |
|----------------------------------------------------------------------------------------------------|----------------------------------------------------------------------------------------------------|----------------------------------------------------------------------------------------------------|
| 1 Agreement 2 Instance                                                                                                    | 3 Interface 4 Device 5 Summary                                                                                                    |                                                                                                    |
| Device Group<br>Select                                                                                                    | on Assignment Management                                                                                                    | Select an existing device group. FTD instance will be part of the group once online.                                                          |
| Policy1 Policy1 Platform Settings Select Smart Licensing Carrier Mahaza Defense                                                                                                    | • + <del>•</del>                                                                                                    | Select default access policy. The '+'<br>icon allows creation of a new access<br>policy. It is mandatory to assign an<br>access policy.       |
| iPS<br>URL                                                                                                    |                                                                                                    | Select default platform settings policy.<br>The '+' icon allows creation of a new<br>chassis platform setting policy. It is not<br>mandatory. |
|                                                                                                    |                                                                                                    | Select smart license(s) applicable for FTD instance.                                                                                          |
| 、テップ 5:要約:<br>Add Instance                                                                                                    | Cancel Back Next                                                                                                    | Last step towards creating an FTD                                                                                                    |
| Agreement     Configuration                                                                                                    | a Interface Assignment Management Summary                                                                                                    | instance. Summary tab allows you to<br>review and edit configuration before<br>staging it. (Final step is Deploy.)                            |
| Instance Configuration         WA_instance_1           Name:         WA_instance_1           Version:         7.6.0.1208           Resource Profile:         Default-Small           IP:         Default-Small           IP:         192.166.1.81           Mask:         255.255.255.0           Gateway:         192.166.1.254           Mode:         routed | Device Management - This lete is required only during instance creation.     Access Policy:     Policy1     Device Group:     Policy:     Policy:     Licenses:     Carrier, Malware Defense | Each tile summarizes sections of configuration performed in previous steps of the wizard.                                                     |

1

Back Save

Cancel

Edit icon in each tile will navigate user

to respective section of the wizard, allowing them to edit configuration.

Final step is to click 'Save'. Configuration will be staged in FMC.

## 設定を完了するには、保存して展開します。

Port Type

DATA DATA

FQDN: DNS S

ce Assig

Name -Ethernet1/1 Ethernet1/2 disabled

| Firewall Managem                                                                                                    | nent Center                                                                                                    | Overview                                                                                      | alysis Policics                                                                                              | Devices | Objecto li              | negration                                             | Deploy                                                       | ፍ 🔮 🌣 🔞                                         | admin $\vee \stackrel{,il}{c}$      | sco SECUR       |  |
|----------------------------------------------------------------------------------------------------|----------------------------------------------------------------------------------------------------|-----------------------------------------------------------------------------------------------|----------------------------------------------------------------------------------------------------|---------|-------------------------|-------------------------------------------------------|--------------------------------------------------------------|-------------------------------------------------|-------------------------------------|-----------------|--|
| Chassis Manager: 4                                                                                                    | 4215_WA_C                                                                                                    | hassis 📀 Conne<br>pervisor                                                                    | cted                                                                                                    |         |                         |                                                       | You                                                          | I have unsaved change                           | es Save                             | Cancel          |  |
| nmary Interfaces Insta                                                                                                    | inces System C                                                                                                    | onfiguration                                                                                  |                                                                                                    |         |                         |                                                       | 9_                                                           |                                                 |                                     |                 |  |
| Name                                                                                                    | Version                                                                                                    | Resource Profile                                                                              | Management IP                                                                                                | Manage  | ment Gateway            | Licenses                                              | Step 1. Click of the changes of                              | on the Save bo<br>on the chassis.               | utton to sa                         | ave             |  |
| d WA_instance_1                                                                                                    | 7.6.0.1208                                                                                                    | Default-Small                                                                                 | 192.168.1.81                                                                                                 | 192.168 | 1.254                   | Carrier,                                              | Policy1                                                      | N.A                                             |                                     | /1              |  |
| Firewall Manage<br>Chassis Manager:<br>Cisco Secure Firewall 4215 Threat I<br>Instance configuration h<br>Instance configuration h | tep 2. Click of<br>onfiguration i<br>ment Center<br>4215_WA_<br>Defense Multi-Instance t<br>has changed. A deplo<br>stances System | Overview A<br>Overview A<br>Chassis Conr<br>Supervisor<br>yment is required.<br>Configuration | ush the staged       ush the staged       sis.       nalysis       Policies       nected       Management IP | Devices | Objects I<br>Q<br>4215_ | Integration<br>WA_Chassis                             | Deploy                                                       | Q. ● ☆ ●<br>Advanced Deploy                     | admin V 10<br>Deploy All<br>loyment | SECUR<br>Pancel |  |
| > di WA instance 1                                                                                                    | 7.6.0.1208                                                                                                    | Default-Small                                                                                 | 192 168 1 81                                                                                                 | 192.16  |                         |                                                       |                                                              |                                                 |                                     |                 |  |
|                                                                                                    |                                                                                                    |                                                                                               |                                                                                                    |         | 1 device is             | s available for deplo                                 | yment                                                        |                                                 | ₽ 0                                 |                 |  |
|                                                                                                    |                                                                                                    |                                                                                               |                                                                                                    |         |                         |                                                       |                                                              |                                                 |                                     |                 |  |
|                                                                                                    |                                                                                                    |                                                                                               |                                                                                                    |         |                         |                                                       |                                                              |                                                 |                                     |                 |  |
|                                                                                                    |                                                                                                    |                                                                                               |                                                                                                    |         |                         |                                                       |                                                              |                                                 |                                     |                 |  |
|                                                                                                    |                                                                                                    |                                                                                               |                                                                                                    | 3       | Ste<br>All<br>on<br>an  | ep 3. Selec<br>to immedia<br>'Advanced<br>d then depl | t the device a<br>ately deploy th<br>I Deploy' to re<br>loy. | and click on D<br>he changes o<br>eview the cha | Deploy<br>or click<br>anges         |                 |  |

導入の成功後のFTDインスタンスの自動登録:
| Chassis Manager: 421<br>Cisco Secure Firewall 4215 Threat Defense M               | 5_WA_chas                                           | SIS Connected                                                   |                                                                      |                                                                       |                                                        |                                        |                                | Dismiss all notifications                               |
|-----------------------------------------------------------------------------------|-----------------------------------------------------|-----------------------------------------------------------------|----------------------------------------------------------------------|-----------------------------------------------------------------------|--------------------------------------------------------|----------------------------------------|--------------------------------|---------------------------------------------------------|
| Summary Interfaces Instances                                                      | System Configu                                      | ration                                                          |                                                                      |                                                                       |                                                        |                                        | 6                              | Chassis                                                 |
| Name                                                                              | Version                                             | Resource Profile                                                | Management IP                                                        | Management Gateway                                                    | Licenses                                               | AC Policy                              | Ľ                              | 4215_WA_chassis<br>WA_instance_1: provisioning          |
| ➤ C v starting v_1                                                                | 7.6.0.1217                                          | Default-Small                                                   | 192.168.1.81                                                         | 192.168.1.254                                                         | Carrier,                                               | Pol                                    | Se                             | Chassis<br>4215_WA_chassis<br>WA_instance_1: installing |
| On successf<br>transition fro<br>auto-registra<br>listed in the o<br>user on prog | ul depl<br>m offlir<br>ation w<br>device<br>ress of | oyment,<br>ne to stai<br>ill kick in<br>listing pa<br>f instanc | FTD instar<br>rting, and,<br>and FTD ir<br>age. Task N<br>e creation | nce will boo<br>then, onlin<br>nstance wi<br>Manager m<br>and registi | ot up. li<br>e state<br>Il get re<br>essage<br>ration. | nstanc<br>. Once<br>egister<br>es will | e wi<br>e on<br>red a<br>infoi | ll<br>ine,<br>and<br>rm the                             |

## Management Centerに登録されているインスタンス:

| Name       Model       Version       Chassis       Licenses       Access Control Policy       Auto         · Ungrouped (2)       · Ungrouped (2)       · · · · · · · · · · · · · · · · · · ·                                                                                                    | Device Add               | Q, Search D             |                                 | Upgrade (0) • Snort 3 (1) | ending (1) | rmal (1) • Deployment Pe                                     | • Warning (0) • Offline (0) • No | All (2) • Error (1) •                    |
|----------------------------------------------------------------------------------------------------|--------------------------|-------------------------|---------------------------------|---------------------------|------------|--------------------------------------------------------------|----------------------------------|------------------------------------------|
| Name     Model     Version     Chassis     Licenses     Access Control Policy     Auto       · Ungrouped (2)     · Ungrouped (2)     · Un | Download Device List Rep | Da                      |                                 |                           |            |                                                              |                                  | laose All                                |
| V Ungrouped (2)<br>4215_WA_chassis               Firewall 4215 Threat<br>Defense Multi-Instance               7.6.0             Manage               N/A             N/A                                                                                                    | MBack                    | ntrol Policy Auto RollB | Licenses Acr                    | Chassis                   | Version    | Model                                                        |                                  | Name                                     |
| 4215_WA_chassis       Firewall 4215 Threat<br>Defense Multi-Instance<br>Supervisor       7.6.0       Manage       N/A       N/A       N/A         • WA_instance_1 Snort 3<br>192.168.1.31 - Routed       Firewall 4215 Threat<br>Defense       7.6.0       N/A       Essentials, Malware (1 more)       None       400                                                                                                    |                          |                         |                                 |                           |            |                                                              |                                  | <ul> <li>Ungrouped (2)</li> </ul>        |
| WA_instance_1 Short 3 Firewall 4215 Threat 7.6.0 N/A Essentials, Malware (1 more) None +                                                                                                    | /                        | N/A                     | N/A N//                         | Manage                    | 7.6.0      | Firewall 4215 Threat<br>Defense Multi-Instance<br>Supervisor | sis                              | 4215_WA_chassi<br>192.168.1.80           |
|                                                                                                    | /                        | 4Q                      | Essentials, Malware (1 more) No | N/A                       | 7.6.0      | Firewall 4215 Threat<br>Defense                              | Snort 3<br>Routed                | <b>WA_instance_1</b><br>192.168.1.81 - R |
|                                                                                                    |                          |                         |                                 |                           |            |                                                              |                                  |                                          |
|                                                                                                    |                          |                         |                                 |                           |            |                                                              |                                  |                                          |
| FMC Device Listing Page                                                                                                    |                          |                         |                                 |                           | 'age       | Elisting F                                                   | FMC Device                       |                                          |
| Once auto-registration is successful, the FTD instance gets                                                                                                    |                          | e gets                  | he FTD instar                   | uccessful,                | n is s     | registratio                                                  | Once auto-                       |                                          |
| listed on the device listing page.                                                                                                    |                          |                         |                                 | page.                     | sting      | e device lis                                                 | listed on the                    |                                          |

## インスタンスの編集

鉛筆アイコンをクリックして、FTDインスタンスを編集します。

| Chassis Manager: 42<br>isco Secure Firewall 4215 Threat Defense<br>mmary Interfaces Instance | 15_WA_cha<br>Multi-Instance Superv<br>s System Confi | ISSIS Connected  |               |                    |          |           |          | Sat               | e Cancel    |
|----------------------------------------------------------------------------------------------|------------------------------------------------------|------------------|---------------|--------------------|----------|-----------|----------|-------------------|-------------|
| Name                                                                                         | Version                                              | Resource Profile | Management IP | Management Gateway | Licenses | AC Policy | Q Search | Platform Settings | Add Instanc |
| • WA_instance_1                                                                              | 7.6.0.1217                                           | Default-Small    | 192.168.1.81  | 192.168.1.254      | Carrier, | Pol       |          | N.A               | /1          |
|                                                                                              |                                                      |                  |               |                    |          |           |          |                   | 1           |
|                                                                                              |                                                      |                  |               |                    |          |           |          |                   |             |
|                                                                                              |                                                      |                  |               |                    |          |           |          |                   |             |
| Click o                                                                                      | n the p                                              | encil icor       | n to open th  | ne edit insta      | ance di  | alog      |          |                   | - U         |

### ステップ1:FTDインスタンスの編集:

| Edit Instance                                                                                                    |                                        |                                                                                                    |
|----------------------------------------------------------------------------------------------------|----------------------------------------|----------------------------------------------------------------------------------------------------|
| Instance Configuration                                                                                                    | Interface Assignment 3 Summary         | The Edit Instance dialog is like the Create Instance                                               |
| Display Name *<br>WA_instance_1                                                                                                    | Admin State Permit Expert mode for CLI | wizard.                                                                                            |
| Device Version*                                                                                                    | Resource Profile *                     |                                                                                                    |
| 7.6.0.1217<br>IPv4 IPv6 Both<br>IPv4<br>Management IP*<br>192.168.1.81<br>Network Mask*<br>255.255.0<br>Network Gateway*<br>192.168.1.254 | Default-Small v +                      | However, the user does not<br>have the option to edit EULA,<br>display name, or device<br>version. |
| Search Domain                                                                                                    | DNS Servers                            |                                                                                                    |
|                                                                                                    |                                        |                                                                                                    |
| FQDN                                                                                                    | Device SSH Password *                  |                                                                                                    |
| Firewall Mode *                                                                                                    | Confirm Password *                     |                                                                                                    |
| Routed                                                                                                    |                                        |                                                                                                    |
|                                                                                                    |                                        | Click on the 'Next' button to                                                                      |
|                                                                                                    | Cancel Next                            |                                                                                                    |

ステップ2:インスタンスのインターフェイス割り当てを編集する:

Edit Instance

| vailable Interfaces (7) |   |    | Selected Interfaces (2) |   |
|-------------------------|---|----|-------------------------|---|
| Ethernet1/3             | 0 |    | Ethernet1/1             | 9 |
| Ethernet1/4             | 0 |    | Ethernet1/2             | Û |
| Ethernet1/5             | 0 |    |                         |   |
| Ethernet1/6             | 0 |    |                         |   |
| Ethernet1/8             | 0 |    |                         |   |
| Ethernet1/8.10          | 0 |    |                         |   |
| Port-channel2           | 0 |    |                         |   |
|                         |   |    |                         |   |
|                         |   |    |                         |   |
|                         |   | >> |                         |   |
|                         |   |    |                         |   |
|                         |   | << |                         |   |
|                         |   |    |                         |   |
|                         |   |    |                         |   |
|                         |   |    |                         |   |
|                         |   |    |                         |   |
|                         |   |    |                         |   |
|                         |   |    |                         |   |
|                         |   |    |                         |   |
|                         |   |    |                         |   |
|                         |   |    |                         |   |
|                         |   |    |                         |   |

The next step allows the user to modify interface assignments. User can add new interface or remove existing interfaces.

0

Click on the 'Next' button to view a summary of changes made to the instance

#### ステップ3:編集インスタンスの概要:

| 1 Instance Configurat                                                                                            | ion           | 2 Interface                | Assignment                | 3 Summary |   |
|----------------------------------------------------------------------------------------------------|---------------|----------------------------|---------------------------|-----------|---|
| stance Configuration                                                                                             |               |                            |                           |           |   |
| Name:                                                                                                    | WA_instance_1 |                            |                           |           |   |
| Version:                                                                                                    | 7.6.0.1217    |                            |                           |           |   |
| Resource Profile:                                                                                                | Default-Small |                            |                           |           |   |
| IP:                                                                                                    | 192.168.1.81  |                            |                           |           |   |
| Mask:                                                                                                    | 255.255.255.0 |                            |                           |           |   |
| Gateway:                                                                                                    | 192.168.1.254 |                            |                           |           |   |
| Mode:                                                                                                    | routed        |                            |                           |           |   |
| Password:                                                                                                    |               |                            |                           |           |   |
| FQDN:                                                                                                    |               |                            |                           |           |   |
| manner de la company                                                                                             |               |                            |                           |           |   |
| DNS Servers:                                                                                                    |               |                            |                           |           |   |
| DNS Servers:<br>Search Domain:                                                                                   |               |                            |                           |           |   |
| UNS Servers:<br>Search Domain:<br>Expert Mode:<br>terface Assignment - 2                                         | disabled      | aces attached Hide         |                           |           |   |
| DNS Servers:<br>Search Domain:<br>Expert Mode:<br>lerface Assignment - 20                                        | disabled      | aces attached Hide         | Port Type                 |           | , |
| UNS Servers:<br>Search Domain:<br>Expert Mode:<br>terface Assignment - 20<br>Name -<br>Ethernet1/1               | disabled      | aces attached <u>Hide</u>  | Port Type<br>DATA         |           | , |
| UNS Servers:<br>Search Domain:<br>Expert Mode:<br>terface Assignment - 2<br>Name -<br>Ethernet1/1<br>Ethernet1/2 | disabled      | aces attached Hide         | Port Type<br>DATA<br>DATA |           | , |
| UNS Servers:<br>Search Domain:<br>Expert Mode:<br>erface Assignment - 2/<br>Name -<br>Ethernet1/1<br>Ethernet1/2 | disabled      | aces attached <u>(Sole</u> | Port Type<br>DATA<br>DATA |           | , |
| UNS Servers:<br>Search Domain:<br>Expert Mode:<br>erface Assignment - 2/<br>Name -<br>Ethernet1/1<br>Ethernet1/2 | disabled      | aces attached <u>Hote</u>  | Port Type<br>DATA<br>DATA |           | , |
| UNS Servers:<br>Search Domain:<br>Expert Mode:<br>erface Assignment - 2/<br>Name -<br>Ethernet1/1<br>Ethernet1/2 | disabled      | aces attached <u>ison</u>  | Port Type<br>DATA<br>DATA |           |   |
| UNS Servers:<br>Search Domain:<br>Expert Mode:<br>erface Assignment - 2/<br>Name -<br>Ethernet1/1<br>Ethernet1/2 | disabled      | aces attached <u>lide</u>  | Port Type<br>DATA<br>DATA |           |   |

The last step of editing an instance is to view the summary of changes made to the instance.

Each tile has a pencil icon that navigates user to respective section of the edit steps.

Click the 'Save' button to stage the configuration changes in FMC. The user can review and deploy the changes at a later point in time.

#### インスタンスの削除

| Chassis Manag<br>Cisco Secure Firewall 4215 Th<br>Summary Interfaces | Ier: 4215<br>hreat Defense Mi | 5_WA_chas<br>ulti-Instance Superviso<br>System Configu | sis Connected    |               |                    |          |           |           | s                 | ave Cancel   |
|----------------------------------------------------------------------|-------------------------------|--------------------------------------------------------|------------------|---------------|--------------------|----------|-----------|-----------|-------------------|--------------|
|                                                                      |                               |                                                        |                  |               |                    |          |           | Q. Search | an instance       | Add Instance |
| Name                                                                 |                               | Version                                                | Resource Profile | Management IP | Management Gateway | Licenses | AC Policy |           | Platform Settings | Delete       |
| > • WA_instance_1                                                    |                               | 7.6.0.1217                                             | Default-Small    | 192.168.1.81  | 192.168.1.254      | Carrier, | Pol       |           | N.A               | Cancel       |
|                                                                      |                               |                                                        |                  |               |                    |          |           |           |                   |              |

Use the Delete option (from the trash can icon) to delete an existing instance.

Deleting an instance will stage the changes in FMC. Clicking delete will not impact device unless configuration saved and then deployed.

Deleting an instance will free up core allocation.

# SNMP の設定 (SNMP Configuration)

SNMPを設定するには、システム設定タブに移動します。

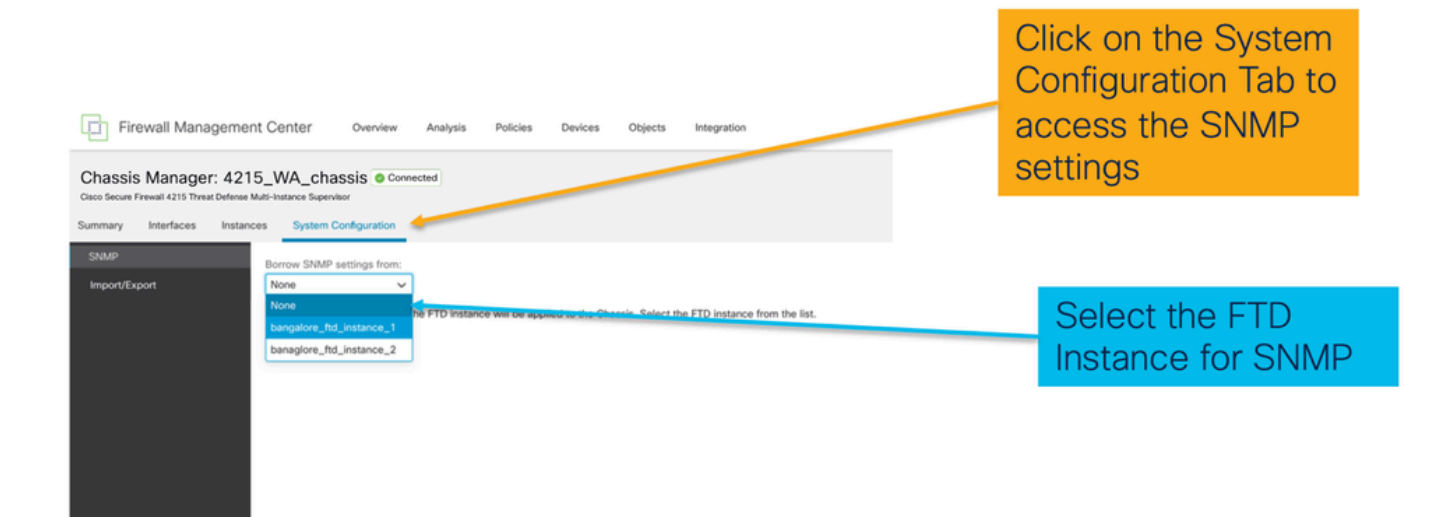

# シャーシのインポート/エクスポート

設定のエクスポート

Manage Chassis > System Configuration > Import/Exportの順に選択します。

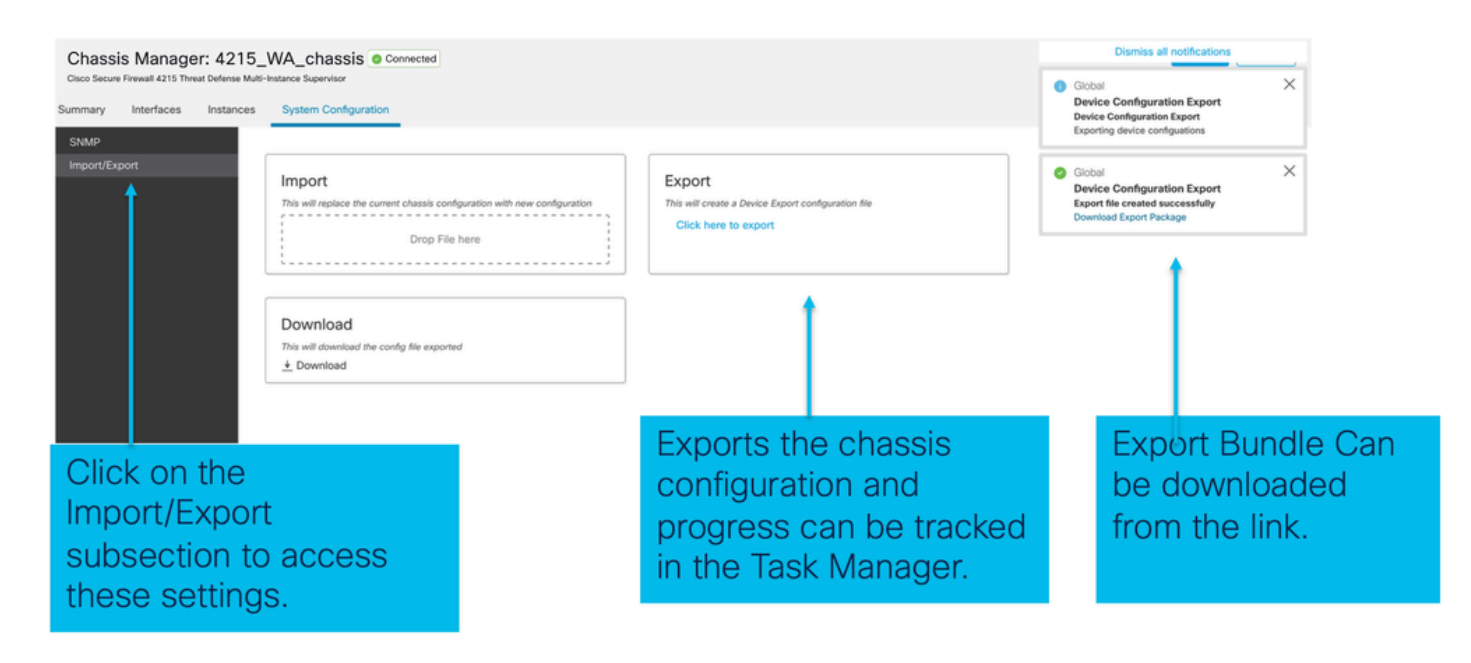

### 設定のインポート

Manage Chassis > System Configuration > Import/Exportの順に選択します。

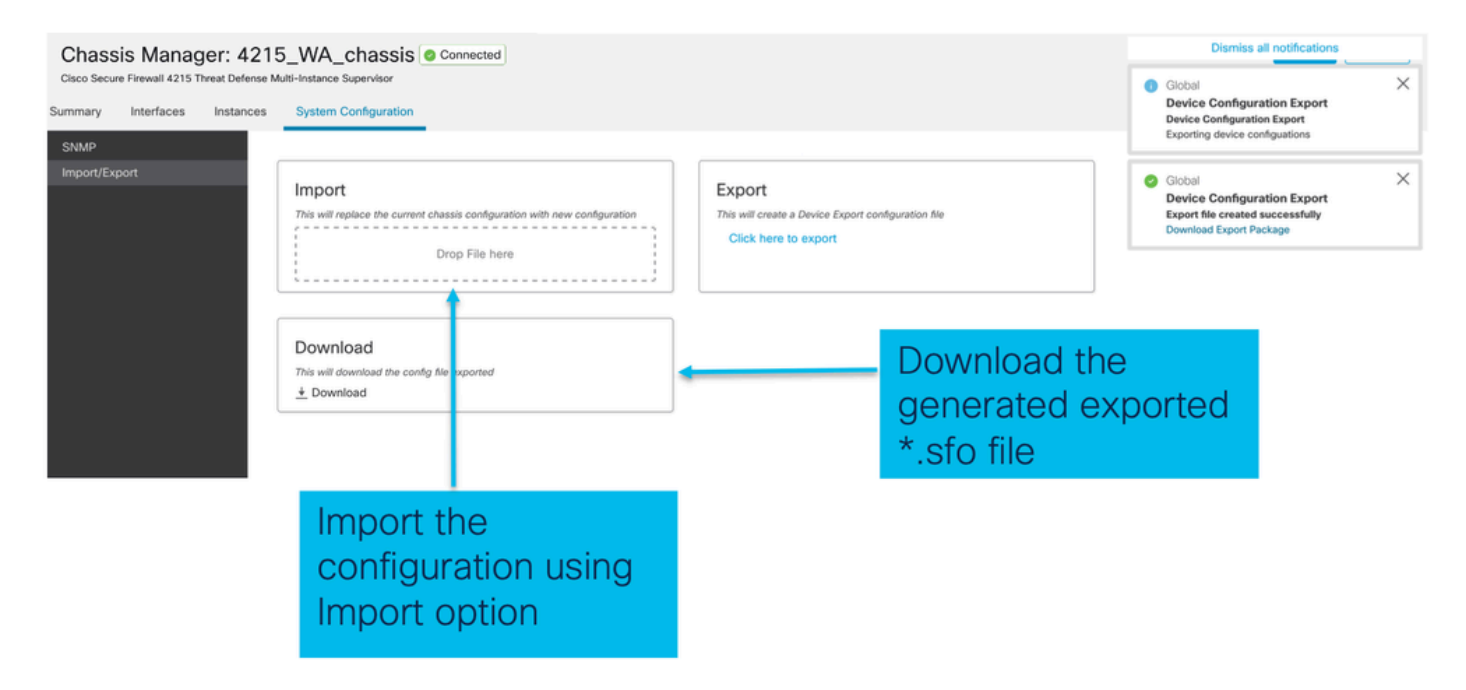

### シャーシのインポート/エクスポートに関する注意事項

- シャーシ上の既存の設定はすべて、インポートされたファイル内の設定に置き換えられます
- 構成がインポートされるプラットフォームソフトウェアのバージョンは、エクスポートされたバージョンと同じである必要があります。
- ・設定をインポートするシャーシには、エクスポートを実行したときにインストールされたネットワークモジュールの数と同じ数のモジュールが必要です。
- ・設定がインポートされるシャーシには、論理デバイス用に同じアプリケーションイメージが インストールされている必要があります。
- アプリケーション固有の構成設定はエクスポートされません。シャーシ構成のみがエクスポ

ートされます。

• FTDインスタンスのバックアップは個別に行う必要があります。

## シャーシプラットフォーム設定ポリシー

シャーシプラットフォーム設定ポリシーを使用すると、次のプラットフォーム固有の設定を行う ことができます。

- 時刻同期(NTP)
- DNS
- Syslog
- ・タイムゾーン
- 新しい「Chassis Platform Setting」ポリシーを作成し、複数の4200シリーズ(MIモード)シャーシに割り当てることができます。

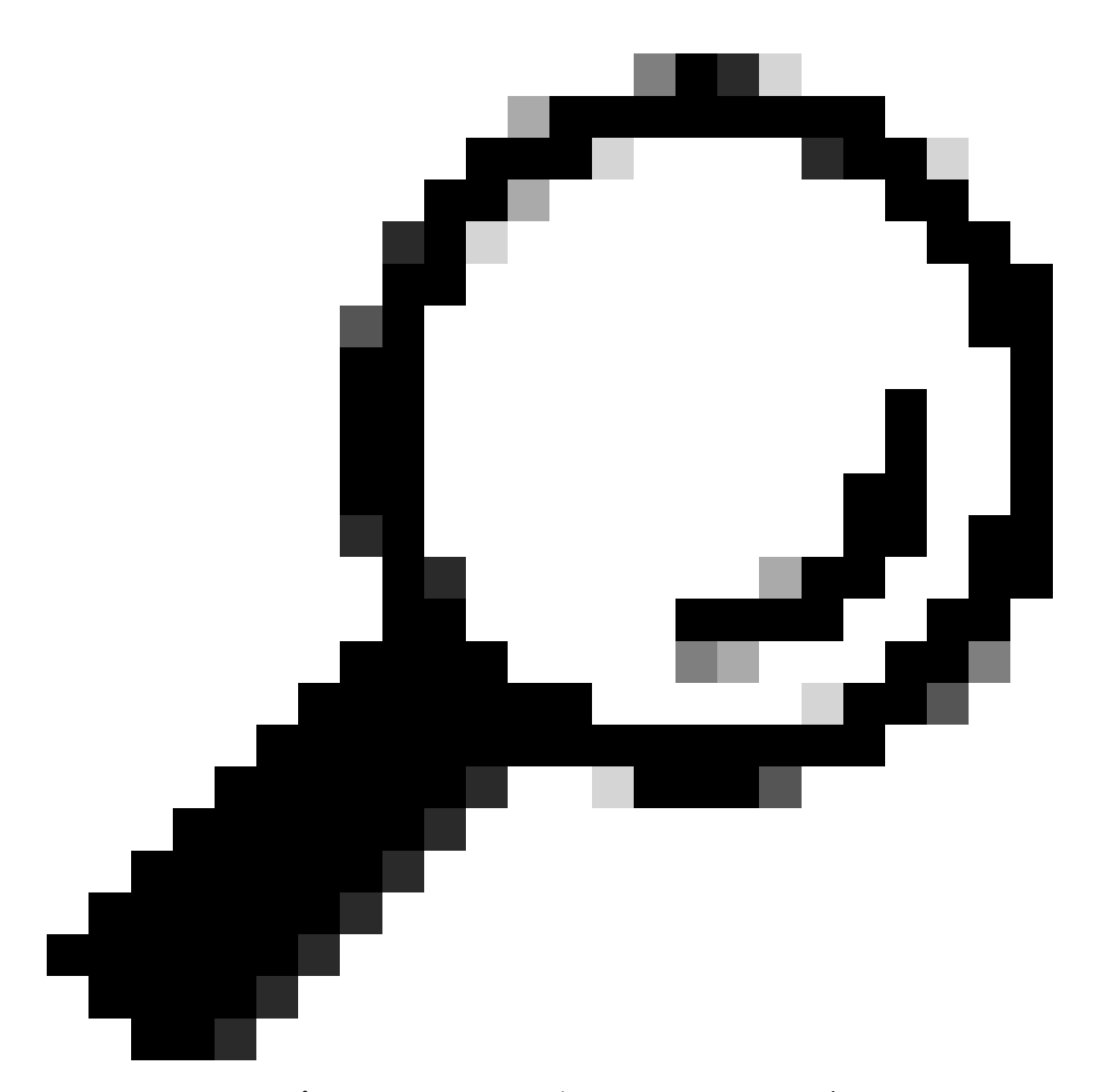

ヒント:シャーシプラットフォームの設定は、シャーシにのみ適用されます。インスタ ンスにプラットフォーム設定を適用する場合は、脅威対策プラットフォーム設定ポリシ ーを使用できます。

1. シャーシプラットフォーム設定ポリシーに移動します。

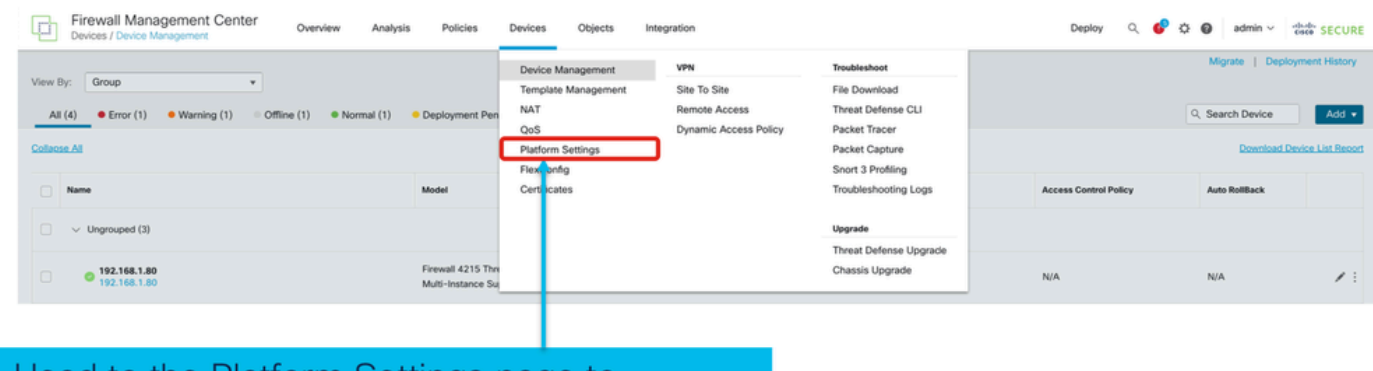

Head to the Platform Settings page to manage your Chassis Platform Settings.

### 2. シャーシプラットフォーム設定を作成します。

|                  |                                                                                          |                                                      | Object Manageme         |
|------------------|------------------------------------------------------------------------------------------|------------------------------------------------------|-------------------------|
|                  |                                                                                          |                                                      | New Polic               |
|                  |                                                                                          |                                                      | Firepower Settings      |
| latform Settings | Device Type                                                                              | Status                                               | Threat Defense Setting  |
|                  |                                                                                          |                                                      | Chassis Platform Settin |
|                  | There are no policies created. Add a new Firepower Settings Policy (or) Threat Defense S | ettings Policy (or) Chassis Platform Settings Policy | 1                       |
|                  |                                                                                          | 1                                                    |                         |
|                  |                                                                                          |                                                      |                         |
|                  |                                                                                          |                                                      |                         |
|                  |                                                                                          |                                                      |                         |
|                  |                                                                                          |                                                      |                         |
|                  |                                                                                          |                                                      |                         |
|                  |                                                                                          |                                                      |                         |
|                  |                                                                                          |                                                      |                         |

'Chassis Platform Settings' was added in 7.4.1.

- To create a new Chassis Platform Settings Policy click on 'Chassis Platform Settings' under 'New Policy' to launch new platform settings dialog.
- When there are no existing platform setting policies, you will see the 'Chassis Platform Settings Policy' link. This is your launch point to create.

| New Policy                                                              | ×                                              | <                                                                            |
|-------------------------------------------------------------------------|------------------------------------------------|------------------------------------------------------------------------------|
| Name* platformSettingsTP                                                |                                                | Provide a name for the new Chassis Platform<br>Setting Policy.               |
| Description                                                             |                                                | Add a description to new policy                                              |
| Targeted Devices<br>Select the devices to which yo<br>Available Chassis | ou want to apply this policy. Selected Chassis | List of all existing 4200 Series Chassis.                                    |
| 192.168.1.30                                                            | Add                                            | Lists all selected Chassis                                                   |
|                                                                         |                                                | from available list to selected list.                                        |
| Chassis IP                                                              | Cancel                                         | Click on 'Save' button to stage new policy in FMC for subsequent deployment. |

#### 3. シャーシプラットフォーム設定ポリシーページ:

| PlatformSettingsTP                                                            | ,                                                                                                    | You have unsaved changes Cancel Save<br>Policy Assignments (1)                |
|-------------------------------------------------------------------------------|----------------------------------------------------------------------------------------------------|-------------------------------------------------------------------------------|
| DNS<br>SSH<br>SSH Access List<br>Syslog<br>Time Synchronization<br>Time Zones | DNS Resolution Settings<br>Specify DNS servers groups.<br>Thable DNS name resolution by device<br>DNS Server Groups<br>Add | Shows the number of                                                           |
| Each platfor<br>Click on a ta                                                 | m setting has its own individual tab.<br>b to make configuration changes.                                                  | Chassis assigned to this<br>policy.<br>(In this screenshot,<br>there is one.) |

## シャーシプラットフォームの設定:DNS

シャーシプラットフォーム設定ポリシーのDNSセクションのDNSサーバグループの有効化と追加 :

| platformSettingsTP /                        | You have unsaved changes Cancel Save                   |
|---------------------------------------------|--------------------------------------------------------|
| Enter Description                           | Enable/Disable DNS resolution on the device            |
| DNS                                         | Add DNS Server Group                                   |
| SH                                          | Select an existing DNS server group. User              |
| Ime Synchronization                         | can choose an existing server group available          |
| Traz Zones                                  | in objects page                                        |
| visiog DNS Server Groups Add Click 'Add' to | Select DNS Server Group*                               |
| Iaunch Add DNS                              | dns_serverTP                                           |
| Server Group                                | Make as default                                        |
| dialog                                      | Cancel Save                                            |
| Lists of all DNS server groups              | Click on delete icon to delete an existing DNS server  |
| Click on 'DNS' tab to view DNS specific     | group. Click on edit icon to launch dialog to edit DNS |
| configuration                               | server group.                                          |

### シャーシプラットフォームの設定:SSH

シャーシプラットフォーム設定ポリシーのSSHセクションでSSHサーバをイネーブルにして追加します。

|                      | -                  |            |                   | Available Algorithms (14)                                                                                                    |   | Selected Algorithms (6)      |     |
|----------------------|--------------------|------------|-------------------|----------------------------------------------------------------------------------------------------|---|------------------------------|-----|
| DNS                  | SSH Server         |            |                   | Encryption     Encryption     Encryption |   | Encryption                   |     |
|                      |                    |            |                   | aes128-cbc                                                                                                    | 0 | 3des-cbc                     | 1   |
| Ti h Synchronization | Enable SSH Server  |            |                   | aes128-ctr                                                                                                    | 0 | aes256-cbc                   | 1   |
| Time Zones           | Algorithms         |            |                   | aes128-gcm_openssh_com                                                                                                    | 0 | aes256-ctr                   | 1   |
| Systog               | - Economico        |            | Click pencil icon | aes192-cbc                                                                                                    | 0 | ✓ Key Exchange               |     |
|                      | 3des-cbc           |            | to launch 'Add    | aes192-ctr                                                                                                    | 0 | curve25519-sha256            | 1   |
|                      | aes256-cbc         |            | Algonums          | aes256-gcm_openssh_com                                                                                                    | 0 | curve25519-sha256_libssh_org | - T |
|                      | aes256-ctr         |            | dialog            | chacha20-poly1305_openssh_com                                                                                                    | 0 | ✓ Mac                        |     |
|                      | ✓ Key Exchange     |            | \ I               | ✓ Key Exchange                                                                                                    |   | hmac-sha-1                   | 1   |
|                      | curve25519-sha256  | libssh ora | <b>\</b>          | diffie-hellman-group14-sha1                                                                                                    | 0 |                              |     |
|                      | ✓ Mac              |            | <b>\</b>          | diffie-hellman-group14-sha256                                                                                                    | 0 |                              |     |
|                      | hmac-sha-1         |            | <b>\</b>          | ecdh-sha2-nistp256                                                                                                    | 0 |                              |     |
|                      |                    |            | · ∖ I             | ecdh-sha2-nistp384                                                                                                    | 0 |                              |     |
|                      | Host Key*          | 1024       | · ∖ I             | ecdh-sha2-nistp521                                                                                                    | 0 |                              |     |
|                      | Volume Rekey Limit | none KB    | · ∖ I             | ~ Mac                                                                                                    |   |                              |     |
|                      | Time Bakey Limit   |            | · \ Ⅰ             | hmac-sha2-256                                                                                                    | 0 |                              |     |
|                      | Time Nekey Cimit   | Minutes    | · · · ·           | hmac-sha2-512                                                                                                    | 0 |                              |     |
|                      |                    |            | · \               |                                                                                                    |   |                              |     |
|                      |                    |            | · \               |                                                                                                    |   |                              |     |
|                      |                    |            | · · · ·           |                                                                                                    |   |                              |     |

・SSHクライアントの有効化と追加:

| platformSettingsTP<br>Enter Description                    | /                                                                                                    |                                                                           |               |                                                                                                    |                                                          | You have unsaved changes                              | Cancel Save Policy Assignments (0) |                                          |
|------------------------------------------------------------|----------------------------------------------------------------------------------------------------|---------------------------------------------------------------------------|---------------|----------------------------------------------------------------------------------------------------|----------------------------------------------------------|-------------------------------------------------------|------------------------------------|------------------------------------------|
| DNS<br>SSH<br>Time Synchronization<br>Time Zones<br>Systig | SSH Server<br>Cable SSH Server<br>Algorithms<br>Sides-cbc<br>aes256-cbc<br>aes256-cbc<br>aes26-cbc<br>aes26 | Jibssh_org           Ilbssh_org           Ilbssh_org           Ilbssh_org | KB<br>Minutes | SSH Client<br>Strict Host Keycheck<br>Algorithms<br>Second State<br>as 192-ctr<br>Key Exchange<br>curve25519-sha25i<br>curve25519-sha25i<br>Volume Rekey Limit | enable v<br>6<br>6_libssh_org<br>none K8<br>none Minutes | SSH Client                                            |                                    |                                          |
|                                                            |                                                                                                    |                                                                           |               |                                                                                                    |                                                          | Strict Host Ke<br>Algorithms<br>V Encryption<br>aes19 | n<br>2-ctr                         | disable ✓<br>disable<br>enable<br>prompt |

## シャーシプラットフォームの設定:SSHアクセスリスト

このタブは、「シャーシプラットフォームの設定」の「SSH」セクションでSSHを有効にした後 にのみ表示されます。

• SSHアクセスリストを作成します。

| Chassis_Platform_S   | Settings /                                                            | Add Network Objects                               |                     |                                             |            |
|----------------------|-----------------------------------------------------------------------|---------------------------------------------------|---------------------|---------------------------------------------|------------|
|                      |                                                                       | Available Network Objects (13)                    | +                   | Selected Network Objects (2)                |            |
| DNS                  | SSH Access List                                                       | Q. Search Network Objects                         |                     |                                             | Remove All |
| SSH                  | SSH Access will be allowed to the configured networks                 | any                                               | 0                   | any-ipv6                                    | 2          |
| SSH Access List      | Network List                                                          | any-ipv4                                          | 0                   | 192.168.1.238                               | 9          |
| Syslog               | Click pencil icon to                                                  | IPv4-Benchmark-Tests                              | 0                   |                                             |            |
| Time Synchronization | add, modify, or                                                       | IPv4-Link-Local                                   | 0                   |                                             |            |
| 1 me Zones           | delete network or                                                     | IPv4-Multicast                                    | 0                   |                                             |            |
|                      | network objects                                                       | IPv4-Private-10.0.0.0-8                           | 0                   |                                             |            |
|                      | for chassis                                                           | IPv4-Private-172.16.0.0-12                        | 0                   |                                             |            |
|                      | access                                                                | IPv4-Private-192.168.0.0-16                       | 0                   |                                             |            |
|                      |                                                                       | IPv4-Private-All-RFC1918                          | 0                   |                                             |            |
|                      |                                                                       | IPv6-IPv4-Mapped                                  | 0                   |                                             |            |
|                      |                                                                       | IPv6-Link-Local                                   | 0                   |                                             |            |
|                      |                                                                       | IPv6-Private-Unique-Local-Addresses               | 0                   |                                             |            |
|                      |                                                                       | IPv6-to-IPv4-Relay-Anycast                        | 0                   |                                             |            |
|                      | By default, SSH access is denied unless you add a network to the list |                                                   |                     | Cetes ID Mest or Network                    | Add        |
|                      |                                                                       | Only Network Objects of type 'Host' and 'Network' | ork' are supported. | Range' and 'FQDN' objects are not supported | 100        |
|                      |                                                                       |                                                   |                     | Cance                                       | Add        |
|                      |                                                                       |                                                   |                     |                                             |            |
| Click on 'SSH Ad     | ccess List' tab to view Access List                                   |                                                   |                     |                                             |            |

- specific configuration
  - SSHアクセスリストのネットワークオブジェクトを追加します。

| Add Network Objects                                                         |                     |                                              |            |                                       |
|-----------------------------------------------------------------------------|---------------------|----------------------------------------------|------------|---------------------------------------|
| Available Network Objects (13) Q. Search Network Objects                    | +                   | Selected Network Objects (2)                 | Remove All |                                       |
| any<br>any-ipv4                                                             | 0                   | any-ipv6<br>192.168.1.238                    | 10         | Network objects can be selected by    |
| IPv4-Benchmark-Tests<br>IPv4-Link-Local<br>IPv4-Multicast                   | 0<br>0              |                                              |            | 1.Choosing from left side pane.       |
| IPv4-Private-10.0.0-8<br>IPv4-Private-172.16.0.0-12                         | 0                   |                                              |            | 2. By creating a new object using the |
| IPv4-Private-192.168.0.0-16<br>IPv4-Private-All-RFC1918<br>IPv6-IPv4-Mapped | 0<br>0<br>0         |                                              |            | " +" icon.                            |
| IPv6-Link-Local<br>IPv6-Private-Unique-Local-Addresses                      | 0                   |                                              |            |                                       |
| IPv6-to-IPv4-Relay-Anycast                                                  | 0                   | Enter IP Host or Network                     | Add        |                                       |
| <ul> <li>Only Network Objects of type 'Host' and 'Netw</li> </ul>           | ork' are supported. | 'Range' and 'FQDN' objects are not supported |            |                                       |
|                                                                             |                     | [                                            | Cancel Add |                                       |

新しいネットワークオブジェクトを追加します。

| Available Network Objects (13)          | + Selected Network Objects (                               | 1)          |
|-----------------------------------------|------------------------------------------------------------|-------------|
| Q Search Network Objects                |                                                            | Remove All  |
| any                                     | Add Network Object 0                                       |             |
| any-ipv4                                |                                                            |             |
| IPv4-Benchmark-Tests                    | Name*                                                      |             |
| IPv4-Link-Local                         |                                                            |             |
| IPv4-Multicast                          | Description                                                |             |
| IPv4-Private-10.0.0.0-8                 |                                                            |             |
| IPv4-Private-172.16.0.0-12              |                                                            |             |
| IPv4-Private-192.168.0.0-16             | Network                                                    |             |
| IPv4-Private-All-RFC1918                | Host      Network                                          |             |
| IPv6-IPv4-Mapped                        |                                                            |             |
| IPv6-Link-Local                         |                                                            |             |
| IPv6-Private-Unique-Local-Addresses     |                                                            |             |
| IPv6-to-IPv4-Relay-Anycast              | Created - Crus                                             |             |
|                                         | Cancel Save ork                                            | Add         |
| Only Network Objects of type 'Host' and | ( Network' are supported "Panne' and "FODN' objects are no | t supported |
| only network objects of type host an    | reteriors are supported. Nange and PQDN objects are no     | a supported |

Only Host and Network types are supported for chassis access list.

Range and FQDN are NOT allowed.

ネットワークオブジェクトの表示:

| Available Network Objects (14)                | +                   | Selected Network Objects (1)               |          |
|-----------------------------------------------|---------------------|--------------------------------------------|----------|
| Q. Search Network Objects                     |                     |                                            | Remove A |
| any                                           | 0                   | any-ipv6                                   | 3        |
| any-ipv4                                      | 0                   |                                            |          |
| IPv4-Benchmark-Tests                          | 0                   |                                            |          |
| IPv4-Link-Local                               | 0                   |                                            |          |
| IPv4-Multicast                                | ò                   |                                            |          |
| IPv4-Private-10.0.0.0-8                       | Ó                   |                                            |          |
| IPv4-Private-172.16.0.0-12                    | 0                   |                                            |          |
| IPv4-Private-192.168.0.0-16                   | 0                   |                                            |          |
| IPv4-Private-All-RFC1918                      | 0                   |                                            |          |
| IPv6-IPv4-Mapped                              | 0                   |                                            |          |
| IPv6-Link-Local                               | 0                   |                                            |          |
| IPv6-Private-Unique-Local-Addresses           | 0                   |                                            |          |
| IPv6-to-IPv4-Relay-Anycast                    | 0                   |                                            |          |
| Test_Object                                   | 0                   | Enter IP Host or Network                   | Add      |
| Only Network Oujects of type 'Host' and 'Netw | ork' are supported. | 'Range' and 'FQDN' objects are not support | ed       |
|                                               |                     |                                            |          |

After creation of host object, it will be listed in the available network objects.

ネットワークオブジェクトを選択:

| SSH Access List<br>SSH Access will be allowed to | Add Network Objects                               |                     |                                          |            | After selecting       |
|--------------------------------------------------|---------------------------------------------------|---------------------|------------------------------------------|------------|-----------------------|
| Natural List                                     | Available Network Objects (14)                    | +                   | Selected Network Objects (1)             |            |                       |
| INETWORK LIST                                    | Q. Search Network Objects                         |                     |                                          | Remove All | -Network Objects      |
|                                                  | any                                               | 0                   | Test_Object                              |            | using the "" icon     |
|                                                  | any-ipv4                                          | 0                   |                                          |            | using the + icon      |
|                                                  | any-ipv6                                          | 0                   |                                          |            | from available        |
|                                                  | IPv4-Benchmark-Tests                              | 0                   |                                          |            | ITOTT available       |
|                                                  | IPv4-Link-Local                                   | 0                   |                                          |            | network objects it    |
|                                                  | IPv4-Multicast                                    | 0                   |                                          |            | network objects, it   |
|                                                  | IPv4-Private-10.0.0.0-8                           | 0                   |                                          |            | will be listed in the |
|                                                  | IPv4-Private-172.16.0.0-12                        | 0                   |                                          |            |                       |
|                                                  | IPv4-Private-192.168.0.0-16                       | 0                   |                                          |            | selected pane.        |
|                                                  | IPv4-Private-All-RFC1918                          | 0                   |                                          |            |                       |
| By default, SSH access is c                      | IPv6-IPv4-Mapped                                  | 0                   |                                          |            |                       |
|                                                  | IPv6+Link-Local                                   | 0                   |                                          |            |                       |
|                                                  | IPv6-Private-Unique-Local-Addresses               | 0                   |                                          |            |                       |
|                                                  | IPv6-to-IPv4-Relay-Anycast                        | 0                   | Enter IP Host or Network                 | Add        |                       |
|                                                  | Only Network Objects of type 'Host' and 'Network' | ork' are supported. | 'Range' and 'FQDN' objects are not suppo | orted      |                       |
|                                                  |                                                   |                     | _                                        | Cancel Add |                       |

• ネットワークオブジェクトは、次の図に示すように作成できます。

| Access List<br>Access will be allowed to<br>ark List | Add Network Objects Available Network Objects (14) Q. Search Network Objects                                                                                                    | +                                  | Selected Network Ob                                            | jects (1)<br>Remove All                    | Host and network                                                                                   |
|------------------------------------------------------|----------------------------------------------------------------------------------------------------|------------------------------------|----------------------------------------------------------------|--------------------------------------------|----------------------------------------------------------------------------------------------------|
| default, SSH access is c                             | any<br>any-ipv4<br>any-ipv6<br>IPv4-Benchmark-Tests<br>IPv4-Link-Local<br>IPv4-Muticast<br>IPv4-Muticast<br>IPv4-Private-10.0.0.0-8<br>IPv4-Private-102.168.0.0-16<br>IPv4-Private-AII-RFC1918<br>IPv6-IPv4-Mapped<br>IPv6-Link-Local<br>IPv6-Frivate-Unique-Local-Addresses<br>IPv6-to-IPv4-Relay-Anycast                                                                                                    | Invalid IPv4 add<br>example 192.10 | Test_Object<br>ress: The address must<br>68.1.1.<br>192.168.1. | contain four octets between 0 and 255, for | objects can<br>also be added<br>directly from<br>here by<br>providing host<br>IP or Network<br>IP. |
|                                                      | Only Network Objects of type 'Host' and 'Network' objects of type 'Host' and 'Network' Objects of type 'Host' and 'Network' Objects of type 'Host' of type 'Host' and 'Network' Objects of type 'Host' and 'Network' Objects of type 'Host' of type 'Host' and 'Network' Objects of type 'Host' of type 'Host' of | work' are supported. 'Ra           | nge' and 'FQDN' objects                                        | Cancel Add                                 |                                                                                                    |

追加されたネットワークオブジェクトの表示:

| Available Network Objects (13)                    | +                   | Selected Network Objects (3)                    |            | Once the       |
|---------------------------------------------------|---------------------|-------------------------------------------------|------------|----------------|
| Q Search Network Objects                          |                     |                                                 | Remove All |                |
| any                                               | 0                   | any-ipv4                                        | 1          | objects are    |
| any-ipv6                                          | 0                   | Test_Object                                     |            | addad thay     |
| IPv4-Benchmark-Tests                              | 0                   | 192.168.1.1                                     |            | audeu, mey     |
| IPv4-Link-Local                                   | 0                   | $\square$                                       |            | will be listed |
| IPv4-Multicast                                    | 0                   |                                                 |            |                |
| IPv4-Private-10.0.0.0-8                           | 0                   |                                                 |            | in the         |
| IPv4-Private-172.16.0.0-12                        | 0                   |                                                 |            | Salaatad       |
| IPv4-Private-192.168.0.0-16                       | 0                   |                                                 |            | Selected       |
| IPv4-Private-All-RFC1918                          | 0                   |                                                 |            | Network        |
| IPv6-IPv4-Mapped                                  | 0                   |                                                 |            |                |
| a is c IPv6-Link-Local                            | 0                   |                                                 |            | Obiects        |
| IPv6-Private-Unique-Local-Addresses               | 0                   |                                                 |            |                |
| IPv6-to-IPv4-Relay-Anycast                        | 0                   |                                                 |            | pane.          |
|                                                   |                     | Enter IP Host or Network                        | Add        |                |
|                                                   |                     |                                                 |            |                |
| Only Network Objects of type 'Host' and 'Network' | vork' are supported | I, 'Range' and 'FQDN' objects are not supported |            |                |
|                                                   |                     |                                                 |            |                |

シャーシプラットフォームの設定:時刻の同期

時刻の同期は、次の2つの方法で実行できます。

- 1. Management CenterからのNTP経由
- 2. カスタムNTPサーバ

#### Management CenterからのNTP

| Firewall Managemen   | t Center Overview    | Analysis   | Policies | Devices | Objects | Integration |         |      |      | Deploy Q | 💕 🌣 🔞 a | dmin • databa                      |
|----------------------|----------------------|------------|----------|---------|---------|-------------|---------|------|------|----------|---------|------------------------------------|
| platformSettingsTP > | ,                    |            |          |         |         |             |         |      |      |          |         | Cancel Save Policy Assignments (0) |
| DNS<br>SSH           | Via NTP from Managem | ent Center |          |         |         |             |         |      |      |          |         |                                    |
| Time Zones<br>Syslog | NTP Servers          | Add        |          |         |         |             |         |      |      |          |         |                                    |
|                      |                      |            |          |         |         |             |         |      |      |          |         |                                    |
|                      |                      |            |          |         |         |             |         |      |      |          |         |                                    |
|                      |                      |            |          |         |         |             |         |      |      |          |         |                                    |
|                      |                      |            |          |         |         |             |         |      |      |          |         |                                    |
|                      |                      |            |          |         |         |             |         |      |      |          |         |                                    |
|                      |                      |            |          |         |         |             |         |      |      |          |         | _                                  |
| Time Syr             | nchroniza            | ation      | car      | n be    | ach     | nieve       | d via N | TP   |      |          |         |                                    |
| from Mai             | nagemer              | nt Ce      | ente     | r or    | usir    | ng a d      | custom  | INTE | Serv | er       |         |                                    |

カスタムNTPサーバ

| platformSettingsTP ×                                                                                                    |                    | You have unsaved changes Cancel Save Policy Assignments (0) |
|----------------------------------------------------------------------------------------------------|--------------------|-------------------------------------------------------------|
| DNS<br>SSH  Via NTP from Management Center Time Synchronization Use Custom NTP Server Time Zones Systog NTP Servers Add test |                    |                                                             |
|                                                                                                    | Add NTP Server     | ×                                                           |
|                                                                                                    | Select NTP Server* | ✓ + New Server                                              |
| Click on Add and select from the available<br>NTP Server to Use Custom NTP                                                   |                    | Cancel                                                      |

## シャーシプラットフォームの設定:タイムゾーン

タイムゾーンの設定:

| platformSettingsTP /                             |                                                                             | You have unsaved changes Cancel Save |     |
|--------------------------------------------------|-----------------------------------------------------------------------------|--------------------------------------|-----|
| Enter Description                                |                                                                             | Policy Assignments                   | (0) |
| DNS<br>SSH<br>Time Synchronization<br>Time Zones | Time Zone:<br>(UTC-12:00) Ete/GMT+12                                        |                                      |     |
| Syslog                                           | If no Time Zone is selected, Time Zone will be UTC Time Zone (UTC + 00:00). |                                      |     |
|                                                  |                                                                             | Time Zone:                           |     |
|                                                  |                                                                             | (UTC-12:00) Etc/GMT+12               |     |
|                                                  |                                                                             | (UTC-12:00) Etc/GMT+12               |     |
|                                                  |                                                                             | (UTC-11:00) Etc/GMT+11               | ĩ   |
|                                                  |                                                                             | (UTC-11:00) Pacific/Midway           |     |
|                                                  |                                                                             | (UTC-11:00) Pacific/Niue             |     |
|                                                  |                                                                             | (UTC-11:00) Pacific/Pago_Pago        |     |
|                                                  |                                                                             | (UTC-11:00) Pacific/Samoa            |     |
|                                                  |                                                                             | (UTC-11:00) US/Samoa                 |     |
| efault time zo                                   | ne applied will be UTC + 00:00                                              | (UTC-10:00) America/Adak             |     |
|                                                  |                                                                             | (UTC-10:00) America/Atka             |     |
|                                                  |                                                                             | (UTC-10:00) Etc/GMT+10               |     |

シャーシプラットフォーム設定:Syslog

・ Syslog Local Destinationsタブ:

| platformSettingsTP 🖌                                       |                                                                                                    |             | Cancel Save            |
|------------------------------------------------------------|----------------------------------------------------------------------------------------------------|-------------|------------------------|
| DNS<br>SSH<br>Time Synchronization<br>Time Zones<br>Syslog | Local Destinations     Remote Destinations     Local Sources       Censele     Enable Admin State       Level     Critical        Monitor       Table Admin State |             | Policy Assignments (0) |
|                                                            | Level Critical V                                                                                                    | Emergencies | ~                      |
|                                                            | Enable Admin State                                                                                                    | Emergencies |                        |
|                                                            | Name* messages<br>Size* 4194304 Bytes                                                                                                    | Alerts      |                        |
|                                                            |                                                                                                    | Critical    |                        |

Syslogのリモート接続先タブ:

|                        |                            |                           |                  |             |        |   | Emergencies   | ~ |
|------------------------|----------------------------|---------------------------|------------------|-------------|--------|---|---------------|---|
|                        |                            |                           |                  |             |        |   | Emergencies   |   |
|                        |                            |                           |                  |             |        |   | Alerts        |   |
| Enter Description      |                            |                           |                  |             |        |   | Critical      |   |
| DNS                    | Local Destin               | ations Remote Destination | ns Local Sources |             |        |   | Errors        |   |
| Time Synchronization   | Server1                    | Admin State               | _                |             |        |   | Warnings      |   |
| Syslog                 | Level                      | Critical                  | $\overline{}$    |             |        | , | Notifications |   |
|                        | Hostname*                  | cisco.staging.cisco.com   |                  |             |        |   | Information   |   |
|                        | Facility                   | Local7                    |                  |             |        |   | Debugging     |   |
|                        | Server2<br>Enable          | a Admin State             |                  |             | Local7 | ~ |               |   |
|                        | Level                      | Critical                  | ~                |             | Local0 |   |               |   |
|                        | Hostname*                  |                           |                  |             | Local1 |   |               |   |
|                        | Facility                   | Local7                    | ~                |             | Local2 |   |               |   |
|                        | Server3 Enable Admin State |                           |                  |             | Local3 |   |               |   |
|                        | Level                      | Critical                  | ~                |             | Local4 |   |               |   |
|                        | Hostname*                  |                           |                  |             | Local5 |   |               |   |
|                        | Facility                   | Local7                    | ×                |             |        |   |               |   |
| aximum of three server | s can be                   | configured ur             | nder Remote D    | estinations | Local6 |   |               |   |
|                        |                            |                           |                  |             | Local7 |   |               |   |

・ Syslog Local Sourcesタブ:

| platformSettingsTP ,<br>Enter Description                  | /                                                                                                    | You have unsaved changes | Cancel Save Policy Assignments (0) |
|------------------------------------------------------------|----------------------------------------------------------------------------------------------------|--------------------------|------------------------------------|
| DNS<br>SSH<br>Time Synchronization<br>Time Zones<br>Syslog | Local Destinations       Remote Destinations       Local Sources         Faults       Enable Admin State         Audits       Enable Admin State         Events       Enable Admin State         Image: Image: |                          |                                    |

Click on the Local Sources tab to configure Faults/Audits/Events for Local Sources

## シャーシプラットフォームの設定:保存と展開

シャーシプラットフォーム設定の変更を保存し、展開します。

| Firewall Manageme                                                             | nt Center Overview Analysis                                                                                                    | s Policies Devices Objects | Integration                      | Deploy Q 🥥 🌣 🚱 admin 🗸 🔥 SECURE                             |
|-------------------------------------------------------------------------------|----------------------------------------------------------------------------------------------------|----------------------------|----------------------------------|-------------------------------------------------------------|
| Chassis_Policy 🖌                                                              |                                                                                                    |                            |                                  | You have unsaved changes Cancel Save Policy Assignments (1) |
| DNS<br>SSH<br>SSH Access List<br>Syslog<br>Time Synchronization<br>Time Zones | SSH Access List SSH Access will be allowed to the configu Network List any-ipv4 Test_Object 192.168.1.1  By default, SSH access is denied unlet | ared networks              |                                  |                                                             |
| NI                                                                            | and the state of the state of                                                                                                    | and a standard and a large | a all the shall all and a second |                                                             |

Now, save the changes which has all the platform settings. Chassis will go for pending deployment.

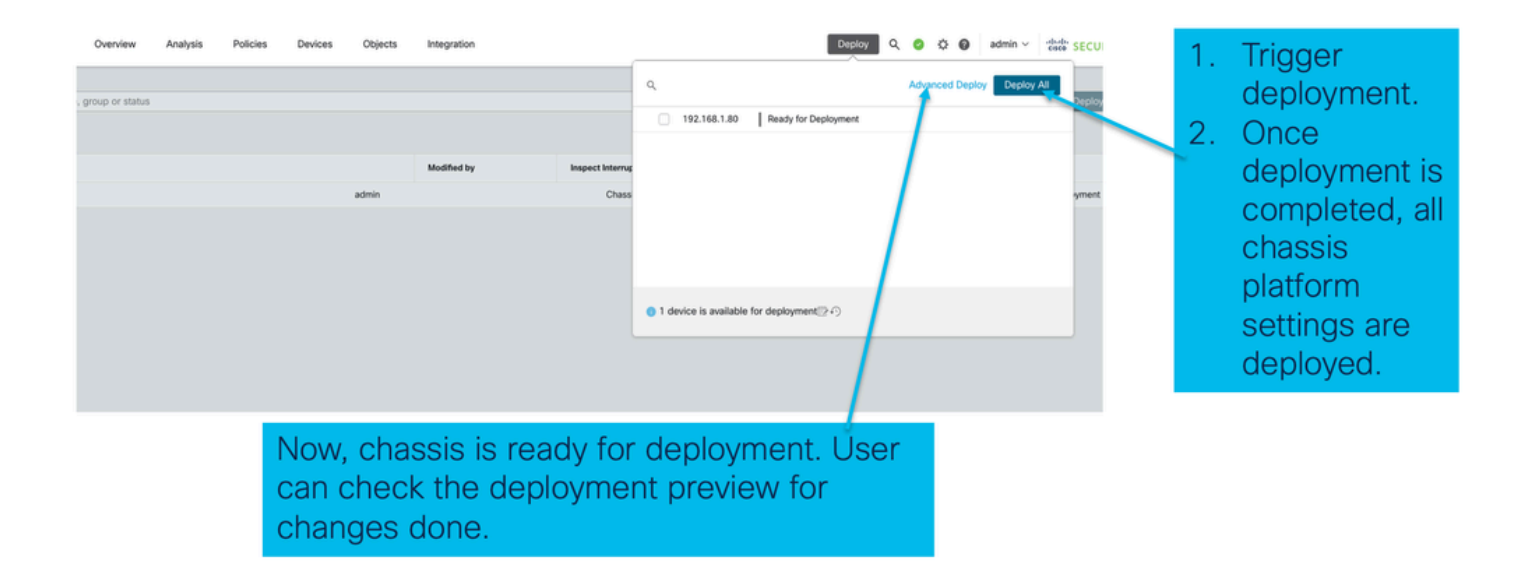

## シャーシの登録解除

FMCからシャーシの登録を解除するには、Devices > Device Management > deleteの順に選択します。

| View B                                   | y: Group •                                                 |                                                              |             |                      |          |                       | Migrate   De  | ployment History                     |
|------------------------------------------|------------------------------------------------------------|--------------------------------------------------------------|-------------|----------------------|----------|-----------------------|---------------|--------------------------------------|
| All                                      | (1) • Error (0) • Warning (0) • Offline (0)                | Normal (1) Opployn                                           | nent Pendir | ng (0) • Upgrade (0) |          | ٩                     | Search Device | Add 🔻                                |
| Collaose All Download Device List Report |                                                            |                                                              |             |                      |          |                       |               |                                      |
|                                          | Name                                                       | Model                                                        | Version     | Chassis              | Licenses | Access Control Policy | Auto RollBack |                                      |
|                                          | V Ungrouped (1)                                            |                                                              |             |                      |          |                       |               |                                      |
|                                          | • 4215_WA_Chassis<br>192.168.1.80                          | Firewall 4215 Threat<br>Defense Multi-Instance<br>Supervisor | 7.6.0       | Manage               | N/A      | N/A                   | N/A           | Delete                               |
|                                          |                                                            |                                                              |             |                      |          |                       |               | Health Monitor<br>Troubleshoot Files |
|                                          |                                                            |                                                              |             |                      |          |                       |               |                                      |
|                                          |                                                            |                                                              |             |                      |          |                       |               |                                      |
| Clic                                     | ck 'Delete' to unregister 4200 Sel<br>ode) device from FMC | ries (MI                                                     |             |                      |          |                       |               |                                      |

## マルチインスタンスからネイティブモードへの変換

現在、FMCはネイティブからマルチインスタンスへの変換のみをサポートしています。したがっ て、デバイスをネイティブモードに戻すには、ユーザはCLIを使用する必要があります。

ステップ1:FMCからシャーシの登録を解除します。

ステップ2:次のCLIコマンドを使用して、4200シリーズのデバイスをネイティブモードに変換し ます。

firepower-4215# scope system
firepower-4215 /system # set deploymode native

## FMC Rest API

FMCパブリックREST APIは、FMCからサポートされるすべての操作で使用できます。

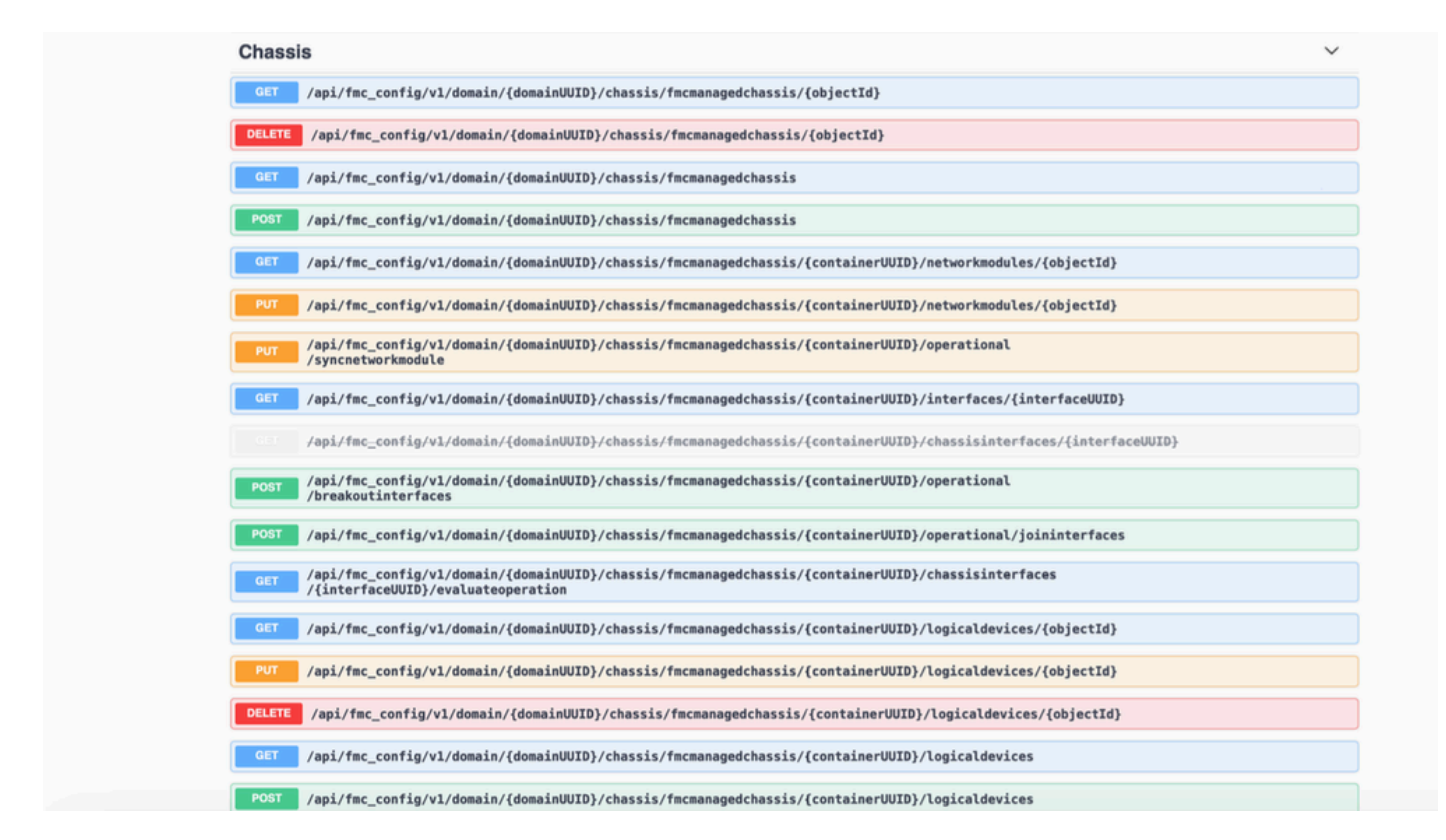

## ネイティブからマルチインスタンスへの変換のためのREST API

ネイティブ・デバイスがマルチインスタンス変換に対応しているかどうかを確認するための POST API:

/api/fmc\_config/v1/domain/{domainUUID}/chassis/fmcmanagedchassis/operational/switchmodereadinesso

サンプルPOSTリクエストJSON:

```
{
   "devices": [
      {
        "id": "DeviceUUID",
        "type": "Device"
      }
   ],
   "conversionType": "NATIVE_TO_MULTI_INSTANCE"
}
```

シングルネイティブからマルチインスタンスへの変換をトリガーするPOST API:

/api/fmc\_config/v1/domain/{domainUUID}/chassis/fmcmanagedchassis/operational/switchmode

#### サンプルPOSTリクエストJSON:

```
{
"items": [
{
"id": "
```

```
", "displayName": "Sample_Chassis_Name1" } ], "conversionType": "NATIVE_TO_MULTI_INSTANCE" }
```

POST APIを使用して、ネイティブからマルチインスタンスへの一括の変換をトリガーする。 /api/fmc\_config/v1/domain/{domainUUID}/chassis/fmcmanagedchassis/operational/switchmode サンプルPOSTリクエストJSON:

```
{
"items": [
{
"id": "
```

", "displayName": "Sample\_Chassis\_Name1" }, { "id": "

", "displayName": "Sample\_Chassis\_Name2" } ], "conversionType": "NATIVE\_TO\_MULTI\_INSTANCE" }

```
シャーシ管理用REST API
```

POST管理センターへのシャーシの追加:

/api/fmc\_config/v1/domain/{domainUUID}/chassis/fmcmanagedchassis

すべてのシャーシを取得:

/api/fmc\_config/v1/domain/{domainUUID}/chassis/fmcmanagedchassis/

uuidによる特定のシャーシの取得:

/api/fmc\_config/v1/domain/{domainUUID}/chassis/fmcmanagedchassis/{objectId}

uuidによるシャーシの削除:

/api/fmc\_config/v1/domain/{domainUUID}/chassis/fmcmanagedchassis/{objectId}

サンプルPOSTリクエストJSON:

```
{
    "type": "FMCManagedChassis",
    "chassisName": "CHASSIS123",
    "chassisHostName": "192.168.xx.74",
    "regKey": "*****"
}
```

#### Netmods(ネットワークモジュール)管理用のREST API

uuidによるネットワークモジュールの取得:

/api/fmc\_config/v1/domain/{domainUUID}/chassis/fmcmanagedchassis/{containerUUID}/networkmodules/

すべてのネットワークモジュールを取得:

/api/fmc\_config/v1/domain/{domainUUID}/chassis/fmcmanagedchassis/{containerUUID}/networkmodules/

PUT:uuidによる既存のネットワークモジュールの編集:

/api/fmc\_config/v1/domain/{domainUUID}/chassis/fmcmanagedchassis/{containerUUID}/networkmodules/

PUT - FXOSからネットワークモジュールデータを取得し、Management Centerを更新します。

/api/fmc\_config/v1/domain/{domainUUID}/chassis/fmcmanagedchassis/{containerUUID}/operational/syncr

サンプルGET応答

```
"type": "Domain"
    }
 },
  "links": {
    "self": "https://u32c01p10-vrouter.cisco.com:32300/api/fmc_config/v1/domain/e276abec-e0f2-11e3-8169
 },
  "id": "0050568A-3F3F-0ed3-0000-*********,
  "moduleState": "ENABLED",
  "type": "NetworkModule",
  "description": "Cisco FPR 8X1G 8X10G 1RU Module",
  "model": "FPR-3120",
  "operationState": "ok",
  "numOfPorts": 16,
  "slotId": "1",
  "vendor": "Cisco Systems, Inc.",
  "name": "Network Module 1"
}
```

インスタンス管理用REST API

POST管理センターへのシャーシの追加:

/api/fmc\_config/v1/domain/{domainUUID}/chassis/fmcmanagedchassis/{containerUUID}/logicaldevices

すべてのシャーシを取得:

/api/fmc\_config/v1/domain/{domainUUID}/chassis/fmcmanagedchassis/{containerUUID}/logicaldevices

uuidによる特定のインスタンスの取得:

/api/fmc\_config/v1/domain/{domainUUID}/chassis/fmcmanagedchassis/{containerUUID}/logicaldevices/{ol

PUT - uuidによるインスタンスの編集:

/api/fmc\_config/v1/domain/{domainUUID}/chassis/fmcmanagedchassis/{containerUUID}/logicaldevices/{ol

uuidによるシャーシの削除:

/api/fmc\_config/v1/domain/{domainUUID}/chassis/fmcmanagedchassis/{containerUUID}/logicaldevices/{ol サンプルPUT要求:

```
{
    "name": "ftd1",
    "operationalState": "string",
    "deviceRegistration": {
        "licenseCaps": [
            "MALWARE",
            "URLFilter",
            "CARRIER",
            "PROTECT"
    ],
        "accessPolicy": {
            "name": "AC Policy name",
        }
    }
}
```

", "type": "AccessPolicy" }, "deviceGroup": { "name": "DeviceGroup name", "id": "

", "type": "DeviceGroup" } }, "managementBootstrap": { "ipv4": { "gateway": "192.168.xx.68", "ip

```
", "type": "ChassisInterface" }, { "name": "Ethernet2/2.1", "id": "
```

", "type": "ChassisInterface" } ], "type": "LogicalDevice" }

#### SNMP管理用REST API

uuidによるSNMP設定の取得:

```
/api/fmc_config/v1/domain/{domainUUID}/chassis/fmcmanagedchassis/{containerUUID}/snmpsettings/{ob
```

すべてのSNMP設定を取得します。

/api/fmc\_config/v1/domain/{domainUUID}/chassis/fmcmanagedchassis/{containerUUID}/snmpsettings/

PUT:既存のネットワークモジュールをuuidで編集します。

/api/fmc\_config/v1/domain/{domainUUID}/chassis/fmcmanagedchassis/{containerUUID}/snmpsettings/{ob GET応答の例:

```
{
    "snmpAdminInstance": {
        "id": "logicalDeviceUuid",
        "type": "LogicalDevice",
        "name": "ftd3"
},
```

```
"id": "snmpsettingsUUID2",
    "type": "SnmpSetting"
}
```

要約を取得するREST API

このリストには、サマリーをフェッチするためのREST APIに関する詳細情報が含まれています。

- 障害
- ・インスタンス
- インベントリ
- インターフェイス
- アプリ情報

シャーシのGET障害サマリー:

/api/fmc\_config/v1/domain/{domainUUID}/chassis/fmcmanagedchassis/{containerUUID}/faultsummary

サンプル応答:

```
{
"links": {
"self": "
```

/api/fmc\_config/v1/domain/domainUUID/chassis/fmcmanagedchassis/containerUUID/faultsummary?offset=

シャーシのGETインスタンスの概要:

/api/fmc\_config/v1/domain/{domainUUID}/chassis/fmcmanagedchassis/{containerUUID}/instancesummary

サンプル応答:

```
{
"links": {
"self": "
```

シャーシのインベントリの概要を取得:

/api/fmc\_config/v1/domain/{domainUUID}/chassis/fmcmanagedchassis/{containerUUID}/inventorysummar サンプル応答:

{ "links": { "self": "

/api/fmc\_config/v1/domain/domainUUID/chassis/fmcmanagedchassis/containerUUID/inventorysummary?off

#### シャーシのインターフェイスサマリーを取得します。

/api/fmc\_config/v1/domain/{domainUUID}/chassis/fmcmanagedchassis/{containerUUID}/interfacesummary

{ "links": { "self": "

/api/fmc\_config/v1/domain/domainUUID/chassis/fmcmanagedchassis/containerUUID/interfacesummary?off

シャーシのアプリ情報の取得:

/api/fmc\_config/v1/domain/{domainUUID}/chassis/fmcmanagedchassis/{containerUUID}

サンプル応答:

{ "links": { "self": "

/api/fmc\_config/v1/domain/domainUUID/chassis/fmcmanagedchassis/containerUUID/appinfo?offset=0&lim

#### インターフェイス管理用REST API

このセクションでは、インターフェイスコンフィギュレーション管理のREST APIについて詳しく 説明します。

- ・インターフェイス設定の変更に使用されるURL
- ・インターフェイスのブレーク/ジョインに使用されるURL
- 同期デバイスの構成に使用するURL

物理インターフェイスの更新

物理インターフェイスのアップデートをサポートするために、次のURLが導入されました。

すべての物理インターフェイスの取得:

/api/fmc\_config/v1/domain/{domainUUID}/chassis/fmcmanagedchassis/{containerUUID}/physicalinterfaces

インターフェイスuuidによって特定の物理インターフェイスを取得します。

/api/fmc\_config/v1/domain/{domainUUID}/chassis/fmcmanagedchassis/{containerUUID}/physicalinterface s/{interfaceUUID}

インターフェイスuuidでインターフェイスを更新します。

/api/fmc\_config/v1/domain/{domainUUID}/chassis/fmcmanagedchassis/{containerUUID}/physicalinterface s/{interfaceUUID}

物理インターフェイスモデルは次のようになります。

```
"metadata": {
   "supportedSpeed": "TEN_GBPS,ONE_GBPS,TWENTY_FIVE_GBPS,DETECT_SFP",
   "mediaType": "sfp",
   "sfpType": "none"
   "isBreakoutCapable": false,
   "isSplitInterface": false,
   "timestamp": 1692344434067,
   "domain": {
     "name": "Global",
     "id": "e276abec-e0f2-11e3-8169-*******",
     "type": "Domain"
   }
 },
  "type": "PhysicalInterface",
  "name": "Ethernet2/2",
  "portType": "DATA",
  "adminState": "DISABLED",
  "hardware": {
   "flowControlSend": "OFF",
   "fecMode": "AUTO",
   "autoNegState": true,
   "speed": "DETECT_SFP",
   "duplex": "FULL"
 },
  "LLDP": {
   "transmit": false,
   "receive": false
 }.
  }
```

サブインターフェイスの設定

サブインターフェイスの管理をサポートするために、次のURLが導入されました。

すべてのサブインターフェイスを取得:

/api/fmc\_config/v1/domain/{domainUUID}/chassis/fmcmanagedchassis/{containerUUID}/subinterfaces

インターフェイスuuidによって特定のサブインターフェイスを取得します。

/api/fmc\_config/v1/domain/{domainUUID}/chassis/fmcmanagedchassis/{containerUUID}/subinterfaces/{int

新しいサブインターフェイスの投稿:

/api/fmc\_config/v1/domain/{domainUUID}/chassis/fmcmanagedchassis/{containerUUID}/subinterfaces

インターフェイスuuidによるインターフェイスの更新:

/api/fmc\_config/v1/domain/{domainUUID}/chassis/fmcmanagedchassis/{containerUUID}/subinterfaces/{int

インターフェイスuuidによってサブインターフェイスを削除します。

/api/fmc\_config/v1/domain/{domainUUID}/chassis/fmcmanagedchassis/{containerUUID}/subinterfaces/{int

```
{
  "metadata": {
   "isBreakoutCapable": false,
   "isSplitInterface": false,
   "timestamp": 1692536476265,
   "domain": {
     "name": "Global",
     "id": "e276abec-e0f2-11e3-8169-*******",
     "type": "Domain"
   }
 },
  "type": "SubInterface",
  "name": "Ethernet1/3.3",
  "portType": "DATA",
  "subIntfId": 3,
  "parentInterface": {
   "type": "PhysicalInterface",
   "id": "00505686-9A51-0ed3-0000-*******",
   "name": "Ethernet1/3"
 },
  "vlanId": 3,
  }
```

EtherChannelインターフェイスの設定

EtherChannel EtherChannelインターフェイスの管理をサポートするために、次のURLが導入されました。

すべてのEtherChannelインターフェイスを取得します。

/api/fmc\_config/v1/domain/{domainUUID}/chassis/fmcmanagedchassis/{containerUUID}/etherchannelinter

インターフェイスuuidによって特定のEtherChannelインターフェイスを取得します。

/api/fmc\_config/v1/domain/{domainUUID}/chassis/fmcmanagedchassis/{containerUUID}/etherchannelinter

新しいEtherChannelインターフェイスのPOST:

/api/fmc\_config/v1/domain/{domainUUID}/chassis/fmcmanagedchassis/{containerUUID}/etherchannelinter

インターフェイスuuidによるインターフェイスの更新:

/api/fmc\_config/v1/domain/{domainUUID}/chassis/fmcmanagedchassis/{containerUUID}/etherchannelinter

インターフェイスuuidによってEtherChannelインターフェイスを削除します。

/api/fmc\_config/v1/domain/{domainUUID}/chassis/fmcmanagedchassis/{containerUUID}/etherchannelinter

EtherChannelインターフェイスモデルは次のようになります。

```
{
  "metadata": {
    "supportedSpeed": "HUNDRED_MBPS,TEN_MBPS,ONE_GBPS",
    "timestamp": 1692536640172,
    "domain": {
      "name": "Global",
      "id": "e276abec-e0f2-11e3-8169-********",
      "type": "Domain"
    }
 },
  "type": "EtherChannelInterface",
  "name": "Port-channel45",
  "portType": "DATA",
  "etherChannelId": 45,
  "selectedInterfaces": [
    {
      "type": "PhysicalInterface",
      "id": "00505686-9A51-0ed3-0000-********",
      "name": "Ethernet1/4"
    },
    {
      "type": "PhysicalInterface",
      "id": "00505686-9A51-0ed3-0000-********",
      "name": "Ethernet1/5"
    }
 ],
  "lacpMode": "ON",
  "lacpRate": "FAST",
  "adminState": "DISABLED",
  "hardware": {
   "flowControlSend": "OFF",
   "autoNegState": true,
   "speed": "ONE_GBPS",
    "duplex": "FULL"
 },
  "LLDP": {
    "transmit": true,
    "receive": true
 },
  "id": "00505686-9A51-0ed3-0000-********
}
```

REST APIのBreak/Joinインターフェイス

4200シリーズのインターフェイスのブレークアウト/加入をサポートするには、次のURLを使用で きます。

GET :

/api/fmc\_config/v1/domain/{domainUUID}/chassis/fmcmanagedchassis/{containerUUID}/chassisinterfaces

インターフェイスのブレーク/ジョインの実行可能性を評価します。

POST:

/api/fmc\_config/v1/domain/{domainUUID}/chassis/fmcmanagedchassis/{containerUUID}/operational/break

インターフェイスを中断します。

POST:

/api/fmc\_config/v1/domain/{domainUUID}/chassis/fmcmanagedchassis/{containerUUID}/operational/joinin 破損したインターフェイスのセットを結合します。

インターフェイス切断用のRESTフロー

1. fmcmanagedchassisエンドポイントを使用してFMC管理対象シャーシデバイス(4200)を見つけます。

/api/fmc\_config/v1/domain/{domainUUID}/chassis/fmcmanagedchassisを取得

FMC管理対象シャーシデバイスのリストと、各デバイスのID、名前、モデルなどの詳細を含むマ ルチインスタンスデバイスを返します。「MULTIINSTANCE」デバイスを選択します。

サンプル応答:

```
{
  "id": "fcaa9ca4-85e5-4bb0-b049-*******",
  "type": "FMCManagedChassis",
  "chassisName": "192.168.0.75",
  "chassisMode": "MULTIINSTANCE",
  "links": {
    "self": "https://u32c01p06-vrouter.cisco.com:22512/api/fmc_config/v1/domain/e276abec-e0f2-11e3-8169
  }
}
```

2. interfaces/physicalinterfacesエンドポイントを使用して、インターフェイスがブレークアウト 可能かどうかを確認します。

ブレークアウトは、「isBreakoutCapable」がtrueで、mediaTypeがQSFPの場合にのみ可能です。

GET

/api/fmc\_config/v1/domain/{domainUUID}/chassis/fmcmanagedchassis/{containerUUID}/interfaces

サンプル応答:

```
"isSplitInterface": false,
  "timestamp": 1692344434067,
  "domain": {
    "name": "Global",
    "id": "e276abec-e0f2-11e3-8169-*******",
    "type": "Domain"
  }
},
"type": "PhysicalInterface",
"name": "Ethernet2/4",
"portType": "DATA",
"adminState": "DISABLED",
"hardware": {
  "flowControlSend": "OFF",
  "fecMode": "AUTO",
  "autoNegState": true,
  "speed": "DETECT_SFP",
  "duplex": "FULL"
},
"LLDP": {
  "transmit": false,
  "receive": false
},
"id": "00505686-9A51-0ed3-0000-********
```

3. インターフェイス上で、evaluateoperationエンドポイントを使用してブレーク操作の実行可能 性を評価します。

/api/fmc\_config/v1/domain/{domainUUID}/chassis/fmcmanagedchassis/{containerUUID}/chassisinterfaces 得します

応答に警告やエラーがない場合、ユーザはブレーク操作を実行できます。

サンプル応答:

}

```
{
    "operationType": "BREAKOUT",
    "readinessState": "READY",
    "links": {
        "self": "https://u32c01p06-
vrouter.cisco.com:22542/api/fmc_config/v1/domain/e276abec-e0f2-11e3-8169-
6d9ed49b625f/chassis/fmcmanagedchassis/19d967e6-ef81-4f2e-b311-
85ff6cef6d3f/chassisinterfaces/00505686-662F-0ed3-0000-
004294969274/evaluateoperation/00505686-662F-0ed3-0000-004294969274"
        },
        "type": "ChassisInterface",
        "id": "00505686-662F-0ed3-0000-004294969274"
    }
```

応答にエラーがある場合、ユーザはブレーク操作を実行できません。

```
"operationType": "BREAKOUT",
  "interfaceUsages": [
    {
     "conflictType": "Interface usage on instance(s)",
     "severity": "ERROR",
                                       >>>>>>>>
     "description": "Interface Ethernet2/4 can not be split. Remove it from instances [FTD1] and try a
   }
 ],
  "readinessState": "NOT_READY",
                                       "links": {
    "self": "https://u32c01p06-vrouter.cisco.com:22542/api/fmc_config/v1/domain/e276abec-e0f2-11e3-8169
 },
  "type": "ChassisInterface",
  "id": "00505686-662F-0ed3-0000-********"
}
```

4. インターフェイスがブレイクアウト対応で、準備状態が「READY」の場合、ブレイクアウトインターフェイスエンドポイントを使用してインターフェイスをブレイクします。

#### POST

/api/fmc\_config/v1/domain/{domainUUID}/chassis/fmcmanagedchassis/{containerUUID}/operational/break

要求::

```
レスポンス:
```

5. ブレーク応答でタスクIDを使用して、タスク完了を追跡します。「Task status」を「Interface Notification received」に設定します。

GET /api/fmc\_config/v1/domain/{domainUUID}/job/taskstatuses/{objectId}

```
{
 "metadata": {
   "task": {
     "id": "4294969699",
     "links": {
       "self": "https://u32c01p06-vrouter.cisco.com:22542/api/fmc_config/v1/domain/e276abec-e0f2-11e3-
     }
   }
 },
 "targetInterfaces": [
   {
     "id": "00505686-662F-0ed3-0000-*******",
     "type": "PhysicalInterface"
   }
 ],
  "type": "BreakoutInterface"
}
{
 "id": "4294969716".
 "type": "TaskStatus",
 "links": {
   "self": "https://u32c01p06-vrouter.cisco.com:22542/api/fmc_config/v1/domain/e276abec-e0f2-11e3-8169
 },
 "taskType": "DEVICE_DEPLOYMENT",
 "status": "Interface notification received"
}
```

6. chassisinterfaceeventsエンドポイントを使用して、インターフェイスの変更を取得します。

/api/fmc\_config/v1/domain/{domainUUID}/chassis/ fmcmanagedchassis/{containerUUID}/chassisinterfaceeventsを取得します。

サンプル応答:

```
[
    {
        "change": "Interface is deleted",
        "type": "PhysicalInterface",
        "state": "DISASSOCIATED",
        "name": "Ethernet2/3"
    },
    {
        "change": "Interface is associated",
        "type": "PhysicalInterface",
        "state": "ASSOCIATED",
        "name": "Ethernet2/3/2"
```

```
},
{
    "change": "Interface is associated",
    "type": "PhysicalInterface",
    "state": "ASSOCIATED",
    "name": "Ethernet2/3/3"
},
{
    "change": "Interface is associated",
    "type": "PhysicalInterface",
    "state": "ASSOCIATED",
    "name": "Ethernet2/3/4"
}
```

7. インターフェイス通知を受信しない場合は、chassisinterfaceeventsエンドポイントを使用して デバイスを同期し、保留中の変更があることを確認します。

POST /api/fmc\_config/v1/domain/{domainUUID}/devices/devicerecords/{containerUUID}/ chassisinterfaceevents

要求::

```
{
    "action": "SYNC_WITH_DEVICE"
}
```

レスポンス:

```
{
    "action": "SYNC_WITH_DEVICE",
    "hasPendingChanges": true
}
```

8. 通知を受信したら、chassisinterfaceeventsエンドポイントを使用して変更を受け入れます。

POST /api/fmc\_config/v1/domain/{domainUUID}/devices/devicerecords/{containerUUID}/ chassisinterfaceevents

要求::

```
{
    "action":"ACCEPT_CHANGES"
}
```

9. すべてのシャーシインターフェイスを取得し、インターフェイスエンドポイントを使用して分 割された(破損した)インターフェイスを見つけます。

GET

/api/fmc\_config/v1/domain/{domainUUID}/chassis/fmcmanagedchassis/{containerUUID}/interfaces

1つの40Gインターフェイス(eth2/2など)は、4x10Gインターフェイス(eth2/2/1、eth2/2/2、 eth2/2/3、およびeth2/2/4)に分割されます

インターフェイス結合のためのRESTフロー

1. interfaces/physicalinterfacesエンドポイントを使用して、インターフェイスが故障しているか どうかを確認します。

結合操作は、"isSplitInterface"がtrueで、mediaTypeがSFPの場合にのみ可能です

GET

/api/fmc\_config/v1/domain/{domainUUID}/chassis/fmcmanagedchassis/{containerUUID}/interfaces

```
{
  "metadata": {
    "supportedSpeed": "TEN_GBPS,DETECT_SFP",
    "mediaType": "sfp",
    "sfpType": "none"
    "isBreakoutCapable": false,
    "breakoutFactor": "4",
    "isSplitInterface": true,
    "timestamp": 1692541554935,
    "domain": {
      "name": "Global",
      "id": "e276abec-e0f2-11e3-8169-*******",
      "type": "Domain"
    }
  },
  "type": "PhysicalInterface",
  "name": "Ethernet2/3/4",
  "portType": "DATA",
  "adminState": "DISABLED",
  "LLDP": {
    "transmit": false,
    "receive": false
  },
  "hardware": {
    "flowControlSend": "OFF",
    "speed": "DETECT_SFP",
    "duplex": "FULL",
    "fecMode": "AUTO",
    "autoNegState": true
  },
  "id": "00505686-662F-0ed3-0001-********
}
```

2.4つの分割インターフェイスの1つに対してevaluateoperationエンドポイントを使用して、 Join操作の実行可能性を評価します。

/api/fmc\_config/v1/domain/{domainUUID}/chassis/fmcmanagedchassis/{containerUUID}/chassisinterfaces/{interfaceUUID}/evaluateoperationを取得します

• 応答に警告やエラーがない場合、ユーザは参加操作を実行できます。

• 応答にエラーがある場合、ユーザは参加操作を実行できません。

```
{
  "operationType": "JOIN",
  "interfaceUsages": [
    {
      "conflictType": "Interface used in EtherChannel Configuration",
      "severity": "ERROR",
      "description": "Interface (Ethernet2/3/4) referred to in Ether Channel Interface (Port-channel32)
    }
 ],
  "readinessState": "NOT_READY",
  "links": {
    "self": "https://u32c01p06-vrouter.cisco.com:22542/api/fmc_config/v1/domain/e276abec-e0f2-11e3-8169
 },
  "type": "ChassisInterface",
  "id": "00505686-662F-0ed******************
}
```

3. インターフェイスが壊れ、準備状態が「READY」の場合、joininterfacesエンドポイントを使用 してインターフェイスに参加します。interface\_uuidは、4つの破損したインターフェイスのIDに することができます。

POST/api/fmc\_config/v1/domain/{domainUUID}/chassis/fmcmanagedchassis/{containerUUID}/operational

要求::

```
{
    "targetInterfaces": [
        {
```
4. 加入応答のタスクIDを使用してタスク完了を追跡します。「Task status」を「Interface Notification received」に設定します。

GET /api/fmc\_config/v1/domain/{domainUUID}/job/taskstatuses/{objectId}

レスポンス:

"self": "

```
{
   "id": "4294970237",
   "type": "TaskStatus",
   "links": {
        "self": "https://u32c01p06-vrouter.cisco.com:22542/api/fmc_config/v1/domain/e276abec-e0f2-11e3-8169
   },
        "taskType": "SSP_EPM_OIR",
        "message": "Deployment status for 19d967e6-xxxx-xxxx-85ff6cef6d3f: SUCCEEDED",
        "status": "Interface notification received"
}
```

5. chassisinterfaceeventsエンドポイントを使用して、インターフェイスの変更を取得します。

/api/fmc\_config/v1/domain/{domainUUID}/devices/devicerecords/{containerUUID}/chassisinterfaceevents? 得します。

```
Ε
  {
    "change": "Interface is associated",
    "type": "PhysicalInterface",
    "state": "ASSOCIATED",
    "name": "Ethernet2/3"
  },
  {
    "change": "Interface is deleted",
    "type": "PhysicalInterface",
    "state": "DISASSOCIATED",
    "name": "Ethernet2/3/1"
  },
  {
    "change": "Interface is deleted",
    "type": "PhysicalInterface",
    "state": "DISASSOCIATED",
    "name": "Ethernet2/3/2"
  },
  {
    "change": "Interface is deleted",
    "type": "PhysicalInterface",
    "state": "DISASSOCIATED",
    "name": "Ethernet2/3/3"
  },
  {
    "change": "Interface is deleted",
    "type": "PhysicalInterface",
    "state": "DISASSOCIATED",
"name": "Ethernet2/3/4"
  }
]
```

6. インターフェイス通知を受信しない場合は、chassisinterfaceeventsエンドポイントを使用して デバイスを同期し、保留中の変更があることを確認します。

### POST

/api/fmc\_config/v1/domain/{domainUUID}/devices/devicerecords/{containerUUID}/chassisinterfaceevents

### 要求::

```
{
    "action":"SYNC_WITH_DEVICE"
}
```

レスポンス:

```
{
    "action":"SYNC_WITH_DEVICE",
    "hasPendingChanges":true
}
```

7. 通知を受信したら、chassisinterfaceeventsエンドポイントを使用して変更を受け入れます。

/api/fmc\_config/v1/domain/{domainUUID}/devices/devicerecords/{containerUUID}/chassisinterfac eeventsの後

要求:::

```
{
    "action":"ACCEPT_CHANGES"
}
```

8. すべてのシャーシインターフェイスを取得し、参加しているインターフェイス、およびインタ ーフェイスエンドポイントを使用している他のインターフェイスを見つけます。

GET

/api/fmc\_config/v1/domain/{domainUUID}/chassis/fmcmanagedchassis/{containerUUID}/interfaces

たとえば、10Gインターフェイス(eth2/2/1)でJoinが開始されると、応答では40Gインターフェイ スeth2/2が使用可能になります。

デバイスREST APIの同期

ネットワークモジュールとインターフェイスの同期をサポートするために、次のURLが導入され ました。

POST:

/api/fmc\_config/v1/domain/{domainUUID}/chassis/fmcmanagedchassis/{containerUUID}/chassisinterface events

ペイロードあり

{"action": "SYNC\_WITH\_DEVICE"} - >同期をトリガーします

{"action": "ACCEPT\_CHANGES"} - >変更を承諾します

GET :

/api/fmc\_config/v1/domain/{domainUUID}/chassis/fmcmanagedchassis/{containerUUID}/chassisinterface events

生成された変更イベントを一覧表示します

# トラブルシューティング/診断

FXOSロギング

登録が失敗した場合、これらのFXOS CLIを使用して、sftunnel、sfipproxyプロセスが起動してい るかどうかを確認できます。

firepower# connect local-mgmt
firepower-4215(local-mgmt)# show processes | include sftunnel grep: (standard input): binary file match
3323 root 20 0 80328 2024 1544 S 0.0 0.0 0:11.53 /opt/cisco/sftunnel/sfipproxy -d -f /etc/sf/sfipproxy.
22066 root 20 0 376880 7140 5944 S 0.0 0.0 0:41.18 /opt/cisco/sftunnel/sftunnel -d -f /etc/sf/sftunnel.

CLIでターミナルコンソールを使用している場合は、次に示すCLIを使用してターミナル幅を適切 な値に設定することにより、show processesの出力が切り捨てられていないことを確認します。

firepower-4215(local-mgmt)# terminal width 100

SFTunnelプロセスが起動して実行されているにもかかわらず、登録が失敗する場合は、次のコマンドを使用して失敗の潜在的な原因を調べることができます。

/opt/cisco/platform/logs/sfmessagesでsyslogメッセージを表示するために、connect local-mgmtか らFXOSに新しいCLIを導入

firepower# connect local-mgmt
firepower(local-mgmt)# tail-mgmt-log sfmessages

Dec 9 18:31:17 firepower Ipc [30483]: add ep: 1,0x5613aa0e2fe8 total = 1 Dec 9 18:31:17 firepower

FMCロギング

デバイスの登録が失敗した場合は、この場所でusmsharedsvcs.logとvmssharedsvcs.logを検索し、文字列「CHASSIS DISCOVERY」または「NATIVE\_TO\_MULTI\_INSTANCE」を検索して、失敗の潜在的な原因を見つけます。

- また、SFTunnelの問題については、/var/log/action\_queue.logと/var/sf/messagesを参 照してください。
- /var/opt/CSCOpx/MDC/log/operation/usmsharedsvcs.log
   /var/opt/CSCOpx/MDC/log/operation/vmssharedsvcs.log
- シャーシの自動登録が失敗した場合、usmsharedsvcs.logとvmssharedsvcs.logを検索し、文 字列「CHASSIS DISCOVERY」と「NATIVE\_TO\_MULTI\_INSTANCE」を検索して、失敗 の潜在的な原因を見つけます。
- インスタンスの自動登録が失敗した場合、usmsharedsvcs.log およびvmssharedsvcs.log を 検索し、文字列「MI\_FTD\_INSTANCE\_AUTO\_REGISTRATION」を検索して失敗の考えら れる原因を見つけます。
- デバイスに導入エラーがある場合は、「導入 >導入履歴 >失敗した導入をクリック >ト ランスクリプトを開く」に移動します。このファイルには失敗の理由が含まれています。

シャーシのトラブルシューティング

FMCは、デバイス管理ページからのシャーシトラブルシューティング(FPRM)の生成をサポートします。

- FTDデバイスと同様に、シャーシデバイスに使用できるトラブルシューティングオプション があります。このオプションでは、シャーシのトラブルシューティングを生成し、ユーザが FMCからトラブルシューティングバンドルをダウンロードできます。
- これにより、シャーシから「show tech-support form」バンドルが収集されます。

| Name                                            | Model                                                     | Version | Chassis | Licenses                     | Access Control Policy | Auto RollBack |                                      |
|-------------------------------------------------|-----------------------------------------------------------|---------|---------|------------------------------|-----------------------|---------------|--------------------------------------|
| $\sim$ Ungrouped (2)                            |                                                           |         |         |                              |                       |               |                                      |
| 4215_WA_chassis<br>192.168.1.80                 | Firewall 4215 Threat Defense<br>Multi-Instance Supervisor | 7.6.0   | Manage  | N/A                          | N/A                   | N/A           | / :<br>Delete                        |
| WA_instance_1 Snort 3     192.168.1.81 - Routed | Firewall 4215 Threat Defense                              | 7.6.0   | N/A     | Essentials, Malware (1 more) | Pol                   | 49            | Health Monitor<br>Troubleshoot Files |

### シャーシのトラブルシューティングオプションと生成:

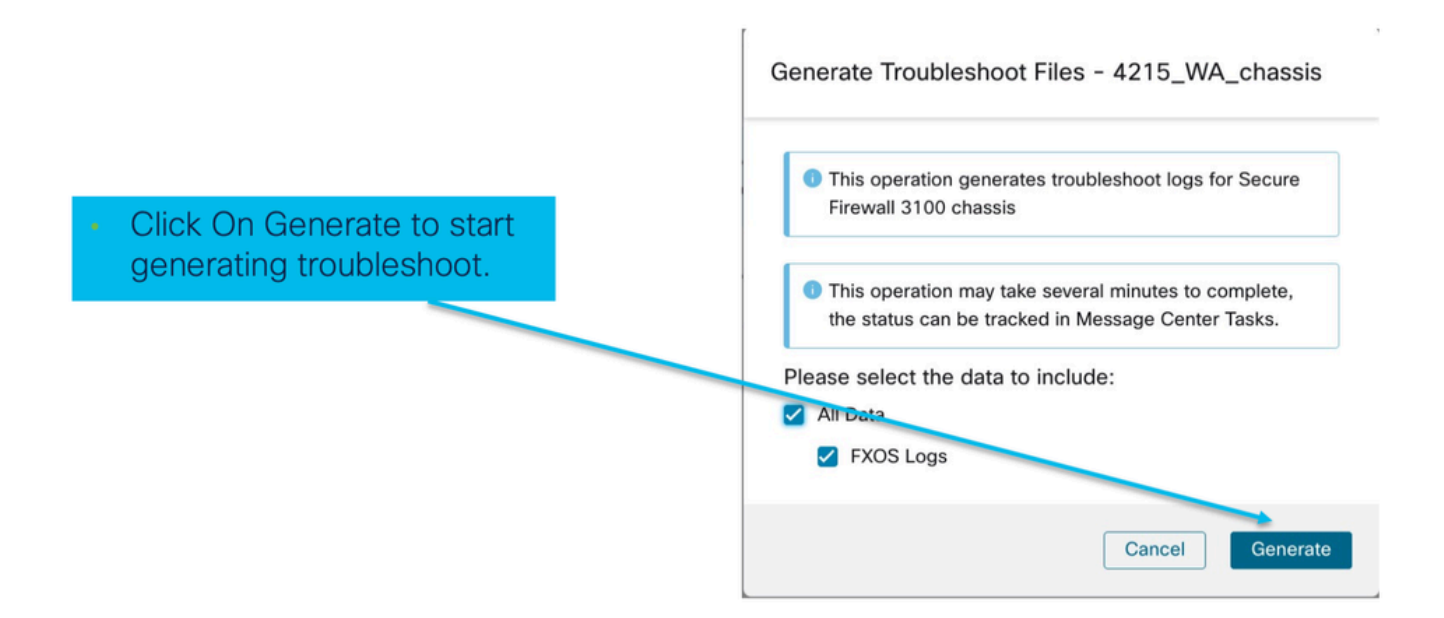

シャーシのトラブルシューティングの進行状況とダウンロード:

|                                                                                                 | Deployments Upgrades I Health Tasks 🛨 I C Show Pop-up Notification                                                                                                    | IS 🚺      |
|-------------------------------------------------------------------------------------------------|----------------------------------------------------------------------------------------------------|-----------|
|                                                                                                 | 12 total 0 waiting 2 running 0 retrying 10 success 0 failures Q Filter                                                                                                    |           |
| <ul> <li>Task Manager messages<br/>show the progress of<br/>troubleshoot generation.</li> </ul> | <ul> <li>Chassis</li> <li>Generate Troubleshooting Files</li> <li>Generate troubleshooting files for 4215_WA_chassis</li> <li>Remote status: Generating troubleshoot files</li> </ul> | 11s       |
| <ul> <li>Once completed, the<br/>user can download the<br/>troubleshoot bundle.</li> </ul>      | Deployments     Upgrades     Image: Health     Tasks     Image: Tasks       12 total     0 waiting     1 running     0 retrying     11 success     0 failures     Q. Filter           | cations 🕠 |
|                                                                                                 | <ul> <li>Chassis</li> <li>Generate Troubleshooting Files</li> <li>Generate troubleshooting files for 4215_WA_chassis</li> <li>Click to retrieve generated files.</li> </ul>           | 7m 57s 🗙  |

# トラブルシューティングの手順に関する問題の例

#### FMCでのシャーシ障害の自動登録

問題:FMCでシャーシの自動登録が失敗する。

予想される結果:

• FMCから変換が始まると、FMCで登録解除されて自動登録されることが想定されます。

実際の結果

・ シャーシの自動登録に失敗

問題のトラブルシューティング

1.変換を確認します。

- FMCで変換がトリガーされたことを確認します。
- デバイスにログインし、デバイスがコンテナモードに変換されているかどうかを確認します。
- デバイスが変換されたかどうかを確認するには、次のコマンドを実行します。

- 2. デバイスマネージャを確認します。
  - デバイスマネージャが正しく設定されているかどうかを確認します。

firepower# show device-manager Device manager: Name: manager Hostname: 10.10.xx.xx NAT id: 3ab4bb1a-d723-11ee-a694-89055xxxxxxx Registration Status: Completed Error Msg:

3. 確認するログ:

3.1. /var/opt/CSCOpx/MDC/log/operation/vmssharedsvcs.logおよび /var/opt/CSCOpx/MDC/log/operation/usmsharedsvcs.logに移動します。

3.2.ファイル内で「NATIVE\_TO\_MI\_CONVERSION」および「CHASSIS DISCOVERY」というキ ーワードを検索し、障害の原因を見つけます。

FMCにおけるインスタンスの自動登録

問題:FMCでインスタンスの自動登録が失敗します。

予想される結果:

• インスタンスがFMCからプロビジョニングされると、FMCに自動登録されます。

実際の結果

• インスタンスの自動登録に失敗しました

問題のトラブルシューティング

- インスタンスの作成後にデプロイがトリガーされたことを確認します。
  - ◎ 展開が実行されない場合は、デバイスに変更を展開してください。
  - 導入に失敗した場合は、「導入履歴 >トランスクリプトをクリックする」に進みます。失敗の理由を確認し、修正して展開を再試行してください。
- インスタンスがインストールされており、その動作状態がオンラインであることを確認します。シャーシのサマリーページを使用して、インスタンスプロビジョニングのステータスを確認できます。

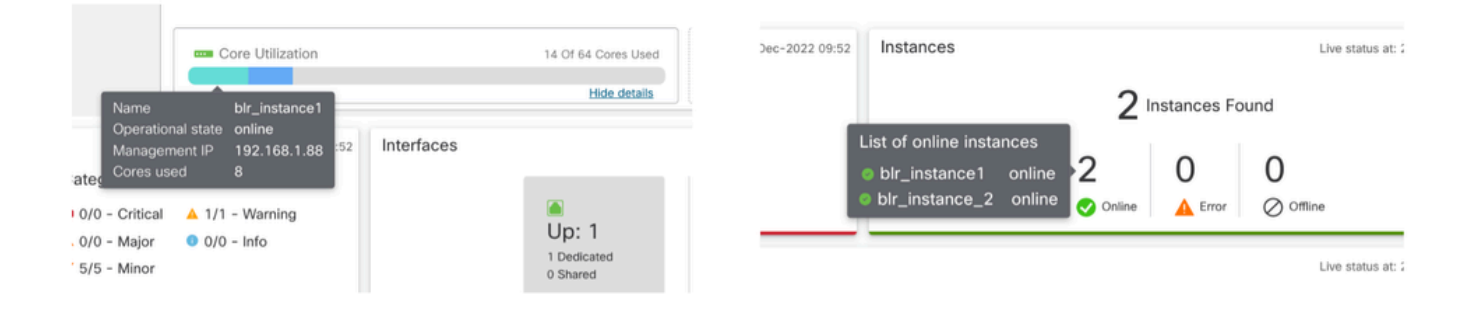

 次のコマンドを使用して、インスタンスFTDでSFTunnelがアップ状態で実行中であること を確認します。

ps -ef | grep -i "sftunnel"

• SFTunnelが実行されていない場合は、restartコマンドを実行してみてください。

pmtool restartById sftunnel

- /var/opt/CSCOpx/MDC/log/operation/vmssharedsvcs.logおよび /var/opt/CSCOpx/MDC/log/operation/usmsharedsvcs.logに移動します。
- ファイル内でキーワード「MI\_FTD\_INSTANCE\_AUTO\_REGISTRATION」を検索して、失敗の理由を見つけます。

FMCでのネイティブデバイス登録

問題:デバイスをネイティブモードに戻した後、FMCでネイティブデバイス登録が失敗する

- ユーザがシャーシ(MIモード)をネイティブモードに戻しても、FMCからシャーシを削除 し忘れた場合、デバイスはFMC上でオフラインになります。
- ユーザがこのネイティブデバイスをFMCに再登録しようとすると、登録が失敗します。

問題のトラブルシューティング

- デバイスをネイティブモードに戻す前に、FMCからシャーシエントリが削除されていることを確認してください。
- エントリが削除されたら、ネイティブデバイスをFMCに再登録してみてください。

### 参考リンク

• 共有インターフェイスに関する情報

https://www.cisco.com/c/en/us/td/docs/security/secure-firewall/threat-defense/use-case/multiinstance-sec-fw/multi-instance-sec-fw.html#shared-interface-scalability-WGUIEF

• 3100マルチインスタンスページ(シスコサポートサイト):

https://www.cisco.com/c/en/us/td/docs/security/secure-firewall/threat-defense/use-case/multiinstance-sec-fw/multi-instance-sec-fw.html

# インターフェイスオプションとハイアベイラビリティ

## インターフェイスオプション

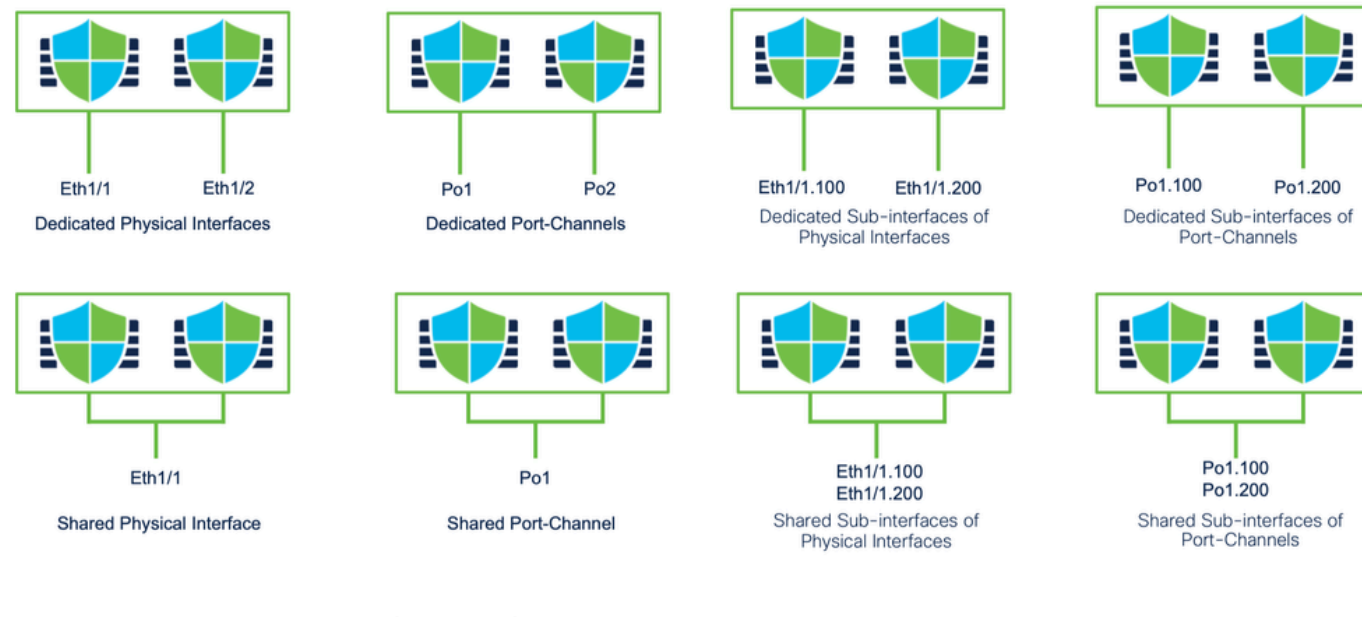

## スタンドアロンまたは高可用性

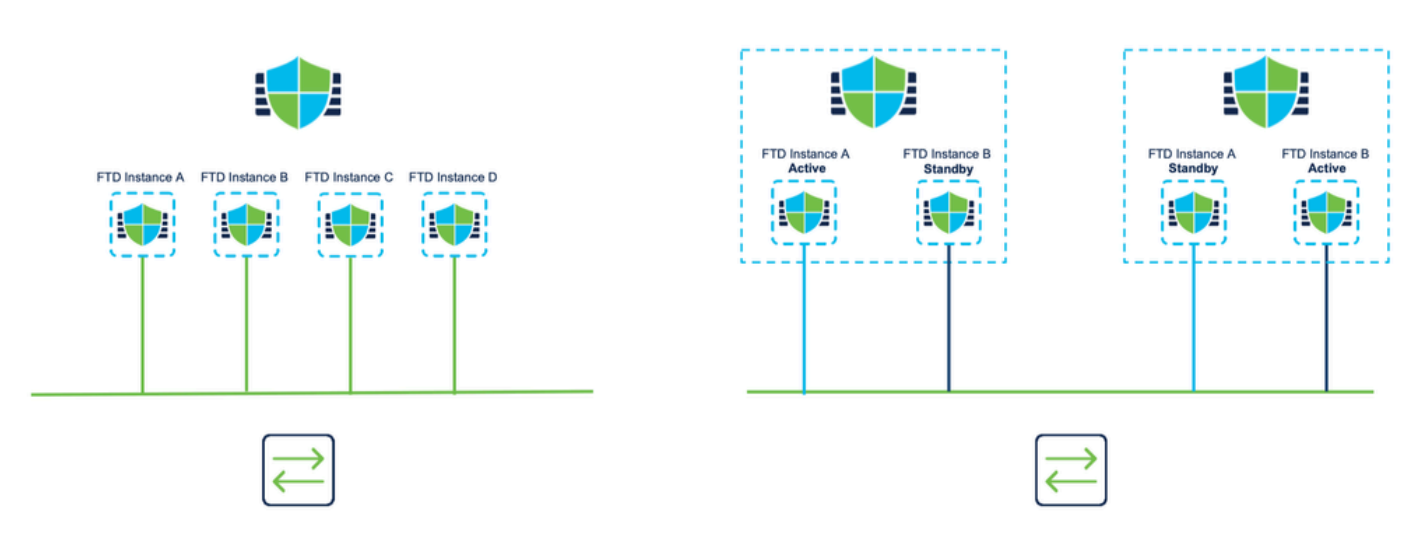

# デュアル管理インターフェイスの活用

- ネイティブモードの4200と同様に、2つの物理管理ポートは、管理トラフィック用にインタ ーフェイスの冗長性をサポートするため、または管理とイベント用に個別のインターフェイ スをサポートするために提供されます。
  - 9300および4100デバイス、ならびに4200シリーズには、デュアル管理インターフェ イスがあります。2つ目の管理インターフェイスであるManagement 1/2は、イベント に使用することを目的としています。
- マルチインスタンス(別名「コンテナ」)モードでは、各インスタンスの脅威対策CLIでこのインターフェイスを設定できます。各インスタンスに同じネットワーク上のIPアドレスを割り当てます。
- コンテナモードでは、各FTDインスタンスにManagement 1/1とManagement 1/2の両方のインターフェイスが自動的に割り当てられます。
  - ◎ 2番目の管理インターフェイスは、デフォルトでは無効になっています。
  - 。FMCを使用してManagement1/2を設定することはできません。FTD CLISHを使用して

設定する必要があります(9300/4100ではFXOS CLIで行われます)。 目的のIPアドレ スタイプ、アドレス、サブネット、およびスタティックルートを指定して次のコマン ドを使用します。

configure network ipv4 manual 192.168.0.xx 255.255.255.0 192.168.0.1 management1

翻訳について

シスコは世界中のユーザにそれぞれの言語でサポート コンテンツを提供するために、機械と人に よる翻訳を組み合わせて、本ドキュメントを翻訳しています。ただし、最高度の機械翻訳であっ ても、専門家による翻訳のような正確性は確保されません。シスコは、これら翻訳の正確性につ いて法的責任を負いません。原典である英語版(リンクからアクセス可能)もあわせて参照する ことを推奨します。